# Bedienungsanleitung von BeeBreed

BeeBreed.eu Dr. Andreas Hoppe Länderinstitut für Bienenkunde Hohen Neuendorf e.V.

## 10. Dezember 2024

## Inhaltsverzeichnis

| 1 | Einl | leitung 4                                       |
|---|------|-------------------------------------------------|
|   | 1.1  | Zweck von BeeBreed                              |
|   | 1.2  | Was ist ein Zuchtwert?                          |
|   | 1.3  | Wie werden Zuchtwerte geschätzt? 4              |
|   | 1.4  | Wie werden Zuchtwerte interpretiert?            |
|   | 1.5  | Wie wird mithilfe von Zuchtwerte gezüchtet    5 |
|   | 1.6  | Leistungsprüfung                                |
|   | 1.7  | Länder, Verbände, Rassen, Populationen 9        |
|   | 1.8  | Bezeichnungen der Bienenstammbäume 10           |
|   | 1.9  | Jahrgang und Prüfjahr                           |
| n | Üha  | reight über Beebrood 11                         |
| 2 | 2 1  | Werkenn bei BeeBreed Züchter worden?            |
|   | 2.1  |                                                 |
|   | 2.2  |                                                 |
|   | 2.3  |                                                 |
|   | 2.4  | Zuehtverhände 10                                |
|   | 2.5  |                                                 |
|   | 2.0  |                                                 |
| 3 | Star | rtseite und Sprachwahl 13                       |
|   | 3.1  | Bienenrassen                                    |
|   | 3.2  | Linien                                          |
| 4 | 7    | htworto 14                                      |
| 4 |      | Ruchen von registrierten Käniginnen 14          |
|   | 4.1  |                                                 |
|   | 4.2  |                                                 |
|   |      | 4.2.1 III/20011Werte                            |
|   |      | 4.2.2 Zuchtwerte                                |
|   | 4.0  |                                                 |
|   | 4.3  | Staninipaum-browser                             |
|   | 4.4  |                                                 |
|   | 4.5  |                                                 |
|   | 4.0  | 2001. [planuing                                 |
|   |      | 4.6.1 Individuelle Zuchtplanung                 |
|   |      | 4.6.2 Zuchtplanung für Belegstellen             |
|   | 4 7  | 4.6.3 Zuchtplanung für Besamer                  |
|   | 4./  | Abstammungen                                    |
|   |      | 4.7.1 Besetzung der Belegstellen                |
|   |      | 4.7.2 Belegstellen-Details                      |
|   |      | (1)                                             |

## INHALTSVERZEICHNIS

| 5 | Zucł | ht- und Leistungsdaten                                         | 27       |
|---|------|----------------------------------------------------------------|----------|
|   | 5.1  | Züchterkontos                                                  | 27       |
|   | 5.2  | Datensätze und Leistungsprüfungen                              | 28       |
|   |      | 5.2.1 Zu welchen Königinnen sollen Datensätze angelegt werden? | 28       |
|   |      | 5.2.2 Frühzeitige Eingabe der Abstammung                       | 28       |
|   |      | 5.2.3 Empfohlener Zeitablauf                                   | 29       |
|   |      | 5.2.4 Bearbeitungs- und Ansichtsrechte                         | 29       |
|   | 5.3  | Dateneingabe                                                   | 29       |
|   | 5.4  | Eingabemaske von Datensätzen                                   | 30       |
|   |      | 5.4.1 Typ des Datensatzes                                      | 30       |
|   |      | 5.4.2 Abstammung                                               | 31       |
|   |      | 5.4.3 Leistungsprüfung                                         | 33       |
|   |      | 5.4.4 BeeBreed-Stockkarte                                      | 33       |
|   |      | 5.4.5 BeeGuards-Stockkarte                                     | 34       |
|   |      | 546 Varroa-Resistenz                                           | 35       |
|   |      | 547 Vitalitätstest                                             | 36       |
|   |      | 548 Krankheiten                                                | 36       |
|   |      | 5.4.0 Mehrere Leistungsprüfishre                               | 37       |
|   |      | 5.4.10 Bomorkupgefoldor                                        | 37       |
|   |      | 5.4.10 Demerkungsleider                                        | 01<br>20 |
|   |      | 5.4.10 Absobe/Verluet und Demerkungen zur Leietungenrüfung     | 00<br>00 |
|   |      | 5.4.12 Abgabe/venusi und bemerkungen zur Leistungsprutung      | 30       |
|   |      | 5.4.13 Datensalzstatus                                         | 38       |
|   |      | 5.4.14 Daten zur Leistungsprutung überträgen                   | 39       |
|   |      |                                                                | 39       |
|   |      |                                                                | 40       |
|   |      | 5.4.17 Beantragen der Korung                                   | 40       |
|   |      | 5.4.18 Nachtragen des Verbleibs                                | 41       |
|   | 5.5  |                                                                | 42       |
|   | 5.6  | Ubersicht über Leistungsdaten                                  | 42       |
|   | 5.7  | Zuchtbuch drucken                                              | 43       |
|   | 5.8  | Merkmalsuntersuchungsbefunde                                   | 45       |
|   | 5.9  | Leistungsdatenimport                                           | 46       |
|   | 5.10 | Kontrolle eigener Völker, die fremdgeprüft sind                | 47       |
|   | 5.11 | Druck von Körscheinen und Köranträgen                          | 47       |
|   | 5.12 | Pruck von Zuchtkarten                                          | 48       |
|   | 5.13 | Genomische Zuchtwerte                                          | 50       |
|   | 5.14 | Genotypisierungsanträge                                        | 52       |
|   |      | 5.14.1 Zuchtobmann als Rechnungsnehmer                         | 53       |
|   |      | 5.14.2 Züchter auf individuelle Rechnung                       | 54       |
|   |      | 5.14.3 Antrag auf genomische Untersuchung bearbeiten           | 56       |
|   |      | 5.14.4 Züchter mit Rechnungslegung durch den Verband           | 57       |
|   |      | 5.14.5 Einsender von Proben                                    | 57       |
|   |      | 5 14 6 Genotypisierungsantrag                                  | 57       |
|   |      | 5 14 7 Sammelanträge von Genotypisierungen                     | 58       |
| - |      |                                                                |          |
| 6 | info |                                                                | 61       |
| 7 | Verv | valtungsfunktionen                                             | 62       |
| 8 | Kon  | takte                                                          | 63       |
|   |      |                                                                |          |

## INHALTSVERZEICHNIS

| 9 | Wei                            | tere Elemente der Webseite       | 64 |  |  |
|---|--------------------------------|----------------------------------|----|--|--|
|   | 9.1                            | Cookies                          | 64 |  |  |
|   | 9.2                            | Kopfzeile — über der Seite       | 65 |  |  |
|   |                                | 9.2.1 BeeBreed-Logo              | 65 |  |  |
|   | 9.3                            | Abmelden                         | 65 |  |  |
|   |                                | 9.3.1 Logo des LIB               | 6  |  |  |
|   | 9.4                            | Brotkrumen — Webseitenhierarchie | 65 |  |  |
|   | 9.5 Fußzeile — unter der Seite |                                  |    |  |  |
|   |                                | 9.5.1 Kontakt                    | 65 |  |  |
|   |                                | 9.5.2 Impressum                  | 6  |  |  |
|   |                                | 9.5.3 Datenschutzerklärung       | 6  |  |  |
|   |                                | 9.5.4 Barrierefreiheit           | 66 |  |  |
|   |                                | 9.5.5 Seite neustarten           | 66 |  |  |

## 1 Einleitung

## 1.1 Zweck von BeeBreed

Die Webseite http://BeeBreed.eu ist die Benutzeroberfläche der vom LIB (Länderinstitut für Bienenkunde Hohen Neuendorf) durchgeführten Zuchtwertschätzung, die ein Werkzeug für einen großen Teil der systematischen Bienenzucht in Europa ist, von derzeit 11 Unterarten, 2 Hybriden in 24 Ländern. Die Methode die Zuchtwertschätzung, die sich auch für viele andere Nutztiere durchgesetzt hat, vereinigt die teilweise seit Jahrhunderten praktizierten Grundprinzipien der Zucht mit den Erkenntnissen der modernen Genetik in ein einfach anzuwendendes System:

- Nur die Leistungen von Völkern auf einem gemeinsamen Stand werden miteinander verglichen, da sie stark von den Tracht- und Witterungsbedingungen abhängen. Nur die Unterschiede zwischen den Völkern gehen in die Zuchtwerte ein, nicht die eigentlichen Leistungen.
- Nicht alle genetischen Anlagen eines Tieres zeigen sich unmittelbar in den Eigenschaften. Deswegen wird nicht nur die eigene Bewertung sondern auch die Bewertung aller Verwandten mit einbezogen, abgestuft nach Verwandtschaftsgrad.
- Die Genetik eines Bienenvolkes werden durch die Gene der Königin und den Genen der Drohnen, die sie begattet haben, bestimmt. Deswegen ist die kontrollierte Anpaarung mit passenden Drohnenvölkern wichtig, was in der Zuchtwertschätzung berücksichtigt wird.

Darüber hinaus dient BeeBreed als zentrale Registratur für Bienenköniginnen, Züchter, Verbände, Belegstellen und Besamer.

## 1.2 Was ist ein Zuchtwert?

Der Zuchtwert gibt für ein bestimmtes Merkmal an, wie wertvoll ein Tier für die Zucht ist. Bezüglich der Honigleistung, dem Verhalten oder der Varroatoleranz, gibt es zwischen den Völkern Unterschiede, die von der genetischen Ausstattung von Königin und Arbeiterinnen, von den Umweltbedingungen, dem Einfluss des Imkers und weiteren Faktoren abhängen. Der Zuchtwert eines Volkes gibt nun eine Maßzahl für die Unterschiede an, die *nur* auf die Qualität unterschiedlicher Erbanlagen zurückzuführen sind. Nur erbliche Unterschiede sind für die Auswahl von Zuchtvölkern von Bedeutung, denn nur diese (d. h. bessere oder schlechtere Erbanlagen) werden an die Nachkommen weitergegeben.

## 1.3 Wie werden Zuchtwerte geschätzt?

Die Leistung eines Bienenvolkes ergibt sich aus dem Zusammenspiel von Königin und Arbeiterinnen, die zwar nahe verwandt, aber genetisch nicht identisch sind, da die Arbeiterinnen auch das Erbgut der Drohnen tragen, mit denen die Königin angepaart wurde. Das wird im Modell der Zuchtwerte berücksichtigt, und separate Zuchtwerte berechnet, wobei der letztlich angezeigte Wert die Zusammenfassung aller Komponenten ist, die für Nachfahren der benannten Königin relevant sind.

## 1.4 Wie werden Zuchtwerte interpretiert?

In der Schätzung des Zuchtwertes wird der vererbbare Teil der Unterschiede zwischen den Völkern extrahiert. Dazu müssen die Umwelteinflüsse ausgeblendet werden — das Wetter, die Tracht und die Pflege des Imkers. Man nimmt dazu an, dass diese in gleicher Weise auf die Völker eines Bienenstandes wirken. Deswegen ist auch die sorgfältige Eingabe des Bienenstandes von großer Wichtigkeit, denn in der Zuchtwertschätzung spielt nur der Vergleich der Völker auf einem Bienenstand eine Rolle.

Ab 1997 wurden die Zuchtwerte auf einer Skala angegeben, bei der die 100 genau dem Durchschnitt entspricht, und sich bei jeder Zahl angeben lässt, wie viele Tiere besser oder schlechter sind. Beispielsweise werden bei einem Zuchtwert von 110 nur 15,8% aller Tiere besser sein, 84,2% hingegen

schlechter. Durch die Darstellung der Zuchtwerte in dieser Weise ist es möglich, die genetische Überoder Unterlegenheit der Völker auf eine für jedes Merkmal vergleichbare Weise verständlich zu machen.

Die Zahlenunterschiede haben aber nichts direkt mit dem Leistungen zu tun. Zum Beispiel lässt sich bei zwei Nachzuchtköniginnen mit unterschiedlichen Zuchtwerten z.B. bezüglich des Honigertrages vorhersagen, welche den höheren Honigertrag hat, aber nicht um wieviel kg sich der Ertrag unterscheidet. Ein solche Vorhersage wäre auch mit sehr hoher Unsicherheit behaftet, weil der Honigertrag so stark von den Umweltbedingungen abhängt.

Neben den Zuchtwerten wird jeweils auch die Sicherheit des Zuchtwertes angezeigt. Die Sicherheiten ergeben sich aus einer mathematischen Fehlerabschätzung der der Zuchtwertschätzung zugrundeliegenden Rechnung und beschreibt, wie gut die angezeigten Zuchtwerte den angenommenen Zuchtwerten entsprechen. Sie beschreiben damit vor allem, ob zur Bewertung des Zuchtwertes ausreichend Daten vorhanden waren, ob genügend Verwandte geprüft wurden, und ob auf den Ständen hinreichend viele andere Genetiken geprüft wurden. Die Sicherheitsberechnung nimmt allerdings die gegebenen Leistungsdaten als fehlerfrei hin – ein hoher Sicherheitswert bedeutet darum nicht automatisch, dass der angegebene Zuchtwert der Wahrheit entspricht, es bedeutet lediglich, dass die Zuchtwerte mit guter Qualität die gegebenen Daten repräsentieren.

## 1.5 Wie wird mithilfe von Zuchtwerte gezüchtet

Im Prinzip wird bei der Auswahl der Nachzuchtköniginnen so vorgegangen wie bei der Zucht direkt nach Leistung — die Tiere mit guten Werten in allen Merkmalen werden ausgewählt. Bei der Zucht direkt nach Leistungen gibt es aber die Erfahrung, dass die Nachkommen den hohen Erwartungen nicht gerecht werden, weil außergewöhnliche Leistungen oft durch zufällige Einflüsse ausgelöst werden, die in der nächsten Generation nicht mehr wirken. Der Vorteil der Zuchtwerte ist, dass dabei das Erbmaterial beurteilt wird, nicht nur aus der eigenen Leistung, sondern auch aus dem Vergleich mit anderen Völkern am selben Stand, und aus dem Vergleich naher Verwandter. So ist bei guten Zuchtwerten die Wahrscheinlichkeit, dass auch die Nachfahren sehr gute Leistungen erzielen, sehr viel höher als bei der reinen Auswahl nach Leistung.

Die Versuchung ist groß, nur die Königin mit den Spitzenwerten der Zuchtwerte zur Weiterzucht auszuwählen. Tatsächlich haben die Nachfahren dieser Königin die größte Wahrscheinlichkeit, herausragende Leistungen zu erzielen. Es ist aber eine absurde Vorstellung, dass die gesamte Bienenzucht in Deutschland nur Nachfahren einer einzigen Königin benutzt, denn dann würde die Population genetisch verarmen und sehr schnell an den Auswirkungen der Inzucht zugrundegehen. Die Zuchtwerte sollten vielmehr als einen unteren Grenzwert verstanden werden, und alle Königinnen darüber können prinzipiell bei der Zucht berücksichtigt werden. Nach den Richtlinien des D.I.B. wird die Körklasse A vergeben, wenn alle gewöhnlichen Zuchtwerte über 100 liegen (das bedeutet, überdurchschnittlich in allen Merkmalen). Dieses Kriterium erfüllt ca. 30% der registrierten Zuchtpopulation in Deutschland! Damit sind dem einzelnen Züchter große Freiheiten gegeben, seine Nachzuchtköniginnen nach weiteren Kriterien auszuwählen. Großes Augenmerk sollte dabei immer der Erhaltung der genetischen Vielfalt gelten. Wenn man selber mehrere Königinnen zur Weiterzucht auswählt, sollten sie möglichst wenig untereinander verwandt sein. Oft haben Gruppen von nahe verwandten Königinnen gemeinsam einen hohen Zuchtwert, und man sollte aus jeder dieser Gruppen immer nur eine Königin auswählen. In der Abstimmung zwischen mehreren Züchtern ist es sehr viel eher möglich, möglichst unterschiedliche Königinnen weiterzuzüchten.

Neben den Zuchtwerten sind auch andere Kriterien bei der Zuchtauswahl zu berücksichtigen. Als nächstes kann man auf Merkmale achten, die nicht direkt in die Zuchtwertschätzung eingehen, wie die Volksstärke, die Frühjahrsentwicklung. Die regionale Anpassung der Bienen wird nicht direkt in der Zuchtwertschätzung berücksichtigt, kann aber eine große Rolle spielen. Deswegen sollten Bienen bevorzugt werden, die aus der Nähe oder aus ähnlichen Landschaftslagen kommen.

Der Züchter kann nicht nur die Mutterkönigin auswählen, sondern auch im gewissen Rahmen über die väterliche Abstammung - entweder über die Auswahl der Belegstelle oder über die Wahl der Abstammungskönigin bei einer künstliche Besamung. Bei der Zuchtplanung kann nun einerseits die Inzucht geschätzt werden, andererseits auf eine günstige Kombination der Zuchtwerte geachtet werden. Auf einen geringen Wert der Inzucht zu achten hilft nicht nur, inzuchtbedingte Krankheiten der direkten

Nachfahren zu verhüten, sondern wirkt sich auch positiv auf die genetische Vielfalt der Honigbienen aus. Zuweilen hat ein sehr interessantes Zuchtvolk in einem Merkmal einen weniger guten Zuchtwert. In gewissen Grenzen kann das ausgeglichen werden mit einer Anpaarung, die in diesem Merkmal einen besonders hohen Zuchtwert hat.

Der Züchter kann aber auch Merkmale einbeziehen, die seinem ganz spezifischen Anforderungsprofil entsprechen. Auch das hilft, die genetische Vielfalt der Bienen zu erhalten! Die Berücksichtigung der Zuchtwerte hilft dabei, einen Mindeststandard der anderen Merkmale aufrechtzuerhalten.

## 1.6 Leistungsprüfung

Die Verlässlichkeit der Zuchtwerte hängt ganz entscheidend von der Sorgfalt bei der Leistungsprüfung ab. Die für die Zuchtwertschätzung relevante Leistungsprüfung umfasst die folgenden Elemente. Zunächst einmal gibt es die **klassischen Zuchtmerkmale**, die dem Grunde nach schon seit über 100 Jahren etabliert sind, und im **Leistungsindex** zusammengefasst werden.

- Ermittlung des Gesamthonigertrages in Kilogramm. Der im Volk verbleibende Resthonig (Vorrat) aus der eigenen Sammelleistung zählt mit zum Ertrag.
- Beurteilung der Sanftmut (auf einer Skala von "1 stechlustig", "2 nervös", "3 sanft" bis "4 sehr sanft"). Es geht hier um das Abwehrverhalten gegenüber dem Imker bei der Inspektion, nicht um beispielsweise das Verhalten gegenüber anderen Insekten. Das Abwehrverhalten schließt das geräuschvolle Umfliegen des Eindringlings, das gezielte Anfliegen, und letztlich das Stechen ein. Es handelt sich hier um das Verhalten von normalerweise relativ wenigen, aktiven Flugbienen. Die Aggressivität der Bienen hängt auch stark von den Wetterbedingungen ab, die prinzipiell bei der Beurteilung des Verhaltens berücksichtigt werden müssen. Darum gibt es auch keinen absolute Maßstab für die Bewertung. Es kommt darauf an, die Unterschiede zwischen den Völkern eines Prüfstandes in einer Saison zu erfassen. Es ist von entscheidender Bedeutung, dass die Völker eines Standes unterschiedlich bewertet werden, auch wenn die Unterschiede klein und für die Imkerei wenig praktische Bedeutung haben. Es sollte der Durchschnitt von mehreren Inspektionen ermittelt werden.
- Beurteilung des Wabensitzes auf einer Skala von "1 stark herumfliegend" "2 laufend" "3 ruhig" bis "4 – absolut wabenstet". Es geht hier um das Verhalten von auf der Wabe sitzenden Bienen, wenn die Wabe herausgezogen und untersucht wird. Im Unterschied zur Sanftmut geht es hier um das Verhalten des größten Teils der Bienen, einzelne herumfliegende aggressive Bienen spielen hier keine Rolle. Der Wabensitz ist abhängig von Wetterbedingungen und Tageszeit, insbesondere welcher Anteil der Flugbienen im Stock zu finden sind, der Maßstab muss daraufhin angepasst werden. Auch hier ist auf kleine Unterschiede zu achten, und es sollten mehrere Inspektionen berücksichtigt werden.
- Beurteilung des Schwarmtriebes auf einer Skala von "1 stark schwarmfreudig", "2 schwer lenkbar", "2 – leicht lenkbar" bis "4 – fehlender Schwarmtrieb". Der lokale Wetter- und Trachtverlauf sowie die Volksentwicklung und die Arbeitsweise des Imkers spielen eine große Rolle, wie stark sich ein genetisch angelegter Schwarmtrieb zeigt. Deswegen muss auch hier der Maßstab angepasst werden. Wenn auf dem Stand keinerlei Schwarmtendenzen zu finden sind, dann sollten Abstriche in der Routine schwarmverhindernder Maßnahmen gemacht werden, um die Völker "herauszufordern" und so genetische Unterschiede sichtbar zu machen.

Mit dem Eindringen der Varroamilbe in die westliche Honigbiene in Europa und dem Beginn der Varroaresistenzzucht in den 1990er Jahren werden folgende Varroa-Resistenzmerkmale geprüft, die im Varroaindex zusammengefasst werden.

- Beurteilung des hygienischen Verhaltens mit dem Nadeltest. Eingetragen wird der Anteil der geöffneten Zellen nach einer bestimmten Wartezeit, die ebenfalls eingetragen wird.
- Messung des Varroa-Anfangsbefalls durch den Milbenfall zum Termin der Salweidenblüte.

 Messung des Varroa-Befallsverlaufs durch die Z\u00e4hlung von an Bienen sitzenden Milben, z.B. mit der Puderzuckermethode. Mehrere Messungen, vorzugsweise in der 24, 27 und 30. Kalenderwoche.

Die folgenden Merkmale dienen ebenfalls der Untersuchung auf Varroaresistenz, sind aber so aufwändig, dass sie nur durch Institute und von speziell geschulten und mit der passenden Ausstattung ausgerüsteten Imkern durchgeführt werden können. Sie werden auch SMR-Merkmale oder Brutuntersuchungen genannt.

- SMR. Anteil von einfach befallenen Brutzellen, in denen keine Reproduktion stattgefunden hat. Anzugeben als Prozentzahl.
- Recapping. Anteil von wiederverdeckelten Brutzellen. Anzugeben als Prozentzahl.
- Recpping, infiziert. Anteil von wiederverdeckelten Brutzellen unter den einfach verdeckelten Brutzellen. Anzugeben als Prozentzahl.
- Anzahl untersuchter Brutzellen.
- Anzahl einfach infizierte Brutzellen.

Die folgenden Merkmale werden zwar seit langer Zeit erhoben, sind aber im Unterschied zu den klassischen Merkmalen nicht durchgängig als Zuchtziel verfolgt worden. Sie heißen **Volksstärkemerkmale**, weil sie vor allem über die Menge der Bienen im Bienenvolk erhoben werden.

- Beurteilung der Volksstärke, immer im Bezug zu einem für diese Jahreszeit typische Volksstärke in der Skale "4 sehr stark", "3 stark", "2 normal" und "1 schwach".
- (Frühjahrs-)entwicklung, ein Merkmal, wie stark und schnell das Volk nach der Winterpause die Volksstärke erhöht. Die Skale ist "4 sehr schnell", "3 schnell", "2 normal", "1 langsam"
- Winterfestigkeit, ein Merkmal, wie gut das Volk die Winterpause übersteht, üblicherweise bemessen an dem Verhältnis von Auswinterungsstärke und Einwinterungsstärke. Skala von "4 sehr gut", "3 - gut", "2 - mittel", "1 - gering", mit dem zusätzlichen Wert "0 - den Winter nicht überstanden" oder auch "fehlt".

Obwohl kranke Völker aus naheliegenden Gründen von der Weiterzucht ausgeschlossen werden, ist es wichtig, die Art der Krankheit und die Ausprägung im Datensatz aufzuzeichnen, um eine familiäre Häufung erkennen zu können und daraus eine genetische Prädisposition anzuleiten, die sich in den Krankheitsresistenz-Zuchtwerten widerspiegelt.

- Kalkbrut. Obwohl Kalkbrut bei einem geschwächten Volk unter bestimmten Umweltbedingungen auftreten kann, gibt es auch familiäre Prädispositionen, die mit dem Zuchtwert Kalkbrut abgeschätzt werden. Sollte Kalkbrut festgestellt werden, bitte die Ausprägung der Krankheit bewerten nach folgendem Schlüssel: 1 - starke Ausprägung, d.h. sehr viele Kalkbrutmumien (1000), Anzeichen einer deutlichen Schädigung; 2 - mittlere Ausprägung, d.h. erhebliche Anzahl von Kalkbrutmumien (100); 3 - leichte Ausprägung, d.h. gewisse Zahl von Kalkbrutmumien (10); 4 - ganz leichte Ausprägung, einmaliges Auftreten einzelner Kalkbrutmumien. Das generelle Schema folgt dem der Eigenschaften: 1 ist besonders schlecht, 4 ist gut, wobei beim bestmöglichen Befund keine Krankheit, nicht die 4 vergeben sondern die Krankheit gar nicht angekreuzt wird. Sollte ein positiver Erregernachweis vorliegen, bitte das auch vermerken.
- Chronische Bienenparalyse oder virusinduzierte Schwarzsucht. Die Krankheit hat zwei unterschiedliche Krankheitsbilder, darum ist die Bewertung der Ausprägung komplex. Das erste Krankheitsbild ist durch Bienen gekennzeichnet, die durch einen mehr oder weniger starken Verlust der Behaarung auf dem Bruststück und dem Hinterleib dunkel erscheinen, was isoliert betrachtet auch eine leichte Ausprägung rechtfertigen kann. Das zweite Krankheitsbild ist durch flugunfähige, zitternde Arbeiterinnen gekennzeichnet, deren Hinterleib aufgebläht ist. Sie sammeln sich am Flugloch,

krabbeln, koten häufig ab und zittern sehr auffällig. Hier liegt eine zumindest mittelstarke Ausprägung vor. Da infizierte Bienen meist rasch absterben, ist der Totenfall ein weiteres Merkmal der Ausprägung. Es wird eine labordiagnostische Abklärung empfohlen, da die Erkrankung mit anderen Erscheinungen an Bienenvölkern verwechselt werden können wie die "Waldtrachtkrankheit" oder Bienenvergiftungen. Ein Virusnachweis als Zufallsbefund ohne Krankheitszeichen soll nicht als Krankheit eingetragen werden.

- Nosema. Leitsymptome sind vermehrte Kotspritzer im Bienenstock. Wichtig ist die Abgrenzung von Kotspuren aus anderen Gründen. Erkrankte Tiere sind matt und flugunfähig, deren Vorhandensein ist ein Zeichen der Ausprägung. Die Krankheit tritt vor allem im Frühjahr auf, was als Hilfe zur Abgrenzung zu anderen Krankheiten dienen kann. Die Bienen haben einen angeschwollenen Hinterleib sind ein weiteres Zeichen, an dem die Ausprägung abgelesen werden kann. Es wird eine labordiagnostische Abklärung empfohlen, da die Erkrankung mit anderen Erscheinungen an Bienenvölkern verwechselt werden können.
- Die amerikanische Faulbrut ist eine gefährliche anzeigepflichtige Krankheit. Das Veterinäramt wird unmittelbar tätig, und die Völker werden abgetötet und der Bienenstand saniert. Auch wenn eine Resistenzzucht dadurch nicht in Betracht kommt, ist die Aufzeichnung bei Zuchtvölkern hilfreich. Das charakteristischste Merkmal ist die Streckmade oder Puppe, die zu einem bräunlichen, zähen Schleim zerfällt. Dieser Schleim lässt sich zu einem Faden auseinanderziehen, ohne dass er reißt. Später ist in der Brutzelle ein verbleibender dunkler Schorf zu sehen. Die Ausprägung lässt sich an der Anzahl von aufgebrochene Brutzellen und löchrigen Wachsdeckeln bemessen.
- Europäische Faulbrut oder Sauerbrut. Ein diagnostischer Hinweis sind die gelblich verfärbten toten Larven, die verkrümmt in den Brutzellen liegen, aber noch strukturiert und nicht zu Schleim zerfallen sind. Deren Anzahl kann bereits zur Vermerk der Ausprägung herangezogen werden. Die Larven sterben vor der Verdeckelung, weswegen im Gegensatz zur Amerikanischen Faulbrut kaum aufgebrochene Brutzellen oder löchrige Wachsdeckel zu sehen sind. Die sich zersetzenden Larven führen zu einem säuerlichen bis fauligen Geruch im Bienenstock, was ebenfalls zur Bewertung der Ausprägung herangezogen werden kann. Die Larven zerfallen zu einem weißen Schleim, der nicht zäh wie bei der amerikanischen Faulbrut ist.
- Verkrüppelte-Flügel-Krankheit. Das namensgebende und charakteristische Symptom sind Bienen mit verkrüppelten Flügeln. Weitere Bienen haben Schwierigkeiten, auf der Wabe zu laufen und sich festzuhalten, weil die Beine gelähmt sind oder die Muskulatur nicht ausgebildet ist. Ein anderes Zeichen ist ein verkürztes abgerundetes Abdomen. Weiterhin können Fehler in der Ausfärbung des Chitins auftreten. Bienen können untypisches Verhalten zeigen, weil Sensorik, das Lernen und das Gedächtnis gestört ist. Das Anzahl der so gekennzeichneten Bienen markiert die Ausprägung der Krankheit.
- Sackbrut oder Schiffchenbrut. Befallene Larven verfärben sich grau und später schwarz und sterben im Stadium der Streckmade meist nach der Verdeckelung der Zelle. Die toten Larven zerfallen zu einem sackförmigen Gebilde, in dem sich eine klare, bräunliche Flüssigkeit sammelt. Eingetrocknet wird aus dem SSäckchenein schwarzbrauner Schorf, der sich an den Enden aufwölbt. Diese Form erinnert an ein Schiffchen - daher stammt auch der Name Schiffchenbrut. Das Brutbild ist lückenhaft, es sind geöffnete Zellen und eingesunkene Zelldeckel zu sehen, an deren Anzahl die Ausprägung abgeschätzt werden kann.
- Akute Bienenparalyse. Die erwachsene Biene zeigt Zittern und Lähmungen, die schließlich zum Tod des infizierten Tieres führen. Bei der Larve treten Symptome auf, die der Europäischen Faulbrut ähneln, und zum Absterben in der Brutzelle führen. Die toten Larven lösen sich zu einer schleimigen Masse auf, die keine Fäden zieht, und zu einem lockeren Schorf eintrocknen.
- Schwarze Königinnenzellen-Krankheit. Diese Krankheit ist dadurch gekennzeichnet, dass sich die Puppen von Bienenköniginnen zuerst gelb und dann schwarz verfärben und schließlich absterben. Die Ausprägung kann am Anteil der befallenen Königin-Larven bestimmt werden. Auch die Brut von Arbeiterinnen und Drohnen kann befallen werden, das ist aber weniger charakteristisch.

Der **Vitalitätstest** ist ein Test zur Beurteilung der Varroaresistenz, und wurde von der AG Toleranzzucht etabliert. Hierbei wird auf die Varroabehandlung nach der Prüfsaison verzichtet und unter kontinuierlicher Beobachtung des Milbenbefalls eingewintert. Überschreitet der Milbenbefall die Schadgrenze, wird der Test abgebrochen. Mit dem Anwählen der Auswahlbox wird zunächst nur bestätigt, dass das Volk ohne Behandlung eingewintert wurde, ein Ergebnis ist damit noch nicht repräsentiert. Nach erfolgreicher Einwinterung wird im nächsten Frühjahr die Winterfestigkeit und Frühjahrsentwicklung des Folgejahrs bewertet. Hier wird also die eigentliche Bewertung vorgenommen. Ein im Winter eingegangenes Volk wird z.B. mit "0" bewertet.

Es gibt weitere Merkmale, die nicht in die Zuchtwertschätzung eingehen, die aber potenziell zur Beurteilung eines Volkes wichtig sein können:

- Teiltrachen Honig. Die Teiltrachten werden traditionell als Frühtracht, Sommertracht und Spättracht bezeichnet. Die angegebenen Daten sind durchschnittliche Zeiträume für Deutschland, die sich aber regional auch anders gestalten können. In Zeiten der verbreiteten Varroa-Milbe ist die Spättracht ohnehin nicht oft als Honigertrag nutzbar.
- geschätzte Vorräte. Wie gesagt, gehören Vorräte zum Gesamtertrag, können hier aber extra eingetragen werden.
- Abgabegrund. Der Hauptzweck dieses Feldes ist f
  ür den Besitzer des Datensatzes zu markieren, ob die K
  önigin noch existiert und ob von ihr nachgezogen werden kann. Einige der Felder bewerten aber auch die K
  önigin, z.B. "geschw
  ärmt" und "Volk eingegangen (z.B. Varroa)". Diese Bewertung geht aber nicht in die Zuchtwerte ein. So sollte bei einem geschw
  ärmten Volk zus
  ätzlich eine entsprechende Bewertung der Schwarmtgr
  ägheit nicht vergessen werden.

Durch folgende Maßnahmen kann der Züchter auf die Qualität der Zuchtwertschätzung Einfluss nehmen:

- Alle Völker (auch die schlechten) eines Prüfstandes bezüglich aller Eigenschaften beurteilen.
- Bei der Beurteilung der Verhaltenseigenschaften das gesamte Notenspektrum ausnutzen, mehrmals messen und den Durchschnitt aus den Bewertungen angeben.
- Völker von anderen Züchtern auf dem eigenen Stand prüfen und dafür eigene Völker bei anderen Imkern prüfen lassen. Wird auf mehreren Ständen geprüft, Geschwistervölker gleichmäßig auf verschiedene Stände verteilen.

## 1.7 Länder, Verbände, Rassen, Populationen

Im Mai 2018 wurde die Nomenklatur von Bienenköniginnen, Landesverbänden, Belegstellen, Züchtern internationalisiert. Jeder Code beginnt mit dem Länderkürzel, dem aus zwei Großbuchstaben bestehenden ISO 3166 ALPHA-2. Für deutsche Züchter ist das DE, für Österreich AT, für die Schweiz CH usw. . In den "Codenummern der Züchterverbände" können die Codes aller teilnehmenden Länder gefunden werden.

In jedem Land kann es unterschiedliche Verbände geben. Jeder Verband erhält eine Nummer, die in Kombination mit dem Länderkürzel den Verbandscode bildet.

Es gilt nun die Vereinbarung, dass jeder Verbandscode nur der Zucht einer einzigen Bienenrasse gilt. Sollte ein Verband die Zucht mehrerer Bienenrassen organisieren, werden auch mehrere Verbandsnummern vergeben, so führt der Landesverband Brandenburgischer Imker die Verbandskürzel DE-4 und DE-24. Der Zweck dieser Vereinbarung ist, dass die Rasse einer Königin mithilfe der Tabelle "Codenummern der Züchterverbände" an den ersten beiden Komponenten des Königinnencodes eindeutig feststeht.

Die Königinnen einer Rasse werden bei isolierten Zuchtprogrammen noch einmal auf Populationen aufgeteilt. Alle Königinnen eines Verbands gehören genau einer Population an.

Für jede Population wird eine separate Zuchtwertschätzung durchgeführt. Je nach Organisation des Verbandes kann das auch zu unterschiedlichen Zeitpunkten erfolgen. Das bedeutet, dass Zuchtwerte

in unterschiedlichen Populationen nicht vergleichbar sind - sie werden darum nie nebeneinander angezeigt. Deswegen muss zum Anzeigen von Zuchtwerten immer vorher eine Population ausgewählt werden.

Die Zuordnung zu Populationen kann sich jährlich ändern. Sobald Zuchtmaterial ausgetauscht wird, oder Völker unterschiedlicher Populationen nebeneinander geprüft werden, macht die Zusammenlegung von Populationen Sinn. Welche Verbände derzeit zu einer bestimmten Population gehören, lässt sich bei der Anzeige von Zuchtwerten "Zuchtwertergebnisse für ausgewählte Königinnen" ablesen.

Jeder Züchter erhält innerhalb seines Verbandes eine Züchternummer, zusammen mit dem aus Länderkürzel und Verbandsnummer besteht die vollständige Züchternummer aus 3 Komponenten. Ein Züchter, der in der Zucht von mehreren Bienenrassen oder Populationen aktiv ist, muss auch mehrere Züchternummern bekommen.

Auch die Belegstellen sind verbandsweise organisiert. Jede Belegstelle hat innerhalb des Verbandes eine Nummer, der vollständige Belegstellencode besteht also aus 3 Komponenten, wie z.B. DE-4-1. Üblicherweise kommt in einer Belegstelle jedes Jahr eine andere Abstammung zum Einsatz, weswegen hier das Belegstellenjahr eingegeben werden kann. Die Besamer sind ebenfalls verbandsweise organisiert.

## 1.8 Bezeichnungen der Bienenstammbäume

Im Bienenstammbaum stehen nur Königinnen. Einzelne Drohnen werden nicht verzeichnet, statt dessen werden die Völker, aus denen die Drohnen stammen, als Drohnenvölker verzeichnet.

Genau genommen geht es in Bienenstammbäumen nur um angepaarte Königinnen, also die Königin and sich zusammen mit dem Drohnensperma, das sie aus der Begattung gespeichert hat. Eine jungfräuliche Königin wird, genau wie die Drohnen, nicht verzeichnet.

Meist stammen die Drohnen nicht aus einem einzigen Drohnenvolk sondern aus einer Drohnenvolksippe, die üblicherweise ein gemeinsames Muttervolk haben, das auch Vatervolk genannt wird. Oft werden die einzelnen Drohnenvölker nicht individuell benannt, sie sind dann einfach die Töchter des Vatervolkes.

Es gibt aber auch Fälle, in denen die Drohnenvölker verschiedene Mütterköniginnnen haben, oder es gibt nur ein einziges Drohnenvolk, oder es wird eine Besamung mit nur einem einzigen Drohn durchgeführt. Um diese (im Vergleich zu "normalen" – diploiden – Tieren) komplizierten Verhältnisse besser darstellen zu können, hat sich folgende Schreibweise durchgesetzt, die auch in BeeBreed an vielen Stellen benutzt wird:

- 1a Die 1a ist die Königin, um die es geht. Gleichzeitig wird auch ihr Volk so benannt.
- 2a Das Muttervolk, also das Volk, in dem die 1a-Königin als Jungkönigin entstand.
- 1b Die Drohnenvölker, aus denen die Drohnen stammen, die die 1a-Königin begattet haben. Oft sind es mehrere Völker, aber wenn es nur ein einziges Volk ist, spricht man von 1b-Begattung. Auch die Belegstelle oder Besamungsstelle wird als 1b bezeichnet.
- 4a Das Vatervolk also das Volk, aus denen die Drohnenvölker hervorgingen. Falls die Königinnen der Drohnenvölker nicht aus einem einzigen Volk stammen, spricht man auch von einer "Begattung mit mehreren 4a".

Wichtig ist hier der Umstand, dass die Begattung der 1b-Drohnenvölker keine Rolle spielt, dass also die Gene aus dem Sperma der 1b-Königinnen nicht in das 1a-Volk eingehen, weil die Drohnen nur aus unbefruchteten Eiern der Königin schlüpfen. Das heißt also, die 1b-Völker haben nur eine teilweise Elternschaft. Folgerichtig wird auch nicht die 1b sondern die 4a als Vatervolk bezeichnet, denn es hat die volle Elternschaft im Sinne, dass alle Gene des 4a-Volkes in das 1a eingehen.

In gewisser Weise wird also die komplizierte Abstammungssituation bei den Bienen auf ein Schema 1a-2a-4a vereinfacht, dass in einigen Aspekten der Abstammung Kind-Mutter-Vater bei "normalen" Tieren entspricht. Ein wichtiger Unterschied ist jedoch dabei der vergleichsweise geringe Verwandtschaftsgrad väterlicher Halbgeschwister untereinander.

### 2 ÜBERSICHT ÜBER BEEBREED

Genetisch sind die angepaarte Königin (also die Königin mit dem aus der Anpaarung gespeicherten Sperma) und die Arbeiterinnen ihres Volkes gleich, weswegen Königin und ihr Volk synonym benutzt werden, z.B. kann mit 1a die Königin oder das Volk gemeint sein.

## 1.9 Jahrgang und Prüfjahr

Das Geburtsjahr einer Königin, ihr "Jahrgang" ist fester Bestandteil ihrer Nomenklatur. Üblicherweise wird eine Königin in ihrem Geburtsjahr (Jahrgang) nur in die Prüfvölker eingeweiselt und im darauffolgenden Jahr geprüft.

Das Prüfjahr ist eine wichtige Information für die vergleichende Leistungsprüfung, denn nur Prüfergebnisse des gleichen Standes *im gleichen Prüfjahr* werden vergleichen.

In Regionen ohne den Winter als Ruhephase kann die Leistungsprüfung auch anders organisiert werden, beispielsweise die Königin im Januar geboren werden und im gleichen Jahr geprüft. Damit auch in diesen Fällen keine Probleme entstehen, kann beim Prüfjahr vom voreingestellten "Jahrgang plus eins" abgewichen werden.

Es ist also darauf zu achten, ob es in einer konkreten Funktion um Jahrgang oder Prüfjahr geht. In einigen Funktionen steht auch beides alternativ zur Verfügung.

## 2 Übersicht über BeeBreed

Ein Teil der Seiten von BeeBreed steht allen offen — nicht registrierten Züchtern, Imkern, und einfach Interessierten. Mithilfe von BeeBreed kann jeder Nutzer die Datenbank aller registrierten Bienenköniginnen durchsuchen, und Kontakt zu einem Züchter herstellen, und zwar unter dem Menüpunkt "Zuchtwerte". Auch die Informationstexte unter "Info" stehen allen offen. Unter "Kontakt" sind alle aktiven Züchter zu finden, organisiert nach Verbänden, die damit einverstanden sind.

Ein anderer Teil der Seiten ist passwortgeschützt, und organisiert die Arbeit der Züchter und Obleute - das sind die "Zucht- & Leistungsdaten" und die "Verwaltungsfunktionen".

## 2.1 Wer kann bei BeeBreed Züchter werden?

BeeBreed ist eine Dienstleistung für Verbände, nicht für den einzelnen Züchter, denn die Zuchtwertschätzung ist System der koordinierten Zusammenarbeit von Züchtern. Ein einzelner Züchter kann sich darum nicht einfach bei BeeBreed anmelden. Er muss statt dessen Mitglied in einem der Verbände werden, die einen Dienstleistungsvertrag mit BeeBreed haben, und dort als Züchter anerkannt werden. Die Anmeldung als BeeBreed-Züchter wird dann von dem jeweiligen Zuchtobmann bzw. Administrator des Verbandes durchgeführt.

Die derzeitigen Verbände im deutschen Sprachraum sind die Landesverbände des Deutschen Imkerbundes (D.I.B.), die Austria Carnica Association (ACA), die Schweizerische Carnicaimkervereinigung (SCIV), der Verein Schweizerischer Mellifera Bienenfreunde und der Südtiroler Imkerbund.

## 2.2 Öffentliche und private Daten

Öffentlich angezeigt werden auf BeeBreed die Abstammungen der Bienenköniginnen und die geschätzten Zuchtwerte. Die von den Züchtern eingegebenen Daten zu Honigertrag, den Verhaltensparametern, und den Gesundheitsinformationen sind hingegen privat, d.h. nur für ihn selbst und den zuständigen Zuchtobmann sichtbar. Die Namen, Adressen und Telefonnummern von Züchtern werden angezeigt, wenn der Züchter das so wünscht.

## 2.3 Rassen und Populationen

Nach dem Aufruf der Webseite http://beebreed.eu werden die verschiedenen Zuchtrassen und Populationen angezeigt. Die meisten Königinnen gehören den sogenannten Hauptpopulation von Carnica,

### 2 ÜBERSICHT ÜBER BEEBREED

Mellifera und Ligustica an, dass sind dezentralisierte Zuchtprogramme in mehreren Ländern. Man kann hier eine Zuchtpopulation auswählen, womit man auf das Untermenü "Zuchtwerte" gelangt.

## 2.4 Linien

Linien markieren in der Bienenzucht mehr oder weniger große Teilpopulationen, die bestimmten Herkünften und Eigenschaften zugordnet sind. Die Qualifizierung zu einer Linie geht üblicherweise von der Mutter zur Tochter über. Häufig tragen sie den Namen von Züchtern oder Orten.

Nicht jede Königin muss eine Linienbezeichnung tragen, sie sollte den Zuchtaktivitäten vorbehalten sein, wo bewusst und konsequent auf eine bestimmte Linieneigenschaft hin gezüchtet wird. Das ist notwendig, weil die mütterliche Herkunftslinie in jeder Generation genetisch verdünnt wird und nur durch Selektion und sorgfältige Auswahl der väterlichen Seite eine gewisse Konstanz der Eigenschaften erreicht werden kann.

In BeeBreed gibt es ein Verzeichnis der für die in BeeBreed relevanten Linienbezeichnungen ohne Anspruch auf Vollständigkeit. Jede Linie hat einen Administrator, der zur Linie einen Beschreibungstext und ein Bild auswählen kann. Ein zu jeder Linie ausgewählter Zuchtwart (oder mehrere Zuchtwarte) können für eine Königin die Linienzugehörigkeit festlegen. Das bedeutet, dass der normale Züchter keine Linienbezeichung eintragen muss (und darf).

Dieses Verzeichnis löst die vorher in BeeBreed aus zwei Ziffern bestehende Linienkodierung ab, die nunmehr im Linienverzeichnis unter der Überschrift "Nummerßu finden ist. Diese Linienkodierung galt nicht für ganz BeeBreed sondern nur für bestimmte Regionen, und zwar Niedersachsen (deren Codes aber für die meisten anderen Verbände mitbenutzt wurde), Brandenburg, Sachsen, Mecklenburg-Vorpommern und Österreich. Die Region ist ebenfalls im Linenverzeichnis zu finden, so kann die Zuordnung zu früheren Linienkodierungen hergestellt werden.

## 2.5 Zuchtverbände

Eine Gesamtübersicht über die teilnehmenden Verbände findet sich unter

#### Kontakte

wo alle Verbände, deren Zuchtobleute, und schließlich alle aktiven Züchter, die dem zugestimmt haben, zu finden sind. In der ersten Spalte steht ein Kürzel der Zuchtrasse, im zweiten das Kürzel des Landes, dann die Verbandsnummer, die in der eben erwähnten Liste der Codenummern erklärt ist. Hier stehen der Name und die Telefonnummer des Obmannes des Landesverbands bzw. Verbandes. Das Briefsymbol rechts ermöglicht eine Kontaktaufnahme über das interne Kontaktformular von BeeBreed. Das Symbol ganz rechts (Piktogramm mit 2 Torsos) öffnet ein Fenster aller aktiven Züchter dieses Verbandes. Bei jedem dieser Züchter kann mit dem Symbol ganz rechts die von ihm angebotenen Kontaktinformationen abgerufen werden.

### 2.6 BeeBreed-Nutzertypen

Administratoren können Nutzerkontos mit verschiedenen Funktionsumfangen anlegen.

Hier gibt es zunächst den Nutzertyp: Administrator, Hilfsadministrator, Züchter, Probezüchter und BeeBreed-Nutzerkonto ohne Zuchtbuchfunktion.

Probezüchter können Leistungsdaten eingeben, bearbeiten und einen Zuchtbuchdruck erzeugen, sie werden aber nicht die Zuchtwertschätzung einbezogen und können nicht als offizielle Zuchtköniginnen freigegeben werden. Die Funktionen zur Anzeige von Körung und Merkmalsuntersuchungen sind ebenfalls nicht erreichbar. Nach Abschluss haben diese Datensätze haben den Status "privater Datensatz". Sollte der Probezüchter später zu einen normalen Züchter werden, müssen ggf. diese Datensätze in vollwertige Leistungsprüfungen umgewandelt werden.

#### 3 STARTSEITE UND SPRACHWAHL

Nicht-Züchter können einen BeeBreed-Zugang bekommen, wobei lediglich Funktionen unter "Verwaltung" aufrufbar sind, das Menü "Zucht- & Leistungsdaten" ist nicht erreichbar. Sie ist für Belegstellenleiter, Besamer und Administratoren von Züchtergruppen geeignet, die separat freigeschaltet werden müssen.

Die Anzeige von Funktionen kann nun je nach Erfahrungsgrad des Züchters abgestuft werden. Es werden drei Grade unterschieden: "Basisfunktionen für die Zucht" (minimal), "Erfahrener Züchter" (Standard), "Alle Funktionen freigeschaltet" (Experte). Die Umschaltung geschieht in "Benutzer-Daten bearbeiten". Der zuständige Administrator oder (im Falle der Erlaubnis der selbständigen Editierbarkeit) der Züchter selbst kann die Einstellung vornehmen. Mindestens das Level "Erfahrener Züchter" benötigen die Funktionen Vitalitätstest, SMR-Brutuntersuchungen, Datensatztyp "Drohnenvolk" und Datensatzstatus "MiniVolk" und "privater Datensatz", Genomische Zuchtwerte, Genotypisierung beantragen, Leistungsdatenimport. Das Level "Experte" benötigen die Datensatztypen "Arbeiterin" "Mischsperma" "Königinnengruppe" "Drohnengruppe", der Datensatzstatus "geplantes Volk zur Zuchtwertvorausschätzung" und die Funktion mehrjährige Leistungsprüfung. Die Standard-Einstellung ist "Erfahrener Züchter".

## 3 Startseite und Sprachwahl

Nach dem Aufruf der Webseite http://beebreed.eu wird die Startseite angezeigt, die das Hauptmenü, einen Einleitungstext und Direktlinks zu den verschiedenen Bienenrassen enthält.

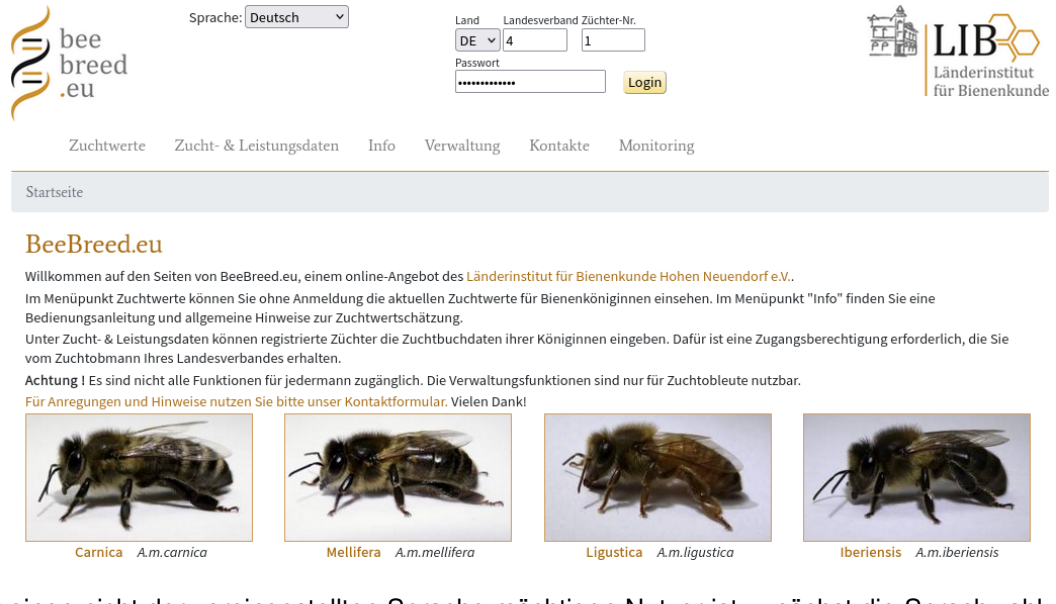

Für einen nicht der voreingestellten Sprache mächtigen Nutzer ist zunächst die Sprachwahl essenziell. BeeBreed ist derzeit in 15 Sprachen anzeigbar: Deutsch, Englisch, Spanisch, Französisch, Italienisch, Russisch, Portugiesisch, Holländisch, Kroatisch, Mazedonisch, Polnisch, Norwegisch, Rumänisch, Finnisch, Ukrainisch. Die Änderung der Sprache ist mit dem Klick auf das Sprachfeld möglich.

| Sprache: Deutsch | - |
|------------------|---|
|------------------|---|

Es öffnet sich ein Auswahlfeld, in dem die Sprachen in Landessprache angezeigt sind.

## 3.1 Bienenrassen

Auf der Startseite sind Bienenrassen dargestellt, die im Wesentlichen den Unterarten entsprechen. Durch einen Klick auf auf ein Bienenbild erscheint eine Beschreibungsseite der Bienenrasse.

## 3.2 Linien

Durch die Klick auf das Wort Linien wird eine Übersichtsseite der Linien angezeigt. Eine genauere Beschreibung einzelner Linien folgt durch Klick auf den Kurznamen. Durch Klick auf die Überschriften werden die entsprechenden Spalten sortiert.

## 4 Zuchtwerte

Das Menü Zuchtwerte ist ein öffentlich zugänglicher Bereich, in dem die Abstammungen der Bienenköniginnen, die geschätzten Zuchtwerte, die Besetzungen der Belegstellen und die verfügbaren Abstammungen der Besamer einzusehen sind.

Die Bienenköniginnen in BeeBreed sind in Populationen eingeteilt. Deswegen muss zunächst eine Population ausgewählt werden, bevor die einzelnen Menüpunkte sichtbar werden. Dahinter steht das Grundprinzip, dass Zuchtwerte zwischen verschiedenen Zuchtpopulationen nicht vergleichbar sind und deswegen nie zusammen angezeigt werden. Ist ein registrierter Züchter in seinem Nutzerkonto angemeldet, ist die passende Population bereits ausgewählt.

## Zuchtwerte, Abstammungen

Bitte Population auswählen! Population: nicht ausgewählt

Mit dem Klick auf das Auswahlsymbol wird die Liste aller Populationen angezeigt, aus der die gewünschte Population ausgewählt werden kann. Im deutschsprachigen Raum sind die Carnica-Hauptpopulation und die Mellifera-Hauptpopulation vertreten. Ist die Population ausgewählt, wird das Zuchtwerte-Menü angezeigt:

## Zuchtwerte, Abstammungen

Population: Carnica - Hauptpopulation Zuchtwerte für 2023 (Stand vom 15.2.2023)

#### Zuchtwerte

- Zuchtwertergebnisse für ausgewählte Königinnen
- Zuchtwertergebnisse f
  ür Geschwistergruppen
- Abstammungs-Schema, Inzuchtkoeffizient, Zuchtwerte einer bestimmten Königin

#### Zuchtplanung

- Individuelle Zuchtplanung
- Zuchtplanung f
  ür Belegstellen
- Zuchtplanung f
  ür Besamer

#### Abstammungen

- Besetzung der Belegstellen
- Drohnenabstammungen der Besamer

## 4.1 Suchen von registrierten Königinnen

Die wichtigste Funktion dieses Menüs sind "Zuchtwertergebnisse für ausgewählte Königinnen", die zentrale Anlaufstelle für das Anzeigen von Zuchtwerten.

| 1.12 (a. 1 1)              |            |                               | 8                                           |                     |      |
|----------------------------|------------|-------------------------------|---------------------------------------------|---------------------|------|
| pulation: Carnica - Hai    | uptpopula  | ation V                       |                                             |                     |      |
| eben Sie bitte die Kriteri | en für die | Auswahl von Königinnen a      |                                             |                     |      |
| nweis: Es mussen nicht     | alle Felde | er ausgefullt werden, Teileir | ben sind moglich.                           |                     |      |
| enn Sie die Kriterien zu   | weit fasse | en, konnen sehr viele Daten   | ze abgerufen werden und die Antwortzeit ist | sehr lang !         |      |
| Königin                    | Г          | Zuchtwert mindestens          | Sicherheit mindestens                       | Eigenleistung       |      |
| Länderkürzel               | ~          | Honigertrag                   | Honigertrag                                 | Honigertrag         | C    |
| Landesverband              | ~          | Sanftmut                      | Sanftmut                                    | Sanftmut            | C    |
| Züchter                    |            | Wabensitz                     | Wabensitz                                   | Wabensitz           |      |
| Zuchtbuch-Nr               |            | Schwarmneigung                | Schwarmneigung                              | Schwarmneigung      | 0    |
| Jahrgang                   |            | Leistungsinder                | Leistungsindex                              | Volksstärke         |      |
| zekört □                   |            | Varraaindex                   | Varraaindex                                 | Frühiahrsentwicklur | ng 🗆 |
| Linie                      |            | Valloatiele                   | Valloatiela                                 | Winterfestigkeit    | C    |
| SMR-Zuchtwerte             |            | Volksstarke                   | VOIKSSLAFKE                                 | Kalkbrut            | C    |
|                            |            | Fruhjahrsentwicklung          | Fruhjahrsentwicklung                        | SMR                 | C    |
|                            |            | Winterfestigkeit              | Winterfestigkeit                            | Recapping           |      |
|                            |            | Kalkbrut                      | Kalkbrut                                    | Recapping infiziert | C    |
|                            |            | SMR                           | SMR                                         |                     |      |
|                            |            | Recapping                     | Recapping                                   |                     |      |
|                            |            | Recapping infiziert           | Recapping infiziert                         |                     |      |
|                            |            | Gesamtzuchtwert               |                                             |                     |      |
| Wiehtungefalsteren fü      | - Corona   | muchtment in V.               |                                             |                     |      |
| wichtungstaktoren tu       | i Oesaint  | zuchtwert in 76:              |                                             |                     |      |
| Honigertrag                | 15         |                               |                                             |                     |      |
| Sanftmut                   | 15         |                               |                                             |                     |      |
| Wabensitz                  | 15         |                               |                                             |                     |      |
| Schwarmneigung             | 15         |                               |                                             |                     |      |
| Leistungsindex             | 0          |                               |                                             |                     |      |
| Varroaindex                | 40         |                               |                                             |                     |      |
| Volksstärke                | 0          |                               |                                             |                     |      |
| Frühishrsentwicklung       | 0          |                               |                                             |                     |      |
| Winterfestigkeit           | 0          |                               |                                             |                     |      |
| winterresugner             | 0          |                               |                                             |                     |      |
| Kalkbrut                   | v .        |                               |                                             |                     |      |
| Kalkbrut                   |            |                               |                                             |                     |      |
| Kalkbrut<br>SMR            | 0          |                               |                                             |                     |      |

Alle Königinnen der Carnica-Hauptpopulation anzuzeigen, würde den Rahmen sprengen, denn das wäre eine Tabelle von ca 200000 Einträgen – aus Laufzeitgründen ist die Tabellenlänge auf 40000 begrenzt. Deswegen besteht zunächst die Möglichkeit, Filter für die zu suchenden Bienenköniginnen auszuwählen. Jedes nicht ausgefüllte Feld markiert, dass im Bezug auf dieses Datenelement keine Einschränkung gegeben werden soll.

Eine typische Auswahl ist die Einschränkung des Geburtsjahrgangs auf das Jahr, in dem die derzeit zur Weiterzucht geeigneten Königinnen geboren wurden, was gewöhnlich das aktuelle Jahr minus 2 ist. Zum Beispiel wird für die Carnica-Hauptpopulation bei Geburtsjahr 2014 eine Liste von 7291 Königinnen angezeigt, was für einen gewissen Überblick interessant ist, aber für eine Auswahl einer Königin zur Weiterzucht unübersichtlich ist. Eine weitere typische Auswahl ist der Haken im Feld für "gekört", wonach nur durch die Landesverbände zur Weiterzucht lizensierten Königinnen angezeigt werden. Weiterhin ist es möglich, einen bestimmten Landesverband auszuwählen, und sogar einen bestimmten Züchter, der hier mit seiner Züchternummer angesprochen wird. Es ist auch möglich, bestimmte Grenzen des Gesamtzuchtwertes oder der Einzelzuchtwerte zu setzen, oder auch nach den Zuchtwerten zu sortieren.

Nachdem man die Einschränkungsoptionen gewählt hat, gelangt man mit dem Klick auf "Weiter" zur Liste der Zuchtwerte.

## 4.2 Liste der Zuchtwerte

#### zurück zum Auswahlformular Zuchtwertergebnisse für ausgewählte Königinnen Stand vom 15.2.2023 Suchkritierien: Länderkürzel=DE, Landesverband=4, Züchter=1, gekört. Anzahl der gefundenen Datensätze: 119

Als CSV (Excel) herunterladen

| Königin         | Prüfstand 🛦     | Inzuch<br>(in | twerte<br>%)    |          | Zuchtwerte<br>(Durchschnitt der letzten 5 Jahre = 100) |                |                     |                  |                      | Krankheits-<br>anfälligkeit |                     |                         | Körung                |                    |               |            |          |    |
|-----------------|-----------------|---------------|-----------------|----------|--------------------------------------------------------|----------------|---------------------|------------------|----------------------|-----------------------------|---------------------|-------------------------|-----------------------|--------------------|---------------|------------|----------|----|
|                 |                 | Königin       | Arbei-<br>terin | Honig    | Sanft-<br>mut                                          | Waben-<br>sitz | Schwarm-<br>neigung | Varroa-<br>Index | Gesamt-<br>Zuchtwert | Leistungs-<br>index         | Volks-<br>stärke    | Frühjahrs-<br>entwickl. | Winter-<br>festigkeit | Kalk-<br>brut      | Kalk-<br>brut | СРУ        | Nosemose |    |
|                 |                 |               |                 |          |                                                        | Wichtung       | g in %              |                  |                      |                             |                     |                         |                       |                    |               |            |          |    |
|                 |                 |               |                 | 15       | 15                                                     | 15             | 15                  | 40               |                      |                             |                     |                         |                       |                    |               |            |          | -  |
| DE-4-1-395-2021 | DE-7-146-1-2022 | 11.55         | 1.23            | 94 0,50  | 107 0,59                                               | 112 0,59       | 106 0,55            | 112 0,57         | 110                  | 105 0,50                    | 100 <sub>0,45</sub> | 97 <sub>0,49</sub>      | 98 <sub>0,41</sub>    | 99 <sub>0,28</sub> | ۲             | ۲          | 0        | Av |
| DE-4-1-104-2021 | DE-4-307-3-2022 | 15.62         | 1.33            | 112 0,53 | 100 0,61                                               | 93 0,61        | 111 0,53            | 125 0,59         | 116                  | 105 0,53                    | 98 0,50             | 104 0,53                | 100 0,43              | 100 0,31           | ۲             | $\odot$    | 0        | Av |
| DE-4-1-147-2021 | DE-4-307-3-2022 | 11.55         | 0.97            | 118 0,46 | 115 0,59                                               | 116 0,59       | 110 0,48            | 117 0,55         | 120                  | 117 0,46                    | 99 0,39             | 97 0,44                 | 94 0,34               | 100 0,16           | 0             | $\bigcirc$ | 0        | Av |
| DE-4-1-589-2021 | DE-4-1-2-2022   | 6.11          | 6.57            | 110 0,46 | 95 0,56                                                | 98 0,56        | 112 0,50            | 104 0,52         | 105                  | 104 0,46                    | 102 0,42            | 97 0,45                 | 100 0,38              | 99 0,23            | $\bigcirc$    | ۲          | 0        | в  |
| DE-4-1-594-2021 | DE-4-1-2-2022   | 6.11          | 6.57            | 106 0,46 | 95 0,56                                                | 96 0,56        | 112 0,50            | 106 0,52         | 105                  | 102 0,46                    | 102 0,42            | 93 0,45                 | 97 0,38               | 99 0,23            | $\bigcirc$    | ۲          | 0        | в  |
| DE-4-1-587-2021 | DE-4-1-1-2022   | 6.11          | 6.57            | 108 0,46 | 96 0,56                                                | 98 0,56        | 111 0,50            | 99 0,52          | 103                  | 104 0,46                    | 101 0,42            | 99 0,46                 | 101 0,38              | 99 0,23            | $\bigcirc$    | $\bigcirc$ | 0        | в  |
| DE-4-1-593-2021 | DE-4-1-1-2022   | 6.11          | 6.57            | 108 0,46 | 95 0,56                                                | 96 0,56        | 111 0,50            | 102 0,52         | 104                  | 103 0,46                    | 105 0,42            | 96 0,46                 | 98 0,38               | 99 0,23            |               | $\bigcirc$ | 0        | в  |
| DE-4-1-156-2021 | DE-2-502-2-2022 | 11.55         | 0.00            | 98 0,49  | 110 0,59                                               | 115 0,58       | 103 0,54            | 110 0,54         | 110                  | 107 0,49                    | 102 0,46            | 105 0,49                | 102 0,41              | 98 0,40            | ۲             | $\bigcirc$ | 0        | Av |
| DE-4-1-372-2021 | DE-2-502-2-2022 | 15.62         | 0.31            | 101 0.53 | 95 0.63                                                | 89 0.63        | 90 0.57             | 116 0,59         | 104                  | 93 0.53                     | 95 0,50             | 108 0.53                | 99 0.44               | 100 0.42           |               | $\bigcirc$ | 0        | J  |
| DE-4-1-400-2021 | DE-2-502-2-2022 | 11.55         | 0.00            | 96 0,49  | 102 0,59                                               | 106 0,58       | 101 0,54            | 112 0,54         | 108                  | 102 0,49                    | 95 <sub>0,46</sub>  | 98 0,49                 | 100 0,41              | 98 0,40            | •             | $\bigcirc$ | 0        | Av |
| DE-4-1-401-2021 | DE-2-502-2-2022 | 11.55         | 0.00            | 97 0.49  | 111 0.59                                               | 117 0.58       | 103 0.54            | 111 0.54         | 112                  | 108 0.49                    | 102 0.46            | 108 0.49                | 102 0.41              | 98 0.40            |               |            | 0        | Av |

Wenn die Liste der Zuchtwerte angezeigt wird, hat man die Möglichkeit mit dem Verweise "zum Auswahlformular" oder mit der Zurück-Funktion des Browsers erneut zur Auswahlmaske zu kommen, und sich so schrittweise zu der gewünschten Auswahl annähern.

In der Übersicht über die gewählten Königinnen finden sich nun die Identifikationsnummern der Königin, der Prüfstand, Inzuchtwerte, Zuchtwerte und die Körklasse.

Mit einem Klick auf den Königin-Code gelangt man zum Stammbaum-Browser, der umfassende Informationen und weiterführende Links beinhaltet, dazu später mehr.

Der Prüfstand ist ein Code, der aus der Züchteridentifikation des Prüfers (erste 3 Komponenten), der Prüfstandes und des Prüfjahres besteht. Diese Code ist ein Link, mit Klick auf diesen Link gelangt man zu einer Zuchtwertliste des Prüfstandes.

### 4.2.1 Inzuchtwerte

Bei den Inzuchtwerten wird der Inzuchtwert der Königin und der Arbeiterin unterschieden. Bei dem Inzuchtwert der Königin geht es um den Inzuchtgrad der Königin selber, die Abstammung der begattenden Drohnen zählt hier nicht. Der Inzuchtwert der Arbeiterinnen ergibt sich hingegen aus der Verwandtschaft der Königin mit den begattenden Drohnen. Dieser Wert zählt für die Arbeiterinnen und auch für die jungen Königinnen, die in diesem Volk nachgezogen werden. Für die typischerweise als Inzuchtprobleme beschriebenen negativen Auswirkungen (z.B. löchrige Brut) hängen vom Inzuchtwert der Arbeiterinnen ab.

#### 4.2.2 Zuchtwerte

Die Zuchtwerte beziehen sich auf die einzelnen Merkmale, die erhoben werden. Der Varroaindex ist eine Zusammenfassung der Ergebnisse des Nadeltests und der verschiedenen Varroamessungen.

#### 4.2.3 Gesamtzuchtwert

Der Gesamtzuchtwert ergibt sich aus den Einzelzuchtwerten in Verbindung mit der Wichtung, die ebenfalls im Tabellenkopf angegeben ist. Die Wichtung ist individuell einstellbar, d.h. jeder Züchter kann bei der Durchsicht von Zuchtwerten seinen eigenen Gesamtzuchtwert zusammenstellen.

Die Wichtungswerte können bei den Eingabemasken eingestellt werden und beziehen sich auf die prozentualen Anteile im Gesamtzuchtwert. Der Gesamtzuchtwert dient also der eigenen Orientierung und kann verändert werden.

#### 4.3 Stammbaum-Browser

Im Stammbaum-Browser wird eine bestimmte Königin beschrieben.

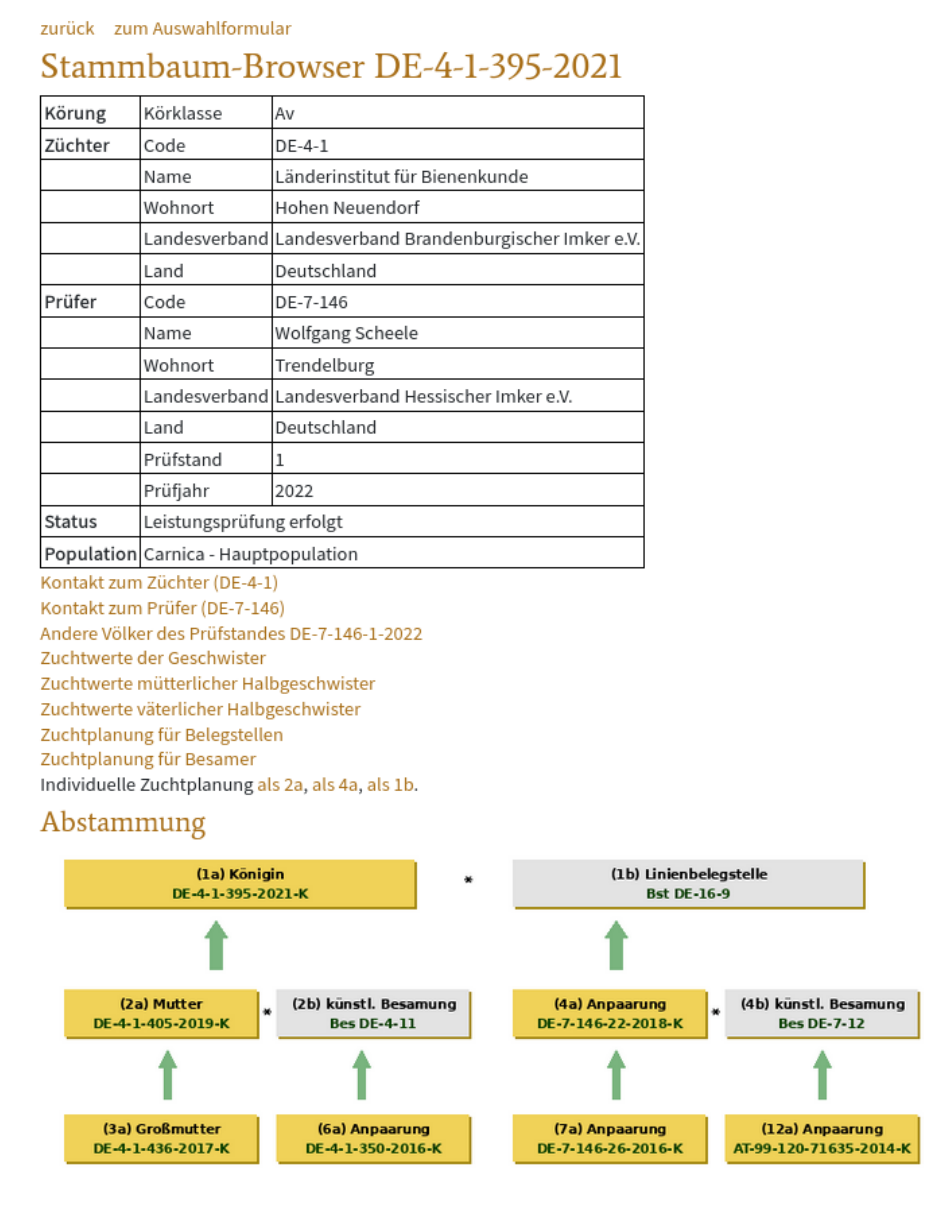

Zunächst werden die wichtigsten Informationen in einer kompakten Tabelle gezeigt: Züchter und Prüfer (falls nicht der Züchter selbst), die Körung und die Linienbezeichnung. Ist man selbst als Linienwart von einer oder mehreren Linien angemeldet, kann an dieser Stelle markiert werden, dass diese Königin zu dieser Linie gehört.

Darunter stehen eine Reihe von Verweisen. Als erstes stehen Kontaktmöglichkeiten zum Züchter und zum Prüfer<sup>1</sup>.

Danach stehen Verweise zu Funktionen, die auch direkt über das Menü "Zuchtwerte" erreicht werden können: die Zuchtwertanzeige der Geschwister, Halbgeschwister und des Prüfstandes sowie die verschiedenen Zuchtplanungsfunktionen. Der Vorteil der Nutzung dieser Verweise ist, dass die Königin, die im Stammbaum-Browser angezeigt wird, direkt in die Funktion einbezogen wird und nicht manuell über den Zuchtbuchnummer eingegeben werden muss.

Ist der Nutzer angemeldet und mit den entsprechenden Rechten ausgestattet, kann er hier direkt in die Eingabemaske des Datensatzes gelangen. Dort kann er die konkreten Leistungsdaten einsehen.

Als nächstes steht der Bereich Abstammung in dem für die Bienenzucht typischen System. Auch die Vorfahren sind anklickbar, und leiten zu dem Stammbaum-Browser des entsprechenden Volkes weiter.

| 7 1                            |           | ,_         |               |  |  |  |
|--------------------------------|-----------|------------|---------------|--|--|--|
| Zuchtwerte                     |           |            |               |  |  |  |
| Stand vom 15.2.2023            |           |            |               |  |  |  |
|                                | Zuchtwert | Sicherheit | Wichtung in % |  |  |  |
| Honigertrag                    | 94        | 0,50       | 15            |  |  |  |
| Sanftmut                       | 107       | 0,59       | 15            |  |  |  |
| Wabensitz                      | 112       | 0,59       | 15            |  |  |  |
| Schwarmneigung                 | 106       | 0,55       | 15            |  |  |  |
| Varroaindex                    | 112       | 0,57       | 40            |  |  |  |
| Gesamtzuchtwert                | 110       |            |               |  |  |  |
| Leistungsindex                 | 105       | 0,50       |               |  |  |  |
| Volksstärke                    | 100       | 0,45       |               |  |  |  |
| Frühjahrsentwicklung           | 97        | 0,49       |               |  |  |  |
| Winterfestigkeit               | 98        | 0,41       |               |  |  |  |
| Kalkbrut                       | 99        | 0,28       |               |  |  |  |
| SMR                            | (104)     | 0,44       |               |  |  |  |
| Recapping                      | (92)      | 0,46       |               |  |  |  |
| Recapping infiziert (100) 0,43 |           |            |               |  |  |  |

hnenvolk (1b) B.

|                      | Zuchtwert | Sicherheit | Wichtung in % |
|----------------------|-----------|------------|---------------|
| Honigertrag          | 84        | 0,40       | 15            |
| Sanftmut             | 101       | 0,49       | 15            |
| Wabensitz            | 109       | 0,48       | 15            |
| Schwarmneigung       | 110       | 0,46       | 15            |
| Varroaindex          | 116       | 0,47       | 40            |
| Gesamtzuchtwert      | 109       |            |               |
| Leistungsindex       | 101       | 0,40       |               |
| Volksstärke          | 84        | 0,39       |               |
| Frühjahrsentwicklung | 82        | 0,42       |               |
| Winterfestigkeit     | 82        | 0,33       |               |
| Kalkbrut             | 97        | 0,20       |               |
| SMR                  | (108)     | 0,33       |               |
| Recapping            | (88)      | 0,37       |               |
| Recapping infiziert  | (103)     | 0,35       |               |

Zuchtwerte in Klammern wurden ohne Eigenleistung bestimmt.

Darunter stehen die Inzuchtkoeffizienten und Zuchtwerte, zusammen mit Sicherheit und Wichtungsfaktoren.

Wenn die entsprechenden Rechte vorhanden sind, was sowohl für Züchter als auch für Prüfer und ihre jeweiligen Zuchtobleute der Fall ist, werden im Stammbaumbrowser neben den Zuchtwerten auch die entsprechenden Eigenleistungen angezeigt. Für die Daten von Verbänden mit offenen Leistungsdaten ist das für alle Webseitenbesucher der Fall.

#### Nachfahren

| Nachfahren als 2a                                                                                                    | Nachfahren<br>als 4a |
|----------------------------------------------------------------------------------------------------|----------------------|
| DE-4-307-13-2015 DE-4-307-14-2015 DE-4-307-15-2015 DE-4-307-16-2015 DE-4-307-17-2015 DE-4-307-18-2015 DE-4-307-19-2015 DE-4-307-20-2015 | keine                |
| DE-4-307-21-2015 DE-4-307-22-2015 DE-4-307-23-2015 DE-4-307-24-2015 DE-4-307-26-2015 DE-4-307-37-2015 DE-4-307-40-2015                  | Kellie               |
| Eingeklammerte Königinnen sind noch in Bearbeitung.                                                                                     |                      |

Es folgt eine Liste von Nachfahren. Jeder nach Codes ist anklickbar und leitet zum Stammbaum-Browser der entsprechender Königin weiter.

Es ist auch möglich, direkt vom Zuchtwerte-Menü in den Stammbaum-Browser zu gelangen, der entsprechende Menüeintrag heißt: "Abstammungs-Schema, Inzuchtkoeffizient, Zuchtwerte einer bestimmten Königin". Man kommt dadurch in eine Auswahlmaske des Volkes:

| zurück zum Menü Zuchtwerte |                                                                   |                                          |          |                  |  |  |  |  |  |  |
|----------------------------|-------------------------------------------------------------------|------------------------------------------|----------|------------------|--|--|--|--|--|--|
| Stammbaur                  | Stammbaum-Browser                                                 |                                          |          |                  |  |  |  |  |  |  |
| Population: Carnica        | Population: Carnica - Hauptpopulation                             |                                          |          |                  |  |  |  |  |  |  |
| Bitte alle Felder ausfü    | Bitte alle Felder ausfüllen und zur Eingabe nur Zahlen verwenden. |                                          |          |                  |  |  |  |  |  |  |
| Königin                    | ור                                                                | <ul> <li>Wichtungsfaktoren fr</li> </ul> | ür Gesam | tzuchtwert in %: |  |  |  |  |  |  |
| Länderkürzel               | DE 🗸                                                              | Honigertrag                              | 15       |                  |  |  |  |  |  |  |
| Landesverband              | 4 ~                                                               | Sanftmut                                 | 15       |                  |  |  |  |  |  |  |
| Züchter                    | 1                                                                 | Wabensitz                                | 15       |                  |  |  |  |  |  |  |
| Zuchtbuch-Nr.              | 545                                                               | Schwarmneigung                           | 15       |                  |  |  |  |  |  |  |
| Jahrgang                   | 2013                                                              | Leistungsindex                           | 0        |                  |  |  |  |  |  |  |
|                            |                                                                   | Varroaindex                              | 40       |                  |  |  |  |  |  |  |
|                            |                                                                   | Volksstärke                              | 0        |                  |  |  |  |  |  |  |
|                            |                                                                   | Frühjahrsentwicklung                     | 0        |                  |  |  |  |  |  |  |
|                            |                                                                   | Winterfestigkeit                         | 0        |                  |  |  |  |  |  |  |
|                            |                                                                   | Kalkbrut                                 | 0        |                  |  |  |  |  |  |  |
|                            |                                                                   | SMR                                      | 0        |                  |  |  |  |  |  |  |
|                            |                                                                   | Recapping                                | 0        |                  |  |  |  |  |  |  |
|                            |                                                                   | Recapping infiziert                      | 0        |                  |  |  |  |  |  |  |
| weiter Formular            | zurücksetzen                                                      |                                          |          |                  |  |  |  |  |  |  |

Diese Maske kann auch durch den Link "zum Auswahlformular" im Stammbaum-Browser erreicht werden.

## 4.4 Zuchtwertergebnisse für Geschwistergruppen

Eine Vollgeschwistergruppe ist durch das gemeinsame Muttervolk (2a) und Vatervolk (4a) gekennzeichnet. In dieser Funktion können die entsprechenden Völker eingetragen werden.

| zurück zum Menü Zuchtwerte                                                                                                    |                                            |                  |      |                      |          |                    |  |  |  |
|----------------------------------------------------------------------------------------------------|--------------------------------------------|------------------|------|----------------------|----------|--------------------|--|--|--|
| Zuchtwerte                                                                                                    | Zuchtwertergebnisse für Geschwistergruppen |                  |      |                      |          |                    |  |  |  |
| Population: Carnica - Hauptpopulation<br>Geben Sie bitte die Kriterien für die Auswahl von Königinnen an.<br>Hinweis: En xissen nicht alle Felder ausgefüllt werden, Teileingaben sind möglich.<br>Wenn Sie die Kriterien zu weit fassen, können sehr viele Datensätze abgerufen werden und die Antwortzeit ist sehr lang ! |                                            |                  |      |                      |          |                    |  |  |  |
| Mutter (2a)                                                                                                    | ٦                                          | Anpaarung (4a)   | ٦    | Wichtungsfaktoren f  | ür Gesam | tzuchtwert in %: • |  |  |  |
| Länderkürzel 2a                                                                                                    | DE V                                       | Länderkürzel 4a  | DE V | Honigertrag          | 15       |                    |  |  |  |
| Landesverband 2a                                                                                                    | 4 ~                                        | Landesverband 4a | 8 ~  | Sanftmut             | 15       |                    |  |  |  |
| Züchter 2a                                                                                                    | 1                                          | Züchter 4a       | 1    | Wabensitz            | 15       |                    |  |  |  |
| Zuchtbuch-Nr. 2a                                                                                                    | 218                                        | Zuchtbuch-Nr. 4a | 4467 | Schwarmneigung       | 15       |                    |  |  |  |
| Jahrgang 2a                                                                                                    | 2011                                       | Jahrgang 4a      | 2010 | Leistungsindex       | 0        |                    |  |  |  |
| SMR-Zuchtwerte                                                                                                    |                                            |                  |      | Varroaindex          | 40       |                    |  |  |  |
|                                                                                                    |                                            |                  |      | Volksstärke          | 0        |                    |  |  |  |
|                                                                                                    |                                            |                  |      | Frühjahrsentwicklung | 0        |                    |  |  |  |
|                                                                                                    |                                            |                  |      | Winterfestigkeit     | 0        |                    |  |  |  |
|                                                                                                    |                                            |                  |      | Kalkbrut             | 0        |                    |  |  |  |
|                                                                                                    |                                            |                  |      | SMR                  | 0        |                    |  |  |  |
| Recapping 0                                                                                                    |                                            |                  |      |                      |          |                    |  |  |  |
|                                                                                                    |                                            |                  |      | Recapping infiziert  | 0        |                    |  |  |  |
| Suche Formular:                                                                                                    | zurücksetzen                               |                  |      |                      |          |                    |  |  |  |

Werden nur die Felder der 2a eingetragen werden, werden die mütterlichen Halbgeschwister angezeigt. Werden hingegen die Felder der 4a eingetragen, die Felder der 2a aber offen gelassen, werden die väterlichen Halbgeschwister eingetragen. Im Ergebnis wird eine Liste der entsprechenden Geschwister angezeigt:

| Zuchtwertergebnisse für Geschwistergruppen |                                                                                                 |           |                    |           |  |  |  |  |  |
|--------------------------------------------|-------------------------------------------------------------------------------------------------|-----------|--------------------|-----------|--|--|--|--|--|
| Auflistung der Zuchtwe                     | Auflistung der Zuchtwertergebnisse (Stand vom 15.2.2023) für Geschwistergruppe, Suchkritierien: |           |                    |           |  |  |  |  |  |
| 2a: Länderkürzel=DE                        | Landesverband=4                                                                                 | Züchter=1 | Zuchtbuch-Nr.=218  | Jahr=2011 |  |  |  |  |  |
| 4a: Länderkürzel=DE                        | Landesverband=8                                                                                 | Züchter=1 | Zuchtbuch-Nr.=4467 | Jahr=2010 |  |  |  |  |  |

Anzahl der gefundenen Datensätze: 8 Als CSV (Excel) herunterladen

zurück zum Auswahlformular

| Königin         | Prüfstand     | Inzucht<br>(in | twerte<br>%)    |         |               |                    | (Du                 | ırchschn           | Zuchtwe<br>itt der letzt | erte<br>en 5 Jahre  | = 100)           |                         |                       |                    |               | Kranl<br>anfäl | kheits-<br>ligkeit | Körung | einge-<br>froren | geno-<br>typisiert |
|-----------------|---------------|----------------|-----------------|---------|---------------|--------------------|---------------------|--------------------|--------------------------|---------------------|------------------|-------------------------|-----------------------|--------------------|---------------|----------------|--------------------|--------|------------------|--------------------|
|                 |               | Königin        | Arbei-<br>terin | Honig   | Sanft-<br>mut | Waben-<br>sitz     | Schwarm-<br>neigung | Varroa-<br>Index   | Gesamt-<br>Zuchtwert     | Leistungs-<br>index | Volks-<br>stärke | Frühjahrs-<br>entwickl. | Winter-<br>festigkeit | Kalk-<br>brut      | Kalk-<br>brut | СРУ            | Nosemose           |        |                  |                    |
|                 |               |                |                 |         |               | Wichtun            | g in %              |                    |                          |                     |                  |                         |                       |                    |               |                |                    |        |                  |                    |
|                 |               |                |                 | 15      | 15            | 15                 | 15                  | 40                 |                          |                     |                  |                         |                       |                    |               |                |                    |        |                  |                    |
| DE-4-1-535-2013 | DE-4-1-1-2014 | 5.69           | 1.42            | 90 0,46 | 80 0,56       | 81 <sub>0,55</sub> | 101 0,51            | 88 0,50            | 87                       | 86 <sub>0,46</sub>  | 83 0,39          | 85 <sub>0,43</sub>      | 94 0,34               | 95 <sub>0,39</sub> |               | $\bigcirc$     | $\bigcirc$         |        |                  | Ja                 |
| DE-4-1-536-2013 | DE-4-1-1-2014 | 5.69           | 1.42            | 92 0,46 | 84 0,56       | 85 0,55            | 102 0,51            | 79 0,50            | 84                       | 90 0,46             | 86 0,39          | 90 0,43                 | 99 0,34               | 95 0,39            |               | $\bigcirc$     | $\bigcirc$         |        |                  |                    |
| DE-4-1-537-2013 | DE-4-1-1-2014 | 5.69           | 1.42            | 91 0,46 | 84 0,56       | 85 <sub>0,55</sub> | 102 <sub>0,51</sub> | 81 <sub>0,50</sub> | 85                       | 89 <sub>0,46</sub>  | 86 0,39          | 91 <sub>0,43</sub>      | 98 <sub>0,34</sub>    | 95 <sub>0,39</sub> |               | $\bigcirc$     | $\bigcirc$         |        |                  |                    |
| DE-4-1-544-2013 | DE-4-1-2-2014 | 5.69           | 1.42            | 91 0,46 | 84 0,56       | 85 <sub>0,56</sub> | 103 <sub>0,51</sub> | 87 0,50            | 88                       | 89 <sub>0,46</sub>  | 83 0,39          | 83 <sub>0,43</sub>      | 93 <sub>0,34</sub>    | 95 0,39            | ۲             | $\bigcirc$     | 0                  |        |                  |                    |
| DE-4-1-545-2013 | DE-4-1-2-2014 | 5.69           | 1.42            | 89 0,54 | 88 0,66       | 89 0,65            | 103 0,61            | 81 0,52            | 86                       | 91 0,54             | 86 0,49          | 91 0,54                 | 103 0,41              | 96 0,41            |               | $\bigcirc$     | 0                  | A      |                  |                    |
| DE-4-1-547-2013 | DE-4-1-2-2014 | 5.69           | 1.42            | 90 0,46 | 83 0,56       | 85 <sub>0,56</sub> | 103 <sub>0,51</sub> | 86 0,50            | 87                       | 89 <sub>0,46</sub>  | 82 0,39          | 87 <sub>0,43</sub>      | 96 <sub>0,34</sub>    | 95 0,39            |               | $\bigcirc$     | 0                  |        |                  |                    |
| DE-4-1-549-2013 | DE-4-1-2-2014 | 5.69           | 1.42            | 94 0,49 | 88 0,60       | 92 <sub>0,61</sub> | 99 <sub>0,54</sub>  | 90 0,50            | 91                       | 92 <sub>0,49</sub>  | 83 0,41          | 84 <sub>0,45</sub>      | 97 <sub>0,37</sub>    | 95 <sub>0,39</sub> |               | $\bigcirc$     | 0                  | A      |                  |                    |

In dieser Liste (wie auch in den anderen Zuchtwertelisten) wird der Durchschnitt und die Standardabweichung (Streuung) der Zuchtwerte angezeigt. In dieser Funktion dient er der Ermittlung des Geschwistergruppen-Durchschnitts.

## 4.5 Zuchtwerte eines bestimmten Prüfstandes

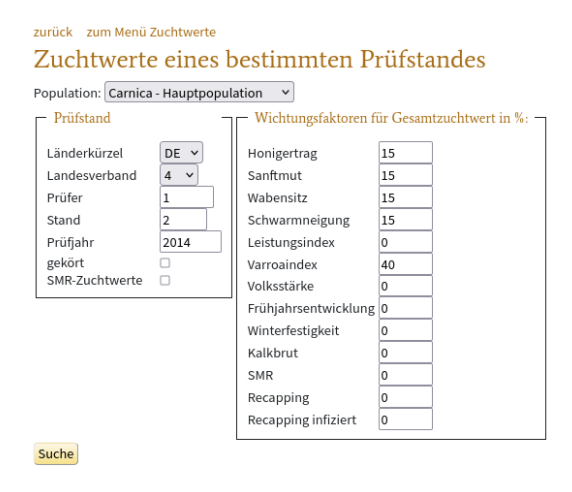

Unter diesem Menüpunkt wird nach Auswahl der Züchterkennung, der Standnummer und des Prüfjahres die Liste aller Zuchtwerte des Prüfstandes angezeigt.

zurück zum Auswahlformular Zuchtwerte eines bestimmten Prüfstandes Stand vom 15.2.2023 Suchkritierien: Länderkürzel=DE, Landesverband=4, Prüfer=1, Prüfstand=2, Prüfjahr=2014 Anzahl der gekundenen Datensätze: 29

Als CSV (Excel) herunterladen

| Königin         | Prüfstand     | Inzuch<br>(in | twerte<br>%)    |                    |                    |                | (D                  | urchschni           | Zuchtwer<br>tt der letzte | te<br>en 5 Jahre =  | 100)               |                         |                       |                    |               | Kran<br>anfäl | kheits-<br>lligkeit | Körung | einge-<br>froren | geno-<br>typisiert |
|-----------------|---------------|---------------|-----------------|--------------------|--------------------|----------------|---------------------|---------------------|---------------------------|---------------------|--------------------|-------------------------|-----------------------|--------------------|---------------|---------------|---------------------|--------|------------------|--------------------|
|                 |               | Königin       | Arbei-<br>terin | Honig              | Sanft-<br>mut      | Waben-<br>sitz | Schwarm-<br>neigung | Varroa-<br>Index    | Gesamt-<br>Zuchtwert      | Leistungs-<br>index | Volks-<br>stärke   | Frühjahrs-<br>entwickl. | Winter-<br>festigkeit | Kalk-<br>brut      | Kalk-<br>brut | СРУ           | Nosemose            |        |                  |                    |
|                 |               |               |                 |                    | ١                  | Wichtung       | in %                |                     |                           |                     |                    |                         |                       |                    |               |               |                     |        |                  |                    |
|                 |               |               |                 | 15                 | 15                 | 15             | 15                  | 40                  |                           |                     |                    |                         |                       |                    |               |               |                     |        |                  |                    |
| DE-4-1-232-2013 | DE-4-1-2-2014 | 5.69          | 5.81            | 92 0,51            | 88 0,60            | 90 0,60        | 109 <sub>0,55</sub> | 92 0,55             | 94                        | 94 0,51             | 83 0,46            | 87 <sub>0,49</sub>      | 95 <sub>0,43</sub>    | 98 0,46            | ۲             | $\bigcirc$    | $\bigcirc$          |        |                  |                    |
| DE-4-1-245-2013 | DE-4-1-2-2014 | 8.41          | 4.64            | 86 0,75            | 101 0,82           | 103 0,82       | 112 0,79            | 105 0,76            | 104                       | 100 0,75            | 85 0,70            | 82 0,74                 | 80 0,65               | 92 0,59            | •             | $\bigcirc$    | $\bigcirc$          | Av     |                  |                    |
| DE-4-1-248-2013 | DE-4-1-2-2014 | 8.41          | 4.64            | 89 0,56            | 103 0,63           | 105 0,63       | 108 0,59            | 103 0,58            | 103                       | 101 0,56            | 85 0,52            | 85 0,54                 | 81 0,48               | 92 0,49            | ۲             | $\bigcirc$    | $\bigcirc$          |        |                  |                    |
| DE-4-1-260-2013 | DE-4-1-2-2014 | 8.41          | 4.64            | 86 0,56            | 100 0,63           | 102 0,63       | 108 <sub>0,59</sub> | 105 <sub>0,58</sub> | 103                       | 99 0,56             | 85 <sub>0,52</sub> | 88 0,54                 | 81 0,48               | 92 0,49            | ۲             | $\bigcirc$    | 0                   |        |                  |                    |
| DE-4-1-261-2013 | DE-4-1-2-2014 | 8.41          | 4.64            | 85 0,56            | 108 0,63           | 110 0,63       | 100 0,59            | 95 0,58             | 99                        | 101 0,56            | 91 0,52            | 91 0,54                 | 87 <sub>0,48</sub>    | 92 0,49            | •             | $\bigcirc$    | $\bigcirc$          |        |                  |                    |
| DE-4-1-278-2013 | DE-4-1-2-2014 | 6.84          | 7.94            | 77 0,54            | 98 <sub>0,62</sub> | 100 0,62       | 107 <sub>0,59</sub> | 99 <sub>0,58</sub>  | 98                        | 95 <sub>0,54</sub>  | 84 <sub>0,50</sub> | 81 <sub>0,53</sub>      | 78 <sub>0,45</sub>    | 88 <sub>0,48</sub> | 0             | $\bigcirc$    | $\bigcirc$          |        |                  | Ja                 |
| DE-4-1-286-2013 | DE-4-1-2-2014 | 6.84          | 7.94            | 80 <sub>0,54</sub> | 95 <sub>0,62</sub> | 96 0,62        | 107 <sub>0,59</sub> | 98 <sub>0,58</sub>  | 96                        | 93 <sub>0,54</sub>  | 84 0,50            | 81 <sub>0,53</sub>      | 81 0,45               | 88 0,48            | 0             | $\bigcirc$    | $\bigcirc$          |        |                  | Ja                 |
| DE-4-1-287-2013 | DE-4-1-2-2014 | 6.84          | 7.94            | 83 0,54            | 95 0,62            | 95 0,62        | 107 0,59            | 101 0,58            | 98                        | 94 0,54             | 87 0,50            | 83 0,53                 | 78 0,45               | 88 0,48            | 0             | $\bigcirc$    | $\bigcirc$          |        |                  | Ja                 |
| DE-4-1-292-2013 | DE-4-1-2-2014 | 6.84          | 7.94            | 85 0,54            | 98 0,62            | 100 0,62       | 108 0,59            | 99 0,58             | 99                        | 97 0,54             | 87 0,50            | 84 0,53                 | 79 0,45               | 88 0,48            | 0             | $\bigcirc$    | $\bigcirc$          |        |                  | Ja                 |

Die Funktion kann aber auch benutzt werden, um die Liste der Prüfköniginnen aller Stände des Züchters zu erhalten – durch Offenlassen des Feldes Prüfstand.

Sie kann auch dazu benutzt werden, alle Prüfköniginnen eines Züchters anzuzeigen, hier muss auch das Prüfjahr offen gelassen werden.

Die Funktion kann auch direkt vom Stammbaum-Browser oder von einer Liste von Zuchtwerten erreicht werden.

## 4.6 Zuchtplanung

Oben wurde beschrieben, wie aus der Liste aller registrierten Königinnen nach bestimmten Kriterien einzelne herausgefiltert werden können. Sind nun Kandidaten der Weiterzucht ausgewählt, ermöglicht BeeBreed noch eine weitergehende Analyse: die Inzuchtberechnung und die Zuchtwertvorherschätzung, die man unter

Zuchtwerte  $\rightarrow$  Individuelle Zuchtplanung<sup>2</sup>

findet. Dort ist eine Maske zu finden, wo eine Mutter (2a) und die anzupaarende Königin (vollständig) eingegeben werden muss. Diese Analyse kann prinzipiell für zwei beliebige Königinnen durchgeführt werden, auch wenn der typische Anwendungsfall ist, zu einer bereits ausgewählten Königin die passende Anpaarung zu finden. Über den Link "Besetzung der Belegstellen" findet man Belegstellen, die man im darauffolgenden Fenster mit Jahr und Landesverband (LV) weiter einschränken kann.

Nach dem Klick auf den Knopf "Suche" werden die zu erwartenden Zuchtwerte und der Inzuchtwert angezeigt. Zur Inzuchtberechnung ist zu sagen, dass sie nur so genau sein kann wie die zur Verfügung gestellten Stammbäume, bei Lücken im Stammbaum, z.B. unbekannter väterlicher Abstammung, wird sie unterschätzt.

Der zu erwartende Zuchtwert ergibt sich aus der Kombination der Zuchtwerte von Mutter und Anpaarung.

Möchte man eine Königin in einer Belegstelle anpaaren lassen, hat aber noch keine bestimmte ausgewählt, liefert der Menüpunkt

#### 

wertvolle Hilfe. Hier ist eine Übersicht über den voraussichtlichen Zuchtwert der neuen Königin, die die vorhandene 2a und die in den entsprechenden Belegstellen geführte 4a einbezieht. In dieser Tabelle steht jedoch nicht der Inzuchtwert — der lässt sich über den Link "Details" aber leicht ermitteln. Man gelangt zur gleichen Ergebnisseite wie die direkte Eingabe der zwei Königinnen.

Manche Besamer stellen die Liste der verfügbaren Abstammungen in BeeBreed zur Verfügung. Diese können in die Zuchtplanung einbezogen werden:

Zuchtwerte  $\rightarrow$  Zuchtplanung für Besamer,

die analog zu Zuchtplanung von Belegstellen funktioniert. Die Zuchtplanung ermöglicht es, die Inzucht und den erwarteten Zuchtwert einer geplanten Anpaarung vorauszuschätzen.

#### 4.6.1 Individuelle Zuchtplanung

Diese Variante ermöglicht die volle Flexibilität und ist für den Züchter gedacht, der selber künstlich besamt oder einen Besamer beauftragt, mit selbst zur Verfügung gestelltem Drohnen zu besamen.

Es werden die Bezeichnungen des Muttervolkes (2a) und Vatervolkes (4a) eingegeben und auf Suche geklickt.

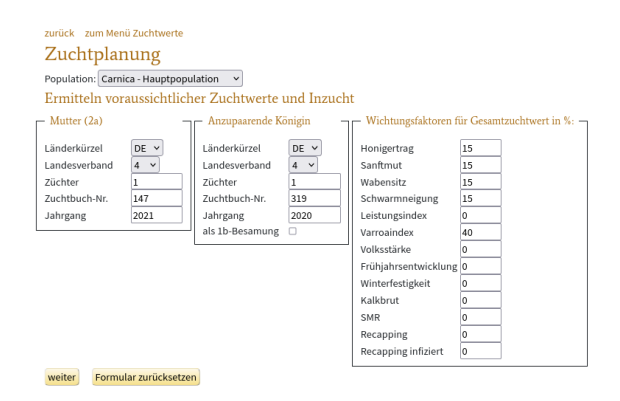

Im Ergebnis stehen die Zuchtwerte und Inzuchtwerte geplanter Nachkommen.

| zurück zum Auswahlformula<br>Zuchtplanung | ar       |                     |                     |                     |                  |                      |                     |                    |                         |                       |               |                    |                    |                       |
|-------------------------------------------|----------|---------------------|---------------------|---------------------|------------------|----------------------|---------------------|--------------------|-------------------------|-----------------------|---------------|--------------------|--------------------|-----------------------|
| Zuchtwerte geplanter                      | Nachk    | omme                | n                   |                     |                  |                      |                     |                    |                         |                       |               |                    |                    |                       |
|                                           | Honig    | Sanft-<br>mut       | Waben-<br>sitz      | Schwarm-<br>neigung | Varroa-<br>Index | Gesamt-<br>Zuchtwert | Leistungs-<br>index | Volks-<br>stärke   | Frühjahrs-<br>entwickl. | Winter-<br>festigkeit | Kalk-<br>brut | SMR                | Recapping          | Recappin<br>infiziert |
| Wichtung in %                             | 15       | 15                  | 15                  | 15                  | 40               |                      |                     |                    |                         |                       |               |                    |                    | -                     |
| zu erwartender Zuchtwert                  | 110      | 109                 | 111                 | 108                 | 115              | 112                  | 111                 | 98                 | 96                      | 92                    | 98            | 97                 | 92                 | 95                    |
| 2a: DE-4-1-147-2021                       | 118 0,46 | 115 <sub>0,59</sub> | 116 <sub>0,59</sub> | 110 <sub>0,48</sub> | 117 0,55         | 120                  | 117 0,46            | 99 <sub>0,39</sub> | 97 <sub>0,44</sub>      | 94 0,34               | 100 0,16      | 99 <sub>0,33</sub> | 96 <sub>0,38</sub> | 93 <sub>0,31</sub>    |
| 4a: DE-4-1-319-2020                       | 101 0,50 | 103 0,60            | 106 0,60            | 106 0,48            | 112 0,56         | 110                  | 105 0,50            | 97 0,46            | 94 0,50                 | 90 0,42               | 96 0,28       | 96 0,58            | 88 0,70            | 96 0,66               |

Inzuchtwert geplanter Nachkommen beträgt: 7.2 %

Die Zuchtplanung ist nur möglich, wenn diese Königinnen in die letzte Zuchtwertschätzung eingegangen sind und das Geburtsjahr nicht länger als 5 Jahre zurückliegt.

#### 4.6.2 Zuchtplanung für Belegstellen

Diese Variante ist für den Züchter gedacht, der eine Belegstelle zur Anpaarung besuchen will. Es ist lediglich der Code der 2a einzugeben und gegebenenfalls den Jahrgang abzuändern.

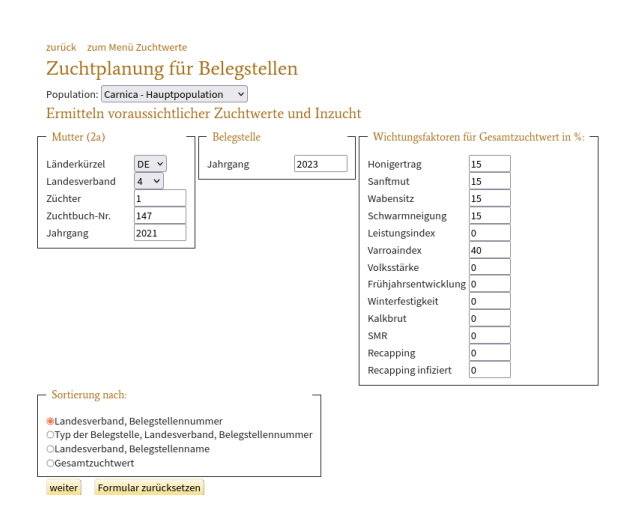

Im Ergebnis stehen die vorausgeschätzten Zuchtwerte, die Inzuchtwerte aller Belegstellen.

|             | zurück zum Auswahlformula                        | r -                   |                    |               |                         |                 |                 |                 |                |                  |                 |                     |              |                       |                     |                       |                         |                |               |           |                        |      |
|-------------|--------------------------------------------------|-----------------------|--------------------|---------------|-------------------------|-----------------|-----------------|-----------------|----------------|------------------|-----------------|---------------------|--------------|-----------------------|---------------------|-----------------------|-------------------------|----------------|---------------|-----------|------------------------|------|
|             | Zuchtplanung fü                                  | ir B                  | eleg               | stell         | en 202                  | 3               |                 |                 |                |                  |                 |                     |              |                       |                     |                       |                         |                |               |           |                        |      |
|             | Zuchtwerte der ausgewä                           | hlter                 | ı 2a-K             | önigir        | L                       |                 |                 |                 |                |                  |                 |                     |              |                       |                     |                       |                         |                |               |           |                        |      |
|             | Code Königin<br>2a Königin<br>ter                | icht<br>Dei- H<br>rin | lonig              | Sanft-<br>mut | Waben- Sch<br>sitz ne   | hwarm<br>eigung | - Varro<br>Inde | oa-<br>ex GZV   | v Leist<br>ind | ungs- V<br>dex s | /olks- F        | Frühjahı<br>entwick | rs-<br>kl. 1 | Winter-<br>festigkeit | Kalk-<br>brut       | SMR                   | Recapping               | Recap<br>infiz | oping<br>iert |           |                        |      |
|             | DE-4-1-147-2021 11,6% 1,09                       | 6 13                  | 18 <sub>0,46</sub> | 115 0,59      | 116 <sub>0,59</sub> 110 | 0 0,48          | 117             | 0,55 <b>120</b> | 117            | 0,46 9           | 9 0,39 9        | 97 <sub>0,44</sub>  | ç            | 94 0,34               | LOO <sub>0,16</sub> | (99) <sub>0,33</sub>  | (96) 0,38               | (93) 0         | ,31           |           |                        |      |
|             | Zuchtwerte und Inzucht                           | wert                  | e gepl             | anter         | Nachkomr                | men             |                 |                 |                |                  |                 |                     |              |                       |                     |                       |                         |                |               |           |                        |      |
| Belegstelle | Name                                             | von                   | bis                | P A           | npaarung (4a            | a) H            | onig            | anft- W<br>mut  | aben-<br>sitz  | Schwar<br>neigur | rm-Var<br>ng In | roa-<br>dex GZ      | zw           | eistungs-<br>index    | Volks-<br>stärke    | Frühjahrs<br>entwickl | - Winter-<br>festigkeit | Kalk-<br>brut  | SMR           | Recapping | Recapping<br>infiziert | INZW |
|             |                                                  |                       |                    |               |                         |                 |                 | W               | ichtung        | g in %           |                 |                     |              |                       |                     |                       | •                       |                |               |           |                        |      |
|             |                                                  |                       |                    |               |                         | 15              | 5 1             | 5 15            | 5              | 15               | 40              |                     |              |                       |                     |                       |                         |                |               |           |                        |      |
| DE-1-1      | Hornisgrinde                                     | 25.05.                | 15.07.             | 3 DE-1        | -30-86-2020             | 11              | 14 1            | 11 11           | 11             | 109              | 112             | 11                  | .3 ]         | 113                   | 106                 | 106                   | 102                     | 100            | 104           | 97        | 94                     | 0.8% |
| DE-1-2      | AGT Toleranzbelegstelle Hoher Randen             | 25.05.                | 15.07.             | 3 DE-7        | -146-41-2020            | 11              | 10 1            | 12 11           | 12             | 106              | 113             | 11                  | 2 ]          | 112                   | 101                 | 98                    | 98                      | 100            | 99            | 93        | 92                     | 1.2% |
| DE-1-3      | Herrenwald                                       | 25.05.                | 15.07.             | 3 DE-1        | -7-57-2020              | 11              | 11 1            | 12 11           | 11             | 106              | 116             | 5 11                | .3 ]         | 112                   | 102                 | 105                   | 99                      | 97             | 102           | 99        | 98                     | 0.9% |
| DE-2-10     | 10 Oby. Unterwieser Wald                         | 01.06.                | 05.08.             | 3 AT-9        | -120-599-202            | 20 11           | 17 1            | 16 11           | 17             | 108              | 123             | 3 11                | 9 1          | 117                   | 107                 | 102                   | 105                     | 101            | 99            | 98        | 104                    | 1.6% |
| DE-2-11     | 11 Oby. Freisinger Moos                          | 23.05.                | 21.07.             | 3 DE-2        | 187-213-201             | 9 11            | 14 1            | 10 10           | )9             | 118              | 111             | 11                  | 3 1          | 114                   | 111                 | 107                   | 107                     | 101            | 102           | 101       | 99                     | 1.1% |
| DE-2-12     | 12 Oby. Pfaffenkopf                              | 27.05.                | 02.08.             | 3 DE-2        | -221-167-202            | 11              | 16 1            | 12 11           | 12             | 111              | 116             | 5 11                | .5 ]         | 115                   | 101                 | 102                   | 103                     | 99             | 97            | 98        | 95                     | 1.6% |
| DE-2-13     | 13 Oby. An den 3 Wassern AGT-Toleranzbelegstelle | 27.05.                | 29.07.             | 3 DE-2        | 326-520-2020            | 11              | 14 1            | 16 11           | 15             | 109              | 119             | ) 11                | 7 1          | 115                   | 100                 | 101                   | 99                      | 98             | 104           | 101       | 102                    | 1%   |
|             |                                                  |                       |                    |               |                         |                 |                 |                 |                |                  |                 |                     |              |                       |                     |                       |                         |                |               |           |                        | _    |

Voraussetzung ist, dass die Belegstelleninformationen für dieses Jahr bereits von den Verbandsverantwortlichen eingepflegt wurden.

#### 4.6.3 Zuchtplanung für Besamer

Diese Variante ist für den Züchter gedacht, der eine Besamungsstation oder einen Besamer mit vorrätigen Drohnenvölkern zur Anpaarung besuchen will. Es ist lediglich der Code der 2a einzugeben und gegebenenfalls den Jahrgang abzuändern.

| zurück zum Menü Zuchtwerte<br>Zuchtplanung für Besamer                                                                            |      |                      |                          |
|----------------------------------------------------------------------------------------------------|------|----------------------|--------------------------|
| Population: Carnica - Hauptpopulation                                                                                             |      |                      |                          |
| Ermitteln voraussichtlicher Zuchtwerte und Inzucht                                                                                |      |                      |                          |
| Mutter (2a) Besamung                                                                                                    | Г    | Wichtungsfaktoren f  | ür Gesamtzuchtwert in %: |
| Länderkürzel DE 🗸 Jahrgang                                                                                                    | 2023 | Honigertrag          | 15                       |
| Landesverband 4 v als 1b-Besamu                                                                                                   | ng 🗆 | Sanftmut             | 15                       |
| Züchter 1                                                                                                    |      | Wabensitz            | 15                       |
| Zuchtbuch-Nr. 147                                                                                                    |      | Schwarmneigung       | 15                       |
| Jahrgang 2021                                                                                                    |      | Leistungsindex       | 0                        |
|                                                                                                    |      | Varroaindex          | 40                       |
|                                                                                                    |      | Volksstärke          | 0                        |
|                                                                                                    |      | Frühjahrsentwicklung | 0                        |
|                                                                                                    |      | Winterfestigkeit     | 0                        |
|                                                                                                    |      | Kalkbrut             | 0                        |
|                                                                                                    |      | SMR                  | 0                        |
|                                                                                                    |      | Recapping            | 0                        |
|                                                                                                    |      | Recapping infiziert  | 0                        |
| Sortierung nach:<br>@Land, Landesverband, Besamernummer<br>OName des Besamers<br>OLeiter der Besamungsstation<br>OGesamtzuchtwert |      | L                    |                          |
| weiter Formular zurücksetzen                                                                                                    |      |                      |                          |

Im Ergebnis stehen die vorausgeschätzten Zuchtwerte, die Inzuchtwerte aller Besamerherkünfte.

| zurück zum Aus<br>Zuchtpla | wahlforn<br>nung   | nular<br>für l             | Besar    | ner 2         | 2023           |                     |                  |     |                     |                  |                         |                       |                     |           |           |                        |
|----------------------------|--------------------|----------------------------|----------|---------------|----------------|---------------------|------------------|-----|---------------------|------------------|-------------------------|-----------------------|---------------------|-----------|-----------|------------------------|
| Zuchtwerte d               | er ausg            | ewählte                    | en 2a-K  | önigin        |                |                     |                  |     |                     |                  |                         |                       |                     |           |           |                        |
| Code Königin<br>2a         | Inzucht<br>Königin | Inzucht<br>Arbei-<br>terin | Honig    | Sanft-<br>mut | Waben-<br>sitz | Schwarm-<br>neigung | Varroa-<br>Index | gzw | Leistungs-<br>index | Volks-<br>stärke | Frühjahrs-<br>entwickl. | Winter-<br>festigkeit | Kalk-<br>brut       | SMR       | Recapping | Recapping<br>infiziert |
| DE-4-1-147-2021            | 11,6%              | 1,0%                       | 118 0.46 | 115 0.59      | 116 0.59       | 110 <sub>0.48</sub> | 117 0.55         | 120 | 117 <sub>0.46</sub> | 99 0,39          | 97 <sub>0.44</sub>      | 94 0.34               | 100 <sub>0,16</sub> | (99) 0,33 | (96) 0,38 | (93) 0.31              |

Zuchtwerte und Inzuchtwerte geplanter Nachkommen

| Besamernummer | Name                                 | Leiter                  | Anpaarung (4a)     | Honig | Sanft-<br>mut | Waben-<br>sitz | Schwarm-<br>neigung | Varroa-<br>Index | GZW | Leistungs-<br>index | Volks-<br>stärke | Frühjahrs-<br>entwickl. | Winter-<br>festigkeit | Kalk-<br>brut | SMR | Recapping | Recapping<br>infiziert | INZW |
|---------------|--------------------------------------|-------------------------|--------------------|-------|---------------|----------------|---------------------|------------------|-----|---------------------|------------------|-------------------------|-----------------------|---------------|-----|-----------|------------------------|------|
|               |                                      |                         |                    |       |               | Wichtun        | g in %              |                  |     |                     |                  |                         |                       |               |     |           |                        |      |
|               |                                      |                         |                    | 15    | 15            | 15             | 15                  | 40               |     |                     |                  |                         |                       |               |     |           |                        |      |
| DE-2-47       | 2-Nby. Franz Reitberger Z NrDE-2-147 | Franz Reitberger sen.   | DE-7-165-1151-2020 | 115   | 115           | 114            | 116                 | 117              | 117 | 117                 | 101              | 102                     | 101                   | 100           | 97  | 96        | 94                     | 1.3% |
| DE-4-11       | LIB                                  | Prof. Dr. Elke Genersch | DE-4-1-437-2020    | 113   | 108           | 107            | 110                 | 116              | 113 | 111                 | 99               | 100                     | 93                    | 97            | 98  | 97        | 96                     | 3.1% |
| DE-4-11       | LIB                                  | Prof. Dr. Elke Genersch | DE-4-1-318-2020    | 109   | 111           | 114            | 109                 | 116              | 114 | 112                 | 99               | 96                      | 93                    | 98            | 97  | 92        | 92                     | 7.2% |
| DE-7-32       | Wolfgang Scheele                     | 0177/2903346            | DE-7-146-78-2021   | 112   | 114           | 112            | 110                 | 118              | 116 | 114                 | 104              | 100                     | 99                    | 101           | 94  | 97        | 96                     | 1.3% |
| DE-9-5        | Besamungsstelle Dr. Schmale          | Frau Dr. Ine Schmale    | DE-6-131-2-2019    | 118   | 119           | 118            | 112                 | 118              | 118 | 119                 | 104              | 105                     | 111                   | 97            | 96  | 96        | 93                     | 1.6% |
| DE-9-5        | Besamungsstelle Dr. Schmale          | Frau Dr. Ine Schmale    | DE-9-2-9181-2020   | 116   | 115           | 114            | 112                 | 117              | 117 | 117                 | 98               | 98                      | 95                    | 100           | 95  | 98        | 97                     | 1.6% |
| DE-9-5        | Besamungsstelle Dr. Schmale          | Frau Dr. Ine Schmale    | DE-9-2-5005-2019   | 117   | 116           | 116            | 112                 | 118              | 118 | 117                 | 99               | 96                      | 96                    | 97            | 102 | 95        | 97                     | 1.5% |
| DE-13-12      | Wolteritz                            | Hilmar Naumann          | DE-8-217-11-2020   | 121   | 110           | 111            | 109                 | 112              | 114 | 115                 | 101              | 97                      | 94                    | 101           |     |           |                        | 2.5% |

Voraussetzung ist, dass die angebotenen Herkünfte der Besamer für dieses Jahr schon eingepflegt wurden.

## 4.7 Abstammungen

#### 4.7.1 Besetzung der Belegstellen

Durch diese Funktion werden die Besetzungen der Belegstellen angezeigt. Gegebenenfalls kann der Jahrgang abgeändert werden. Wird das Feld Jahrgang gelöscht, lassen sich alle historischen Belegstellenbesetzungen ermitteln.

| zurück zum Meni                       | ü Zuchtwerte     |           |
|---------------------------------------|------------------|-----------|
| Besetzung                             | g der Bele       | egstellen |
| Population: Carnie                    | ca - Hauptpopul  | ation 🗸   |
| Belegstellenliste ei                  | ingrenzen:       |           |
| <ul> <li>Belegstelle</li> </ul>       | Г                |           |
| Länderkürzel<br>Landesverband<br>Jahr | <b>v</b><br>2023 |           |
| weiter Formul                         | lar zurücksetzen |           |

Mit Klick auf "weiter" gelangt man zur Liste der Belegstellen zusammen mit den Herkünften.

zurück zum Auswahlformular

Belegstellen-Übersicht für alle Landesverbände im Jahr 2023

| Bele<br>Cod | egst<br>e | elle | n- |   |                                                      |            |            |                                        |                                  |   | An | paar | ung (4 | 1a) |      |      |          |
|-------------|-----------|------|----|---|------------------------------------------------------|------------|------------|----------------------------------------|----------------------------------|---|----|------|--------|-----|------|------|----------|
| L 🔻         | LV        | Nr.  | D  |   | Name                                                 | von        | bis        | Leiter                                 | Linie                            | Ρ | AD | L4A  | LV4A   | Z4A | NR4A | J4A  |          |
| DE          | 1         | 1    |    | ٢ | Hornisgrinde                                         | 25.05.2023 | 15.07.2023 | Ernst Kafka                            |                                  | 3 | 15 | DE   | 1      | 30  | 86   | 2020 | 0        |
| DE          | 1         | 2    |    | 1 | AGT Toleranzbelegstelle Hoher<br>Randen              | 25.05.2023 | 15.07.2023 | Sigi Hirt 07709 528                    |                                  | 3 | 20 | DE   | 7      | 146 | 41   | 2020 | 1        |
| DE          | 1         | 3    |    |   | Herrenwald                                           | 25.05.2023 | 15.07.2023 | William Arnold 015731832253            |                                  | 3 | 15 | DE   | 1      | 7   | 57   | 2020 | 1        |
| DE          | 2         | 10   |    | ٢ | 10 Oby. Unterwieser Wald                             | 01.06.2023 | 05.08.2023 | Peter Köpke 0157 71687735<br>DE-2-632  | Z: Perner (AT)                   | 3 | 12 | AT   | 99     | 120 | 599  | 2020 | <b>1</b> |
| DE          | 2         | 11   |    | 1 | 11 Oby. Freisinger Moos                              | 23.05.2023 | 21.07.2023 | M. Bortenschlager 01712758745          | Z: Wieser                        | 3 | 8  | DE   | 2      | 187 | 213  | 2019 | •        |
| DE          | 2         | 12   |    | 1 | 12 Oby. Pfaffenkopf                                  | 27.05.2023 | 02.08.2023 | Max Stoib 08026 1498 DE-2-245          | AGT-Population, Z:<br>Ahrens     | 3 | 22 | DE   | 2      | 221 | 167  | 2020 | 1        |
| DE          | 2         | 13   |    | 1 | 13 Oby. An den 3 Wassern AGT-<br>Toleranzbelegstelle | 27.05.2023 | 29.07.2023 | Franz Höcker 0173 8112026              | AGT-Population; Z:<br>Bichlmeier | 3 | 15 | DE   | 2      | 326 | 520  | 2020 | 1        |
| DE          | 2         | 14   |    | 1 | 14 Oby. Anzntal                                      | 20.05.2023 | 31.07.2023 | Petro Lorenz 0152 29463270<br>DE-2-611 | AGT-Population, Z:<br>Ahrens     | 4 | 15 | DE   | 2      | 221 | 186  | 2020 | 1        |

Mit Klick auf einen Belegstellen-Code kommt man auf die Belegstellen-Details.

## 4.7.2 Belegstellen-Details

| zurück                     |                                                           |
|----------------------------|-----------------------------------------------------------|
| Zuruck                     |                                                           |
| Belegstellen-D             | etails für Belegstelle 10 Oby. Unterwieser Wald (DE-2-10) |
| Name                       | 10 Oby. Unterwieser Wald                                  |
| Leiter                     | Peter Köpke 0157 71687735                                 |
| Züchtercode des Leiters    | DE-2-632, Kontaktformular                                 |
| von                        | 01.06.2023                                                |
| bis                        | 05.08.2023                                                |
| Linie                      | Z: Perner (AT)                                            |
| Typ der Belegstelle        | 3 - Linienbelegstelle                                     |
| Anzahl Drohnenvölker       | 12                                                        |
| Abstammung                 | AT-99-120-599-2020                                        |
| Bemerkung                  | Anlieferung: mittwochs von 17 - 19 Uhr                    |
| Es wurden noch keine Toch  | tervölker der 4a leistungsgeprüft.                        |
| Es wurden noch keine auf o | ler Belegstelle angepaarten Königinnen leistungsgeprüft.  |

Es wurden noch keine Tochtervölker der auf der Belegstelle angepaarten Königinnen leistungsgeprüft.

Zunächst erhält man kompakte Belegstelleninformationen, wie sie der Landesverband zur Verfügung gestellt hat. Das sind vor allem die Leiter der Belegstelle, der Öffnungszeitraum des Belegstellenbetriebs, die Abstammung (4a) und einiges mehr.

Es wird die Liste der Töchtervölker der 4a gezeigt. Die genaue Liste der auf der Belegstelle aufgestellten Drohnenvölker, sollten sie eigene Zuchtbuchnummern haben, befindet sich derzeit noch im Aufbau. Sollten dort Königinnen mit einer D-Körung erscheinen, handelt es sich wahrscheinlich um die Drohnenvölker dieser Belegstelle. Leistungsgeprüfte Töchter der 4a geben einen Aufschluss über die Qualität der Genetik der Belegstelle.

Danach steht die Liste der auf der Belegstelle angepaarten Zuchtköniginnen.

| <sup>zurück</sup><br>Belegstellen-De                                                                                                    | tails für Belegst                                                                                                    | elle F                                                                                                    | lorki                                                                                                    | ım (DE-                                                                                                    | -11-3)                                                                                                    |                                                                                                    |                                                                                                    |                                                                                                    |                                                                                                    |                                                                                                    |                                                                                                    |                                                                                                    |                                                                                       |                  |
|----------------------------------------------------------------------------------------------------|----------------------------------------------------------------------------------------------------|----------------------------------------------------------------------------------------------------|----------------------------------------------------------------------------------------------------|----------------------------------------------------------------------------------------------------|----------------------------------------------------------------------------------------------------|----------------------------------------------------------------------------------------------------|----------------------------------------------------------------------------------------------------|----------------------------------------------------------------------------------------------------|----------------------------------------------------------------------------------------------------|----------------------------------------------------------------------------------------------------|----------------------------------------------------------------------------------------------------|----------------------------------------------------------------------------------------------------|---------------------------------------------------------------------------------------|------------------|
| Name<br>Leiter<br>von<br>bis<br>Linie<br>Typ der Belegstelle<br>Anzahl Drohnenvölker<br>Abstammung                                                                                                    | Borkum<br>Rudi Bauer<br>14.05.2016<br>25.06.2016<br>47/G10<br>2 - Inselbelegstelle<br>23<br>DE-11-3.401-2013                                                                                                    |                                                                                                    |                                                                                                    | (2.2                                                                                                    |                                                                                                    |                                                                                                    |                                                                                                    |                                                                                                    |                                                                                                    |                                                                                                    |                                                                                                    |                                                                                                    |                                                                                       |                  |
| 6 Tochtervölker der 4a wurde<br>DE-11-3-107-2015 DE-11-3-10<br>48 geprüfte Königinnen wurd<br>DE-12-246-2016 DE-11-3-11<br>DE-11-3-309-2016 DE-11-3-31<br>DE-11-70-1533-2016 DE-11-71<br>DE-11-70-1533-2016 DE-11-71<br>DE-11-718-1-2016 DE-11-71<br>DE-12-128-104-2016 DE-11-71<br>DE-12-128-104-2016 DE-11-71<br>DE-13-34-2018 DE-11-76-10<br>DE-11-3-25-2018 DE-11-76-10<br>DE-11-76-12018 DE-11-76-10<br>DE-11-76-12018 DE-11-76-10<br>DE-11-76-12018 DE-11-76-10<br>DE-11-76-3-2018 DE-11-76-10<br>DE-11-76-3-2018 DE-11-76-10<br>DE-11-76-3-2018 DE-11-76-10<br>DE-11-188-7-2018 DE-11-76-10<br>DE-11-188-1501-2018 DE-11-76-10<br>DE-11-188-1501-2018 DE-11-76-10<br>DE-11-188-1501-2018 DE-11-76-10<br>DE-11-188-7018 DE-11-76-10<br>DE-11-188-7018 DE-11-76-10<br>DE-11-188-7018 DE-11-76-10<br>DE-11-188-7018 DE-11-76-10<br>DE-11-188-7018 DE-11-76-10<br>DE-11-188-7018 DE-11-76-10<br>DE-11-188-7018 DE-11-76-10<br>DE-11-188-7018 DE-11-76-10<br>DE-11-188-7018 DE-11-76-10<br>DE-11-188-7018 DE-11-76-10<br>DE-11-188-7018 DE-11-76-10<br>DE-11-188-7018 DE-11-76-10<br>DE-11-188-7018 DE-11-76-10<br>DE-11-76-1000 DE-11-76-10<br>DE-11-76-1000 DE-11-76-1000 DE-11-76-10<br>DE-11-76-1000 DE-11-76-1000 DE-11-76-1000 DE-11-76-1000 DE-11-76-1000 DE-11-76-1000 DE-11-76-1000 DE-11-76-1000 DE-11-76-1000 DE-11-76-1000 DE-11-76-1000 DE-11-76-1000 DE-11-76-1000 DE-11-76-1000 DE-11- | n leistungsgeprüft:<br>8-2015 DE-11-3-109-2015 DE<br>en auf der Belegstelle angep<br>2016 DE-11-3-310-2016 DE-1<br>0-2016 DE-11-3-311-2016 DE<br>0-2016 DE-11-3-311-2016 DE<br>0-1043-2016 DE-11-70-153-7<br>8-105-2016 DE-11-128-106-7<br>2-2016 DE-17-168-3-2016 DE<br>Belegstelle angepaarten Kön<br>17 DE-1-5-72-2017 DE-1-5-74<br>2018 DE-11-3-27-2018 DE-11<br>09-2018 DE-11-76-52018 DE<br>11-70-1038 DE-11-76-20-2018 DE<br>8-2017 DE-11-184-188<br>7-2018 DE-17-168-3-2018 DE<br>5-2018 DE-17-168-2018 DE<br>2-2018 DE-17-168-2018 DE | -11-3-110<br>aart:<br>1-3-303-2(<br>-11-3-301-2<br>2016 DE-1:<br>-17-168-4<br>iginnen w<br>-2017 DE-<br>-17-168-4<br>iginnen w<br>-2017 DE-<br>-17-168-9<br>-17-168-7<br>ebnisse | 2015 DE<br>116 DE-1<br>2-2016 D<br>1-70-1553<br>2016 DE<br>1-128-101<br>2016 DE<br>1-128-101<br>2016 DE<br>1-128-101<br>2018 DE<br>12-31-27<br>2018 DE<br>2018 DE<br>2018 DE | -11-3-111-2015<br>1-3-304-2016 D<br>1-1-70-1002-3<br>0-2016 DE-11-7<br>7-2016 DE-11-1<br>-7-7-2016 DE-11-1<br>-17-168-5-2016<br>istungsgepüff<br>1017 DE-1-5-77-3<br>-3-29-2018 DE-1<br>-1018 DE-11-70-1<br>-1018 DE-11-70-3<br>-7-018 DE-11-70<br>-11-168-3-2018<br>1-17-166-11-201<br>-17-168-8-2018 | 5 DE-11-3-312-201<br>E-11-3-305-2016<br>1016 DE-11-70-10<br>10-1523-2016 DE-1<br>6-36-2016 DE-11<br>5 DE-17-168-6-201<br>5 DE-17-168-6-201<br>5 DE-17-168-6-201<br>22-2018 DE-11-7<br>0-1535-2017 DE-1<br>2017 DE-11-30-201<br>8 DE-11-76-10-2018 DE<br>10-11-76-10-2018 DE<br>10-11-76-10-2018 | 15<br>DE-11-3-3<br>30-2016 [1<br>11-70-152<br>-76-38-20<br>11-128-10<br>16 DE-17-<br>2018 DE-1<br>1-3-31-20<br>01-518-2<br>11-70-153<br>11-76-11-<br>18 DE-11-<br>2017 DE-1<br>12-29-201<br>2018 DE-1 | 006-20<br>DE-11-<br>5-201<br>16 DE<br>9-201<br>168-44<br>11-3-2<br>18 DE<br>018 D<br>06-201<br>2018<br>76-40-<br>1-180<br>8 DE-1<br>7-168 | 016 DE-1<br>70-103;<br>6 DE-11<br>-11-128<br>6 DE-11<br>4-2016<br>2-2018 l<br>-11-3-3;<br>E-11-70<br>7 DE-11<br>DE-11-7<br>7 DE-11<br>DE-11-7<br>-2018 DI<br>1-5-201<br>(2-31-3)<br>(2-31-3)<br>(2-31-3) | 1-3-3<br>-2016<br>-70-1<br>-102-2<br>-128-<br>DE-11<br>2-2018<br>-1525<br>-70-1<br>-6-13-7<br>E-11-1<br>7 DE-<br>-<br>12018<br>DE-1 | 07-2016<br>5 DE-11-7<br>527-2016<br>016 DE-<br>110-2016<br>3 DE-11-3<br>-2018 DE-<br>536-2018<br>2018 DE-<br>536-2018<br>018 DE-<br>11-180-2<br>3 DE-12-3<br>7-168-2-3 | DE-11<br>0-103<br>0 DE-1<br>11-12<br>0 DE-1<br>18 DE<br>3-33-2<br>-11-7<br>0 DE-1<br>11-76<br>18 DE<br>4-201<br>81-31-<br>2018 | L-3-308<br>39-2016<br>1-70-11<br>8-103-2<br>1-128-1<br>-11-3-2<br>2018<br>0-1526-<br>1-11-70-11<br>-11-180<br>7<br>-2018<br>DE-17-1 | -2016<br>532-2016<br>016<br>111-2016<br>4-2018<br>537-2018<br>8<br>⊢3-2018<br>68-3-20 | 6<br>6<br>8<br>3 |
| Keine passenden Merkmalsb<br>Arbeiterinnen                                                                                                    | efunde gefunden.                                                                                                    |                                                                                                    |                                                                                                    |                                                                                                    |                                                                                                    |                                                                                                    |                                                                                                    |                                                                                                    |                                                                                                    |                                                                                                    |                                                                                                    |                                                                                                    |                                                                                       |                  |
|                                                                                                    |                                                                                                    |                                                                                                    | ausrow                                                                                                    | vertete Befunde                                                                                                    |                                                                                                    | Panzerze                                                                                                    | ichen                                                                                                    | Haarlä                                                                                                    | nge                                                                                                    | Filzbing                                                                                                    | len                                                                                                    | Cubita                                                                                                    | lindex                                                                                |                  |
|                                                                                                    |                                                                                                    | Relevanz                                                                                                    | Gesam                                                                                                    | t rassetypisch                                                                                                    | nicht<br>rassetypisch                                                                                                    | O/e E                                                                                                    | R                                                                                                    | k                                                                                                    | m l                                                                                                    | F f                                                                                                    | f f                                                                                                    | MW SI                                                                                                    | D min m                                                                               | nax              |
| Arbeiterinnen von Königinne<br>angepaart wurden<br>Arbeiterinnen von direkten N                                                                                                    | n, die auf der Belegstelle                                                                                                    | 50%                                                                                                    |                                                                                                    | 1                                                                                                    |                                                                                                    |                                                                                                    |                                                                                                    |                                                                                                    |                                                                                                    |                                                                                                    |                                                                                                    |                                                                                                    |                                                                                       |                  |
| die auf der Belegstelle angep                                                                                                    | aart wurden                                                                                                    | 25%                                                                                                    |                                                                                                    |                                                                                                    |                                                                                                    |                                                                                                    |                                                                                                    |                                                                                                    |                                                                                                    |                                                                                                    |                                                                                                    |                                                                                                    |                                                                                       |                  |
|                                                                                                    |                                                                                                    | zulässig                                                                                                    |                                                                                                    |                                                                                                    |                                                                                                    | ≤100 ≤3                                                                                                    | 0 ≤0                                                                                                    | ≤100 ≤                                                                                                    | 30 ≤0                                                                                                    | ≤100 ≤5                                                                                                    | i0 ≤0                                                                                                    | ≤2,5                                                                                                    |                                                                                       |                  |
| Anpaarungssicherh                                                                                                    | eit aus Rasse-Merk                                                                                                    | malsb                                                                                                    | efund                                                                                                    | en nach Ja                                                                                                    | ahrgang                                                                                                    |                                                                                                    |                                                                                                    |                                                                                                    |                                                                                                    |                                                                                                    |                                                                                                    |                                                                                                    |                                                                                       |                  |
| Anpaarungssicherheit                                                                                                    | Anzahl überprüfter Mutter                                                                                                    | /Tochter-I                                                                                                    | Paare Fe                                                                                                    | ehlpaarungen                                                                                                    |                                                                                                    |                                                                                                    |                                                                                                    |                                                                                                    |                                                                                                    |                                                                                                    |                                                                                                    |                                                                                                    |                                                                                       |                  |
| 2021 100%                                                                                                    | 2                                                                                                    |                                                                                                    | 0                                                                                                    |                                                                                                    |                                                                                                    |                                                                                                    |                                                                                                    |                                                                                                    |                                                                                                    |                                                                                                    |                                                                                                    |                                                                                                    |                                                                                       |                  |
| 2020 0%                                                                                                    | 1                                                                                                    |                                                                                                    | 1                                                                                                    |                                                                                                    |                                                                                                    |                                                                                                    |                                                                                                    |                                                                                                    |                                                                                                    |                                                                                                    |                                                                                                    |                                                                                                    |                                                                                       |                  |
| 2019 100%                                                                                                    | 1                                                                                                    |                                                                                                    | 0                                                                                                    |                                                                                                    |                                                                                                    |                                                                                                    |                                                                                                    |                                                                                                    |                                                                                                    |                                                                                                    |                                                                                                    |                                                                                                    |                                                                                       |                  |
| 2016 100%                                                                                                    | 1                                                                                                    |                                                                                                    | 0                                                                                                    |                                                                                                    |                                                                                                    |                                                                                                    |                                                                                                    |                                                                                                    |                                                                                                    |                                                                                                    |                                                                                                    |                                                                                                    |                                                                                       |                  |
| 2015 100%                                                                                                    | 1                                                                                                    |                                                                                                    | 0                                                                                                    |                                                                                                    |                                                                                                    |                                                                                                    |                                                                                                    |                                                                                                    |                                                                                                    |                                                                                                    |                                                                                                    |                                                                                                    |                                                                                       |                  |
| 2013 100%                                                                                                    | 4                                                                                                    |                                                                                                    | 0                                                                                                    |                                                                                                    |                                                                                                    |                                                                                                    |                                                                                                    |                                                                                                    |                                                                                                    |                                                                                                    |                                                                                                    |                                                                                                    |                                                                                       |                  |
| 2012 100%                                                                                                    | 1                                                                                                    |                                                                                                    | 0                                                                                                    |                                                                                                    |                                                                                                    |                                                                                                    |                                                                                                    |                                                                                                    |                                                                                                    |                                                                                                    |                                                                                                    |                                                                                                    |                                                                                       |                  |
| 2002 100%                                                                                                    | 3                                                                                                    |                                                                                                    | 0                                                                                                    |                                                                                                    |                                                                                                    |                                                                                                    |                                                                                                    |                                                                                                    |                                                                                                    |                                                                                                    |                                                                                                    |                                                                                                    |                                                                                       |                  |
| Es werden die Befunde von A                                                                                                    | rbeiterinnen von an dieser B                                                                                                    | elegstelle                                                                                                    | angepa                                                                                                    | arten Koniginne                                                                                                    | en uberpruft, wer                                                                                                    | nn die Arb                                                                                                    | erteri                                                                                                    | nnen Mi                                                                                                    | utter a                                                                                                    | als rasset                                                                                                    | ypisc                                                                                                    | n besta                                                                                                    | tigt                                                                                  |                  |

Es werden die Befunde von Arbeiterinnen von an dieser Belegstelle angepaarten Königinnen überprüft, wenn die Arbeiterinnen Mutter als rassetypisch bestätij wurden.

Angemeldete Züchter bekommen zusätzlich eine zusammenfassende Auswertung von Merkmalsuntersuchungen von die Belegstelle betreffenden Völkern. Es werden 4 Kategorien untersucht, die wichtigste Kategorie sind die Drohnen der Töchtervölker der 4a. Aber auch Befunde von auf der Belegstelle angepaarten Königinnen geben Indizien zur Reinrassigkeit der Belegstelle, wobei natürlich negative Befunde nicht unbedingt der Belegstelle zugeschrieben werden können, weswegen für jede der Kategorien eine Relevanz angegeben wird.

### 4.7.3 Drohnenabstammungen der Besamer

Durch diese Funktion werden angebotenen Herkünfte der Besamer angezeigt. Gegebenenfalls kann der Jahrgang abgeändert werden. Wird das Feld Jahrgang gelöscht, lassen sich alle historischen Besamerherkünfte ermitteln.

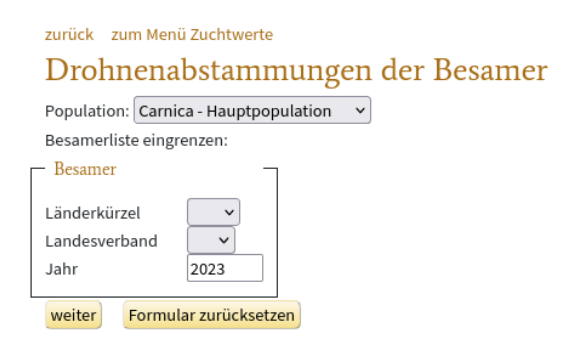

Mit Klick auf "weiter" gelangt man zur Liste der Belegstellen zusammen mit den Herkünften.

| zurü | ick z | um Au | swa | hlformular                                           |                                         |                                                       |                                           |
|------|-------|-------|-----|------------------------------------------------------|-----------------------------------------|-------------------------------------------------------|-------------------------------------------|
| Dı   | roh   | nen   | at  | ostammungen der Besamer                              | für alle Landesverbä                    | nde im Jahr 2023                                      |                                           |
| LV   | LV 🗸  | Nr. ∇ |     | Anpaarung (4a)                                       | Drohnenvölker (1b)                      | Name                                                  | Leiter                                    |
| DE   | 2     | 24    | ٢   |                                                      | DE-14-21-1375-2021                      | 24 Nby Zucht- &<br>Besamungstelle ZNr.<br>DE-2-243    | Alfred Straubinger 09956<br>572 DE-2-243  |
| DE   | 2     | 25    | ٢   |                                                      | DE-2-187-28-2020 DE-2-292-20-2021       | 25 Nby. Zucht- &<br>Besamungsstelle Z Nr.<br>DE-2-292 | Anton Asenbauer T.<br>08734 7761 DE-2-292 |
| DE   | 2     | 47    | ٢   | DE-7-165-1151-2020                                   | DE-7-45-560-2021                        | 2-Nby. Franz Reitberger Z Nr.<br>-DE-2-147            | Franz Reitberger sen.<br>DE-2-147         |
| DE   | 4     | 11    | ٢   | DE-4-1-318-2020 DE-4-1-437-2020                      |                                         | LIB                                                   | Prof. Dr. Elke Genersch                   |
| DE   | 7     | 32    | 1   | DE-7-146-78-2021                                     |                                         | Wolfgang Scheele                                      | 0177/2903346 DE-7-146                     |
| DE   | 7     | 36    | ٢   |                                                      | DE-7-45-408-2021<br>DE-7-210-20007-2020 | Christian Weber                                       | Christian Weber DE-7-210                  |
| DE   | 9     | 5     | ٢   | DE-6-131-2-2019 DE-9-2-5005-2019<br>DE-9-2-9181-2020 |                                         | Besamungsstelle Dr. Schmale                           | Frau Dr. Ine Schmale                      |

## 5 Zucht- und Leistungsdaten

## Zucht- & Leistungsdaten

- Dateneingabe
- Dateneinsicht
- Übersicht über Leistungsdaten
- Zuchtbuch drucken
- Merkmalsuntersuchungsbefunde
- Leistungsdatenimport
- Fremdgeprüfte Völker
- Druck von Körscheinen und Köranträgen
- Druck von Zuchtkarten
- Genomische Zuchtwerte

Für die folgenden Abschnitte gehen wir davon aus, dass Sie als Züchter registrierte Völker auf Ihrem Bienenstand haben und ihre Leistung prüfen.

## 5.1 Züchterkontos

Der nicht für die Öffentlichkeit zugängliche Bereich: "Zucht- und Leistungsdaten" erfordert die Registrierung. Für die Nutzerkonten der Züchter ist der Zuchtobmann des Landesverbandes zuständig, der

dafür eine Eingabemaske in BeeBreed hat. Die Bezeichnung des Nutzerkontos besteht aus dem Länderkürzel, einer Zahl für den Landesverband und der Züchternummer, hinzu kommt ein Passwort. Wir empfehlen, dass dem Obmann das Passwort vorher mündlich mitgeteilt wird.

Hat der Obmann Sie als Nutzer eingetragen, können Sie sich mit dem Länderkürzel, der Verbandsnummer und Ihrer Züchternummer anmelden.

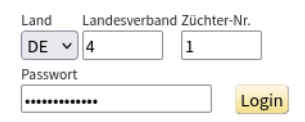

Das Anmeldefenster erscheint, wenn sie das erste Mal auf einen nicht öffentlich zugänglichen Menüpunkt klicken, wie "Zucht- & Leistungsdaten" oder "Verwaltungsfunktionen".

## 5.2 Datensätze und Leistungsprüfungen

Das Basiselement der Zuchtdatenpflege in BeeBreed, im folgenden Datensatz genannt, umfasst die Abstammung, den Prüfer, die Leistungsprüfung, Körklasse und weitere Informationen zu einer Königin.

Zu einer Königin gehört genau ein Datensatz, identifiziert am Königin-Code. Daraus ergibt sich auch, dass eine doppelte Leistungsprüfung nicht möglich ist.

Jeder Datensatz hat einen "Eigentümer", im Normalfall der Prüfer der Königin. Nur der Eigentümer und der Obmann des Verbandes des Eigentümers hat das Recht, den Datensatz zu ändern. Wer einen Datensatz neu eingibt, ist zunächst Eigentümer des Datensatzes. Sollte das Volk leistungsgeprüft werden, muss der Prüfer am Ende der Eigentümer des Datensatzes sein. Das ist sehr wichtig, denn der Prüfstand wird anhand des Eigentümers ermittelt. Bei nicht geprüften Völkern ist das weniger wichtig der letzte Besitzer der Königin oder der Züchter.

In vielen Fällen gibt der Prüfer den Datensatz ein, ein Eigentümerwechsel ist nicht nötig. Aber auch der Züchter kann den Datensatz eingeben. Wenn er den Datensatz an einer Prüfer zur Fremdprüfung übergibt, muss er den Datensatz "übertragen", d.h. das Eigentümerrecht übertragen.

#### 5.2.1 Zu welchen Königinnen sollen Datensätze angelegt werden?

Für jede leistungsgeprüfte Königin muss ein Datensatz eingegeben werden, spätestens nach Abschluss der Leistungsprüfungen. Auch ungeprüfte Königinnen, die Nachfahren innerhalb der Zuchtpopulation haben, sollten als Datensätze eingegeben werden. Das ist vor allem dann wichtig, wenn diese Königinnen auch Vorfahren innerhalb der Zuchtpopulation haben – das Anlegen des Datensatzes schließt eine Stammbaumlücke!

Auch für Drohnenvölker für Belegstellen und Besamungsstationen sollten Datensätze angelegt werden, insbesondere dann, wenn Merkmalsuntersuchungen angefertigt wurden. Die Zuchtbuchnummern der Drohnenvölker können bei den Belegstelleninformationen hinterlegt werden.

Darüber hinaus kann für jede Königin, die für eine Leistungsprüfung vorgesehen ist, ein Datensatz angelegt werden, auch schon vom Züchter der Königin.

Für eine für den Verkauf als Wirtschaftskönigin vorgesehene Königin ist das Anlegen eines Datensatzes unnötig: die in BeeBreed verfügbare Zuchtkarte erfüllt diesen Zweck viel besser. Sollte diese Königin wider erwarten doch für Zucht geprüft werden, kann der Besitzer den Datensatz immer noch eintragen.

Das Anlegen einer hypothetischen Königin für die Vorausschätzung von Inzucht und Zuchtwerten ist unnötig, die Zuchtplanungsfunktion erledigt diese Funktion genau so gut.

#### 5.2.2 Frühzeitige Eingabe der Abstammung

Für jedes Volk, dass für die Leistungsprüfung vorgesehen ist, kann zu Beginn der Saison einen Datensatz angelegt werden. Sollte dieses Volk von einem anderen Züchter fremdgeprüft werden, kann es als Datensatz leicht übertragen werden.

Viele Prüfer führen zunächst nur eine handschriftliche Stockkarte und tragen zu Saisonende alles in einem Arbeitsgang ein. Dieses Vorgehen ist in Ordnung, hat allerdings die Gefahr, dass innerhalb des Jahres untergegangene oder abgegebene Völker vergessen werden. Für die Zuchtwertschätzung ist von großer Bedeutung, dass auch die weniger guten Völker in die Leistungsprüfung einbezogen werden, denn sie stellen den Vergleich zu den genetisch guten Völkern dar.

### 5.2.3 Empfohlener Zeitablauf

Frühjahr Jahr 1 Eingabe der Abstammung

Herbst Jahr 1 Eingabe der Leistungsprüfergebnisse

Herbst Jahr 1 Abschluss mit "Leistungsprüfung erfolgt", spätestens 20. Dezember

Winter Jahr 1 Freigabe durch Obmann, spätestens 10. Januar

12. Februar Jahr 2 Königin bekommt Zuchtwerte

Frühjahr Jahr 2 Nachtragen von Verbleib und ggf. Winterfestigkeit

Frühjahr Jahr 2 Beauftragen Merkmalsuntersuchung

Frühjahr Jahr 2 Körung beantragen

Frühjahr Jahr 2 Körung ggf. bestätigt durch Obmann

#### 5.2.4 Bearbeitungs- und Ansichtsrechte

Im Status "In Bearbeitung" hat zunächst der Prüfer und der für den prüfenden Verband zuständige Obmann das volle Bearbeitungsrecht.

Hat der Obmann den Datensatz freigegeben, verliert der Prüfer das Schreibrecht für die Abstammung und die Ergebnisse der Leistungsprüfung, weil die Freigabe ja die offizielle Bestätigung der Leistungsprüfung und der Abstammung ist. Der Prüfer kann aber nach wie vor Daten eintragen, die ggf. außerhalb der eigentlichen Leistungsprüfung stattfinden, wie Winterfestigkeit, die Ergebnisse der Brutuntersuchungen und die Ergebnisse des Vitalitätstests. Außerdem können jederzeit Abgabegrund, Abgabedatum und die verschiedenen Bemerkungs-Felder verändert werden.

Die Eintragung "rassetypisch" soll der Züchter im D.I.B. und ACA nicht selbst vornehmen, sie wird automatisch durch das Modul der Merkmalsuntersuchungen gesetzt.

Der Züchter kann eine Körklasse auswählen, solange der zuständige Obmann die Körung nicht bestätigt hat. Ist sie bestätigt, ist das Feld gesperrt.

Der Obmann des Verbandes des Prüfers hat jederzeit volles Bearbeitungsrecht.

Hilfsadministratoren können Datensätze bearbeiten und freigeben, aber nicht kören.

Der Züchter (Königin-Code) hat im Falle, dass er nicht selbst prüft, ein Einsichtsrecht des Datensatzes. Der Obmann des Verbandes des Züchters hat ebenso dieses Einsichtsrecht.

## 5.3 Dateneingabe

Der erste Punkt dient der Neueingabe von Datensätzen. Zunächst wird der Jahrgang der einzugebenden Königinnen abgefragt.

zurück zur Funktionsübersicht Dateneingabe Liste der anzuzeigenden Königinnen eingrenzen Anzahl vorhandener Königinnen im Landesverband DE-4 für Züchter-Nr. 1: 3829 Jahrgang: [2022] weiter

Mit dem Klick auf Weiter kommt man zu einer Liste aller bisher eingegebenen Königinnen.

#### zuruck zum Auswahlformular

### Dateneingabe für Jahrgang (J1A) 2022

#### neu

Übersicht über die vorhandenen Königinnen

14 Völker mit Leistungsdaten

| Nr. |   | L1A | LV1A | Z1A | NR1A | J1A  | L2A | LV2A | Z2A | NR2A | J2A  | L4A | LV4A | Z4A | NR4A | J4A  | Ρ    | BL | BLV | в        | StL ∇ | StLV ∇ | stz ∇ | StNR | L. | LP | FG | Kör |
|-----|---|-----|------|-----|------|------|-----|------|-----|------|------|-----|------|-----|------|------|------|----|-----|----------|-------|--------|-------|------|----|----|----|-----|
| 1   | Ø | DE  | 4    | 1   | 20   | 2022 | DE  | 4    | 1   | 437  | 2020 |     |      |     |      |      | St   |    |     |          | DE    | 4      | 1     |      | 33 | 3  | 1  | D√  |
| 2   | Ø | DE  | 4    | 1   | 3    | 2022 | DE  | 4    | 1   | 437  | 2020 |     |      |     |      |      | St   |    |     |          | DE    | 4      | 1     |      | 33 | 3  | 1  | D√  |
| 3   | Ø | DE  | 4    | 1   | 19   | 2022 | DE  | 4    | 1   | 437  | 2020 |     |      |     |      |      | St   |    |     |          | DE    | 4      | 1     |      | 33 | 3  | 1  | D√  |
| 4   | Ø | DE  | 4    | 1   | 11   | 2022 | DE  | 4    | 1   | 437  | 2020 |     |      |     |      |      | St   |    |     |          | DE    | 4      | 1     |      | 33 | 3  | 1  | D√  |
| 5   | Ø | DE  | 4    | 1   | 16   | 2022 | DE  | 4    | 1   | 437  | 2020 |     |      |     |      |      | St   |    |     |          | DE    | 4      | 1     |      | 33 | 3  | 1  | D√  |
| 6   | Ø | DE  | 4    | 1   | 172  | 2022 | DE  | 4    | 1   | 318  | 2020 | DE  | 4    | 323 | 255  | 2020 | Be 3 | DE | 4   | 6        | DE    | 4      | 1     |      | 33 | 3  | 1  | D√  |
| 7   | Ø | DE  | 4    | 1   | 162  | 2022 | DE  | 4    | 1   | 318  | 2020 | DE  | 4    | 323 | 255  | 2020 | Be 3 | DE | 4   | 6        | DE    | 4      | 1     |      | 33 | 3  | 1  | D√  |
| 8   | Ø | DE  | 4    | 1   | 171  | 2022 | DE  | 4    | 1   | 318  | 2020 | DE  | 4    | 323 | 255  | 2020 | Be 3 | DE | 4   | 6        | DE    | 4      | 1     |      | 33 | 3  | 1  | D√  |
|     |   |     |      |     |      |      |     |      |     |      |      |     |      |     |      |      |      |    |     | <b>—</b> |       |        |       |      |    | _  |    |     |

Der wichtigste Knopf ist hier der Knopf "neu", mit dem man einen neuen Datensatz anlegt. Man gelangt damit in die

## 5.4 Eingabemaske von Datensätzen

Die Eingabemaske ist das Herzstück der Dateneingabe in BeeBreed.

Wichtig ist zunächst zu wissen, dass die Eingabe mit Speichern abgeschlossen werden muss. Erst wenn die Eingabe ohne Fehler abgeschlossen ist, wird der Datensatz gespeichert. Wird die Eingabemaske verlassen, mit "zurück" oder dem Schließen des Browserfensters, dann werden die Eingaben verworfen.

#### 5.4.1 Typ des Datensatzes

Der Datensatztyp "Zuchtkönigin" ist der normale Typ für die Zucht.

Der Datensatztyp "Drohnenvölker" ist für die normalerweise nur standbegattete Drohnenvölker für Belegstellen und Besamung gedacht, die nicht leistungsgeprüft werden.

Für Drohnenvölker entfällt die Eingabemöglichkeit einer Leistungsprüfung (Honigleistung, Eigenschaften, Varroaresistenz inklusive Brutuntersuchungen und Vitalitätstest), die Eingabe einer anderen Körklasse als ,D', und die Datensatzstatus-Optionen "Leistungsprüfung erfolgt" und "Leistungsprüfung abgebrochen".

Der Datensatztyp "Arbeiterin" ist für die Genotypisierung einer einzelnen Abeiterin vorgesehen. Sie hat lediglich die Eingabemöglichkeit einer Mutter.

Der Datensatztyp "Mischsperma" definiert einen "Vater", der mit dieser Zuchtbuchnummer referenziert werden kann. Es besteht die Eingabemöglichkeit für Drohnenvölker.

Der Datensatztyp "Königinnengruppe" definiert einer Geschwistergruppe von Königinnen wie z.B. eine Drohnenvolksippe. Sie hat lediglich die Eingabemöglichkeit einer Mutter und Anpaarung. Sie dient der Repräsentation von nicht näher spezifizierten Geschwistergruppen.

Der Datensatztyp "Arbeiterinnengruppe" definiert Arbeiterinnen über ihre Mutter und dient vor allem zur Eingabe einer Gruppe von Drohnenmütterchen, deren Drohnen zur Besamung verwendet werden.

Der Datensatztyp "Drohnengruppe" dient zur Definition einer Gruppe von Drohnen einer gemeinsamen Mutter, die z.B. zur Besamung verwendet werden.

Für diese Eingabemöglichkeit muss die Expertise des Züchters auf "alle Funktionen anzeigen" gesetzt sein.

### 5.4.2 Abstammung

## Neuen Datensatz anlegen

#### Prüfen Prüfen + speichern Stockkarte Stockkarte / SmartBees

Nach dem Speichern zur Neueingabe des nächsten Geschwisters (Zuchtbuchnummer erhöht)

| Abstammung                                                                                                    |
|----------------------------------------------------------------------------------------------------|
| Land LV Züchter ZB-Nr. Jahrgang Linie Generationsfolge                                                                                                    |
| Königin (1a)* DE 🗸 📃 📃 2023                                                                                                    |
| Mutter (2a) DE V                                                                                                    |
| Art der Anpaarung*:  Belegstelle       Okünstl. Besamung     Ostandbegattung                                                                                                    |
| Belegstelle     Land     LV     Nr.     Durchgang     Belegstellenliste für J1A und LV Belegstelle       DE v     Image: Comparison of the second second s |
| folgende Datumsfelder bitte ohne Jahr ausfüllen (Format: TT.MM.), es wird automatisch das Jahr der Königin ergänzt                                                                                                    |
| Zur Belegstelle am TT.MM.                                                                                                    |
| Schlüpftag: TT.MM. Zeichen: Eiablage seit: TT.MM.                                                                                                    |
| Volksnummer: alternative Zuchtbuchnummer                                                                                                    |
| Bemerkung / Abstammung                                                                                                    |

Der obere Bereich der Eingabemaske ist der Abstammung gewidmet. Die Königin des zu testenden Volkes wird als 1a bezeichnet. Die Mutterkönigin ist die 2a. Bei der Anpaarung in einer gewöhnlichen Belegstelle wird die dort verzeichnete 4a eingetragen, die Mutter der Drohnenvölker, also quasi die Großmutter der zur Anpaarung benutzten Drohnen. Wenn sie die Belegstelle eingetragen haben., können Sie das Feld der 4a auch offen lassen. Sie wird dann nach "Prüfen + Speichern" nachgetragen, und zwar als Warnung, damit Sie die Gelegenheit haben, es noch einmal zu überprüfen.

Der Code jeder Königin besteht aus dem Länderkürzel und 4 Zahlen: dem (Landes-)Verband, der Züchternummer, der Zuchtbuchnummer und dem Jahrgang der Geburt.

Zur 1a kann zusätzlich die Linie und die Generationenfolge eingetragen werden. Sie hat für die Zuchtwertschätzung keine Bedeutung, denn die Abstammung wird ja durch den Stammbaum der Königinnen berücksichtigt. Sie wird jedoch trotzdem hier angegeben, denn sie stellt einen Hinweis auf die regionale Anpassung dar. Ebenso hat die Verzeichnung des Schlüpftages und des Zeichens der Königin keine direkte Bedeutung für die Zuchtwerte, sie wird aber auf dem späteren Körschein mit aufgeführt.

Von großer Bedeutung ist die Art der Anpaarung. Es werden drei grundsätzliche Typen unterschieden: die künstliche Besamung, die Belegstellenbegattung und die Standbegattung. Bei der künstlichen Besamung besteht volle Flexibilität bei der Auswahl des Drohnenspermas, und in einige Besamer haben keine direkte Assoziation in BeeBreed. Deswegen hat der Züchter hier die Verantwortung über die korrekte Eintragung der Abstammung. Die künstliche Besamung wird durch Anpaarungs-Typ 1 markiert. Die Belegstelle ist eine Einrichtung des Verbandes, der Obmann trägt die Verantwortung für die richtige Eintragung der Abstammung in den Belegstellendaten. Der Züchter muss lediglich die richtige Belegstelle durch die Angabe des Belegstellencodes auswählen. Die unterschiedlichen Typen von Belegstellen werden durch Anpaarungs-Typ 2, 3, 4 und 6 markiert. Standbegattung bedeutet den Verzicht auf die Kontrolle der Anpaarung, und wird durch Anpaarungs-Typ 5 markiert.

Die Belegstellen-Anpaarungstypen sind:

2 Inselbelegstellen sind Linienbelegstellen mit durch die Insellage sehr sicherer Anpaarung.

**3 Linienbelegstelle** stellt die Standardbelegstelle dar, bei der die Abstammung von der verzeichneten 4a durch die Einhaltung eines Sicherheitsabstandes zu anderen Bienenvölkern gesichert wird.

- 4 Bei Rassebelegstellen wird lediglich sichergestellt, dass im Umkreis keine Bienenvölker anderer Rassen aufgestellt sind, dass also keine Rassenhybride entstehen können. Die aufgestellten Drohnenvölker stellen zwar einen Grundstock der Drohnenwolke dar, das sie sich aber mit anderen Drohnen mischen, wird hier die väterliche Abstammung bei der Zuchtwertschätzung nicht berücksichtigt, und auch nicht mehr in Zuchtbüchern und Körscheinen verzeichnet.
- 6 Auf der **Toleranzbelegstelle mit mehreren 4a** stehen Drohnenvölker von bekannter aber verschiedener Abstammung. Die Drohnenvölker werden nicht gegen Varroa behandelt, so stellen gegen Varroa resistentere Völker einen größeren Anteil der Drohnenwolke.

Im Falle einer künstlichen Besamung wird der Besamercode, der aus dem Länderkürzel, der Nummer für den Landesverband und der Besamernummer besteht, eingetragen. Bei einer Belegstellenbegattung wird der entsprechende Code der Belegstellen eingetragen. Wenn die Belegstelle registriert ist, muss die 4a nicht angegeben werden, sie wird automatisch zugeordnet.

Die bereits verzeichneten Belegstellen sind auf dem daneben stehenden Link abzurufen.

Die Felder "Anzahl der Drohnen" und "Anzahl der Drohnenvölker" sollen nur bei der Besamung ausgefüllt werden und dürfen leer bleiben, wenn die Information nicht genau bekannt ist.

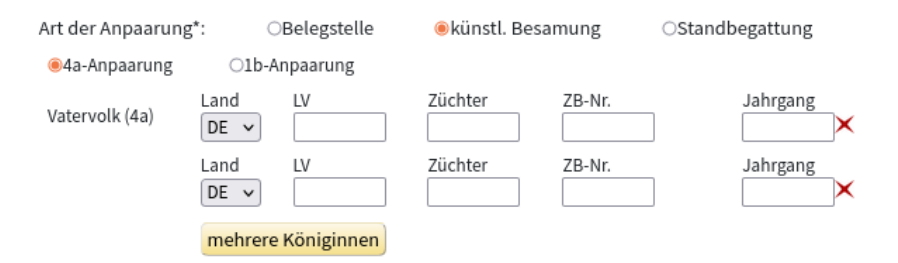

Es gibt die Möglichkeit, mehrere 4a (oder 1b) einzutragen, die nur bei speziellen Arten der künstlichen Besamung sinnvoll ist. Bei der Toleranzbelegstelle mit mehreren 4a genügt die Eintragung in der Belegstellendatenbank, die Eintragung ist hier nicht nötig.

Das Auswahlfeld der 4a/1b-Besamung muss nur bei künstlicher Besamung ausgewählt werden. Wenn Drohnen direkt von geprüften Völkern entnommen werden, kommt die Eintragung als 1b-Anpaarung in Betracht. Die Eintragung von Drohnenvölkern als 1b-Völker, die lediglich zur Drohnenüberprüfung registriert worden sind, ist unnötig - hier soll die 4a eingetragen werden.

Wenn die Leistungsprüfung noch nicht durchgeführt wurde, kann das folgende übersprungen werden und direkt auf den Knopf "prüfen + speichern" geklickt werden. Es gibt hiernach 2 Möglichkeiten. Werden keine Beanstandungen gefunden, ist der Datensatz abgespeichert, und man verbleibt in der Eingabemaske, um die nächste Königin einzugeben. Dabei bleiben der Verband und die Züchternummer vorausgefüllt, die restlichen Felder sind wieder leer. Sind jedoch Warnungen oder Fehler gegeben, wird der Datensatz zunächst nicht abgespeichert, und oben steht eine entsprechende Meldung. Der Unterschied zwischen Warnungen und Fehlern besteht darin, dass ein Datensatz mit Warnungen trotzdem korrekt sein kann, und mit dem Knopf "Trotz Warnungen Speichern" das Speichern trotz dieser Warnungen erzwungen werden kann. Bei einem Fehler ist es unmöglich, den Datensatz abzuspeichern. Es gibt Gründe, dass dieser Datensatz so keinen Sinn macht.

Die Abstammung wird ergänzt durch 3 Freitextfelder, die die Königin beschreiben. Die Volksnummer soll die Beschriftung der Bienenbeute enthalten, die auch häufig auf den Stockkarten vermerkt ist. Die alternative Zuchtbuchnummer bezeichnet die Königin in einem anderen Verzeichnis, also z.B. die österreichische Lebensnummer, die Nummer im norwegeischen Verzeichnis, oder eine Buckfast-Königin/Herkunfts-Angabe. In der Bemerkung können weitere Anmerkungen zur Abstammung gemacht werden, die nicht ins Feld Linie gehören.

## 5.4.3 Leistungsprüfung

| Leistungsprüfung |        |                     |     |
|------------------|--------|---------------------|-----|
| Prüfjahr*        | 2024   | Stand*              |     |
| Einweiselung am  | TT.MM. |                     |     |
| Stockkarte       |        | Stockkarte / SmartB | ees |

Die Einträge zur Leistungsprüfung beginnen mit der Angabe des Prüfjahres. Normalerweise wird eine Königin im Jahr nach ihrer Geburt geprüft. In manchen südlichen Ländern und bei bestimmten Formen der künstlichen Besamung braucht das aber nicht der Fall zu sein. Deswegen besteht hier die Möglichkeit, das auch so zu verzeichnen. Im Normalfall kann der Eintrag so belassen werden, wie voreingestellt.

Für die Eingabe der Leistungsprüfung ist die korrekte Eingabe das Standes wichtig. Stehen alle Völker auf einem Stand, trägt man hier eine 1 ein, sind sie jedoch auf mehrere Stände aufgeteilt, nummeriert man die Stände. Jedes Jahr kann eine neue Nummerierung angelegt werden, es ist auch nicht nötig, dass für den selben Ort in einem anderen Jahr die selbe Nummer vergeben wird.

Im Datenfeld "Einweiselung am" kann das genaue Datum der Einweiselung in das Prüfvolk angegeben werden. Für die gewöhnliche Zuchtdatenpflege der deutschen und österreichischen ist das Feld optional. Der Zweck der Einführung liegt vor allem in der besseren Erfassung des genauen Zeitraums der Leistungsprüfung in südeuropäischen Ländern, wo das Prüfjahr nicht durch die Winterpause vorgegeben ist. Auch für die Erfassung von verkürzten Leistungsprüfungen bei der Ein-Drohn-Besamung ist die Erfassung der Einweiselung von Vorteil. Die Berücksichtigung für die Zuchtwertmodelle ist in Zusammenhang mit der detaillierten Stockkarte in Vorbereitung.

Der für die Zuchtwertschätzung relevante Eintrag für den Honigertrag ist "Summe (kg)", also der Gesamthonigertrag. Die Angabe der Teiltrachten und der geschätzten Vorräte kann im Vergleich mit anderen Völkern des Standes zusätzliche Informationen liefern, sie erscheint im Zuchtbuchdruck und Körschein.

Die unter "Eigenschaften" bewerteten Merkmale bewegen sich auf einer Zensurenskala von 1 (schlechteste) bis 4 (beste), mit Ausnahme der Winterfestigkeit, die die zusätzliche Zensur 0 (nicht den Winter überlebt).

#### 5.4.4 BeeBreed-Stockkarte

Mit dem Klick auf "Stockkarte" gelangt man zu einer elektronischen Stockkarte, auf der die Ergebnisse einzelner Inspektionen eingetragen werden können.

| Nr.      | Zeit             | Honig-<br>leistung |               |                | Eigenschat          | ften                      |                  |                   |       | Varroa            | merkmale        |                  |                  |             |    |
|----------|------------------|--------------------|---------------|----------------|---------------------|---------------------------|------------------|-------------------|-------|-------------------|-----------------|------------------|------------------|-------------|----|
|          |                  |                    |               |                |                     |                           |                  | Milbe             | nfall | Befalls           | messung         | Nade             | eltest           |             | ]  |
|          | Datum/<br>Woche* | Summe<br>(kg)      | Sanft-<br>mut | Waben-<br>sitz | Schwarm-<br>neigung | Frühjahrs-<br>entwicklung | Volks-<br>stärke | Milben-<br>anzahl | Tage  | Milben-<br>anzahl | Gramm<br>Bienen | Ausräum-<br>rate | Wartezeit<br>(h) | Bemerkungen |    |
| <u>1</u> | WW/TT.MM.        |                    | 14            | 14             | 14                  | 14                        | 14               |                   | 121   |                   | 5200            |                  |                  |             | ×  |
| 2        | WW/TT.MM.        |                    | 14            | 14             | 14                  | 14                        | 14               |                   | 121   |                   | 5200            |                  |                  |             | ]× |
| <u>3</u> | WW/TT.MM.        |                    | 14            | 14             | 14                  | 14                        | 14               |                   | 121   |                   | 5200            |                  |                  |             | ]× |
| 4        | WW/TT.MM.        |                    | 14            | 14             | 14                  | 14                        | 14               |                   | 121   |                   | 5200            |                  |                  |             | ×  |
| 5        | WW/TT.MM.        |                    | 14            | 14             | 14                  | 14                        | 14               |                   | 121   |                   | 5200            |                  |                  |             | ×  |
| <u>6</u> | WW/TT.MM.        |                    | 14            | 14             | 14                  | 14                        | 14               |                   | 121   |                   | 5200            |                  |                  |             | ×  |
| I        | WW/TT.MM.        |                    | 14            | 14             | 14                  | 14                        | 14               |                   | 121   |                   | 5200            |                  |                  |             | ]× |
| <u>8</u> | WW/TT.MM.        |                    | 14            | 14             | 14                  | 14                        | 14               |                   | 121   |                   | 5200            |                  |                  |             | ×  |
| <u>9</u> | WW/TT.MM.        |                    | 14            | 14             | 14                  | 14                        | 14               |                   | 121   |                   | 5200            |                  |                  |             | ]× |
| 10       | WW/TT.MM.        |                    | 14            | 14             | 14                  | 14                        | 14               |                   | 121   |                   | 5200            |                  |                  |             | ×  |

#### Mehrfachmessungen nach Datum DE-4-1-1325-2022

Prüfen Prüfen + speichern prüfen + speichern + zurück zurück ohne zu speichern Zeile hinzufügen alle Daten löschen

Diese Eintragungen haben (außer für Varroa-Befallsmessungen) keine direkte Bedeutung für die Zuchtwertschätzung, in die Zuchtwertschätzung geht nach wie vor der Gesamtertrag bzw. die Gesamtnote ein. Die Eintragungen sind freiwillig für den Züchter, bieten aber einige potenzielle Vorteile:

- · der Züchter hat für seine eigene Buchführung eine elektronische Stockkarte
- der Züchter kann sich die Daten zu einer Gesamtbewertung zusammenfassen lassen
- der Obmann kann die Stockkarte einsehen und ggf. Rücksprache mit dem Züchter halten

Wenn die Stockkarte ausgefüllt wurde, der Datensatzstatus auf "Leistungsprüfung erfolgt" gesetzt, die Leistungsdaten in der Hauptmaske leer bleiben, werden beim "Prüfen" bzw. "Prüfen + Speichern" die Daten aus der Stockkarte zusammengefasst und in die Hauptmaske eingetragen:

- Honigerträge werden addiert. Wenn jedoch in der Hauptmaske Teiltrachten oder Vorrat angegeben wurde, werden die Daten aus der Stockkarte ignoriert.
- · Von den Sanftmut-Bewertungen wird der Durchschnitt eingetragen.
- Von den Wabensitz-Bewertungen wird der Durchschnitt eingetragen.
- · Von den Schwarmtrieb-Bewertungen wird der schlechteste Wert eingetragen.
- Von den Volksstärke-Bewertungen wird der Durchschnitt eingetragen eingetragen.
- Von den Frühjahrsentwicklung-Bewertungen wird der Durchschnitt eingetragen eingetragen.
- Von den Nadeltest-Ergebnissen wird der Durchschnitt eingetragen.
- Von verschiedenen Pintest-Wartezeiten wird der Durchschnitt eingetragen.

Wenn der Prüfer jedoch eine Gesamtbewertung vorgenommen hat, werden die Messungen der Stockkarte nicht berücksichtigt. Hintergrund ist hier, dass eine informierte Gesamteinschätzung höherwertiger ist als eine einfache Durchschnittsbildung. Wünscht der Prüfer eine Neuausführung der Zusammenfassung, genügt das Leeren des Feldes in der Hauptmaske.

#### 5.4.5 BeeGuards-Stockkarte

## Smartbees-Leistungsprotokoll DE-4-1-1325-2022

| Nr       | Zeit             |                    | Stärke            |                 |                | Eigen         | schaften            |                      | Honig-<br>leistung |                   |       | Varroa            | merkmale        | •                |                  |           | Be     | merkungen   | Γ  |
|----------|------------------|--------------------|-------------------|-----------------|----------------|---------------|---------------------|----------------------|--------------------|-------------------|-------|-------------------|-----------------|------------------|------------------|-----------|--------|-------------|----|
|          |                  |                    |                   |                 |                |               |                     |                      |                    | Milbe             | nfall | Befallsr          | nessung         | Nad              | eltest           |           |        |             |    |
|          | Datum/<br>Woche* | Rahmen m<br>Bienen | Rahmen m.<br>Brut | Brut-<br>dichte | Waben-<br>sitz | Sanft-<br>mut | Schwarm-<br>neigung | Hornissen-<br>abwehr | Summe<br>(kg)      | Milben-<br>anzahl | Tage  | Milben-<br>anzahl | Gramm<br>Bienen | Ausräum-<br>rate | Wartezeit<br>(h) | Krankheit | Status | Bemerkungen |    |
| 1        | WW/TT.MM.        |                    |                   | 14              | 14             | 14            | 14                  | 14                   |                    |                   | 121   |                   | 5200            |                  |                  |           |        |             | ]× |
| 2        | WW/TT.MM.        |                    |                   | 14              | 14             | 14            | 14                  | 14                   |                    |                   | 121   |                   | 5200            |                  |                  |           |        |             | ]× |
| 3        | WW/TT.MM.        |                    |                   | 14              | 14             | 14            | 14                  | 14                   |                    |                   | 121   |                   | 5200            |                  |                  |           |        |             | ]× |
| 4        | WW/TT.MM.        |                    |                   | 14              | 14             | 14            | 14                  | 14                   |                    |                   | 121   |                   | 5200            |                  |                  |           |        |             | ]× |
| 5        | WW/TT.MM.        |                    |                   | 14              | 14             | 14            | 14                  | 14                   |                    |                   | 121   |                   | 5200            |                  |                  |           |        |             | ]× |
| <u>6</u> | WW/TT.MM.        |                    |                   | 14              | 14             | 14            | 14                  | 14                   |                    |                   | 121   |                   | 5200            |                  |                  |           |        |             | ]× |
| I        | WW/TT.MM.        |                    |                   | 14              | 14             | 14            | 14                  | 14                   |                    |                   | 121   |                   | 5200            |                  |                  |           |        |             | ]× |
| 8        | WW/TT.MM.        |                    |                   | 14              | 14             | 14            | 14                  | 14                   |                    |                   | 121   |                   | 5200            |                  |                  |           |        |             | ]× |
| 2        | WW/TT.MM.        |                    |                   | 14              | 14             | 14            | 14                  | 14                   |                    |                   | 121   |                   | 5200            |                  |                  |           |        |             | ]× |
| 10       | WW/TT.MM.        |                    |                   | 14              | 14             | 14            | 14                  | 14                   |                    |                   | 121   |                   | 5200            |                  |                  |           |        |             | ]× |

Prüfen Prüfen + speichern prüfen + speichern + zurück zurück ohne zu speichern Zeile hinzufügen alle Daten löschen

Die SmartBees-Stockkarte bezieht sich auf das im Europäischen Projekt SmartBEES entwickelte Leistungsprüfungs-Protokoll, das im Projekt BeeGuards weitergeführt wurde, das einige zusätzliche Informationen erhebt:

 Statt der Bewertung von Volksstärke, Frühjahrsentwicklung und Winterfestigkeit als Bewertungszensur werden für einzelne Inspektionen die Anzahl der besetzten Wabengassen, die Anzahl der Brutwaben und deren Brutdichte aufgezeichnet. Es handelt sich also um eine vereinfachte Liebefelder-Schätzmethode, bei der es nur um eine ungefähre Schätzung der Bienenzahl geht. Wichtig ist hier natürlich, dass alle Prüfvölker eines Standes mit den gleichen Beutenmaßen bewertet werden.

Wenn die Zensur zur Gesamtbewertung im Datensatz offen gelassen wird, wird innerhalb der Zuchtwertschätzung eine Umrechnung durchgeführt. Diese Umrechnung ist wesentlich komplizierter und kann auch (um Unterschied zur Durchschnittsbildung bei Sanftmut) nicht direkt online durchgeführt werden, d.h. sie erscheint nicht in der Hauptmaske des Datensatzes.

- Bewertung der Abwehrfähigkeit gegen die Orientalische (Vespa orientalis) und Asiatische Hornisse (Vespa velutina), von 1 (hilflos ausgeliefert) bis 4 (effektives Verhalten). Schließt die Ausfliegehemmung und Bildung des Verteidigungsballs mit ein.
- Status der Königin: 0 keine Königin und keine Brut; 1 Stifte gesehen; 2 Maden gesehen; 3 verdeckelte Brut; 4 - Königin gesehen aber keine Brut; 5 - Königin und Brut gesehen

#### 5.4.6 Varroa-Resistenz

| Varroa-Resis | stenz |                |      |                              |      |                              |      |
|--------------|-------|----------------|------|------------------------------|------|------------------------------|------|
| Milbenfall   |       | Befallsmessung |      | Nadeltest                    |      | Brutuntersuchung             |      |
| Datum/Woche  | WW    | Datum/Woche    | WW   | Anteil geöffneter Zellen (%) | 0100 | SMR-Untersuchungsstelle      | ```  |
| Milbenanzahl | 200   | Milbenanzahl   | 200  | Wartezeit (h)                | 324  | SMR (%)                      | 0100 |
| Tage         | 728   | Gramm Bienen   | 1015 |                              |      | Recapping (%)                | 0100 |
| Quotient     |       | Prozent        |      |                              |      | Recapping infiziert (%)      | 0100 |
|              |       | weitere Messur | ngen |                              |      | untersuchte Brutzellen       |      |
|              |       |                |      |                              |      | einfach befallene Brutzellen |      |

In die gelb unterlegten Felder sind die Daten des Varroa-Milbenfalls einzutragen, die gewöhnlich im Frühjahr zur Salweidenblüte durchgeführt wird. Es wird hier die Anzahl der Milben eingetragen und die Zahl der Tage, die die Auffangeinrichtung (Windel) im Bienenstock eingesetzt war.

Die grün unterlegten Felder unter "Befallsmessung" dienen der Eingabe des Milbenbefalls einer Bienenprobe, wobei hier das Datum bzw. die Kalenderwoche, die Anzahl der gefundenen Milben und das Gewicht der Bienenprobe anzugeben ist.

Mit Klick auf "weitere Messungen" gelangt man auf die Eingabemöglichkeit von mehreren Messungen im Jahr.

|          | Datum/Woche* | Milbenanzahl | Gramm Bienen | Prozent |   |
|----------|--------------|--------------|--------------|---------|---|
| 1        | WW/TT.MM.    |              | 5200         |         | × |
| <u>2</u> | WW/TT.MM.    |              | 5200         |         | × |
| <u>3</u> | WW/TT.MM.    |              | 5200         |         | × |
| 4        | WW/TT.MM.    |              | 5200         |         | × |
| 5        | WW/TT.MM.    |              | 5200         |         | × |
| <u>6</u> | WW/TT.MM.    |              | 5200         |         | × |
| 7        | WW/TT.MM.    |              | 5200         |         | × |
| 8        | WW/TT.MM.    |              | 5200         |         | × |
| 9        | WW/TT.MM.    |              | 5200         |         | × |
| 10       | WW/TT.MM.    |              | 5200         |         | × |

Prüfen Prüfen + speichern prüfen + speichern + zurück zurück ohne zu speichern Zeile hinzufügen alle Daten löschen

Das Datumsfeld bietet die Möglichkeit, entweder die Kalenderwoche oder das genaue Datum eingegeben werden. Die Angabe des Jahres kann entfallen, es gilt dann das Prüfjahr.

Beim "Nadeltest" wird eine bestimmte Zahl von Brutzellen (z.B. 50) angestochen und damit die Puppen getötet. Nach Ablauf einer Wartezeit werden die geöffneten Zellen gezählt. Die Wartezeit kann nach den lokalen Gegebenheiten variieren, wichtig ist nur, dass alle Prüfvölker auf einem Stand die gleiche

Wartezeit haben. Die Zahl geöffneter Zellen wird durch die Zahl der angestochenen Zellen dividiert, und als Prozent angegeben, d.h. mit 100 multipliziert. Bei mehreren Messungen im Jahr ist hier der Durchschnitt aller Messungen anzugeben. Die Puppen können statt mit einer Nadel mit einer Kältebehandlung getötet werden — die Werte werden ebenfalls unter "Nadeltest" eingetragen.

## 5.4.7 Vitalitätstest

| Vitalitätstest                                                   |                                                               |
|------------------------------------------------------------------|---------------------------------------------------------------|
| <ul> <li>Vitalitätstest: Volk wurde kontinuierlich be</li> </ul> | eobachtet und ohne Behandlung gegen Varroabefall eingewintert |
| Vitalitätstest: Winterfestigkeit 04                              | Vitalitätstest: Frühjahrsentwicklung 14                       |

Als zusätzliche Zuchtmerkmale kann nun auch das Ergebnis des Vitalitätstests, also die Weiterführung eines Prüfvolkes über den nächsten Winter hinweg ohne Varroa-Behandlung. Die Bewertung wird mittels zweier Zensurenparameter vorgenommen, der Überwinterungsstärke und der Frühjahrsentwicklung. Die Art der Bewertung entspricht der Winterfestigkeit und der Frühjahrsentwicklung der eigentlichen Leistungsprüfung, es bezieht sich aber auf die nachfolgende Saison.

Der Vitalitätstest bezieht sich auf einem Zeitraum außerhalb der regulären Leistungsprüfung und unterliegt deswegen nicht der Freigabe durch den Administrator.

#### 5.4.8 Krankheiten

| Krankheiten                                    |           |                 |  |  |  |  |  |  |
|------------------------------------------------|-----------|-----------------|--|--|--|--|--|--|
| □keine                                         |           |                 |  |  |  |  |  |  |
| oder (eine oder mehrere Krankheiten auswählen) |           |                 |  |  |  |  |  |  |
| Krankheit                                      | Bewertung | Erregernachweis |  |  |  |  |  |  |
| □Kalkbrut                                      | 14        |                 |  |  |  |  |  |  |
| Nosemose                                       | 14        |                 |  |  |  |  |  |  |
| □Sackbrut                                      | 14        |                 |  |  |  |  |  |  |
| □Europäische Faulbrut                          | 14        |                 |  |  |  |  |  |  |
| □Amerikanische Faulbrut                        | 14        |                 |  |  |  |  |  |  |
| □Flügeldeformationsvirus-Krankheit             | 14        |                 |  |  |  |  |  |  |
| □Chronische Bienenparalyse                     | 14        |                 |  |  |  |  |  |  |
| □Akute Bienenparalyse                          | 14        |                 |  |  |  |  |  |  |
| □Schwarze Königinnenzellen-Krankheit           | 14        |                 |  |  |  |  |  |  |

Bei den Krankheiten können die entsprechenden Krankheiten per Klick angewählt werden, sobald erste Krankheitszeichen auftreten. Auch Mehrfachauswahl ist möglich. Wichtig ist, dass das Feld "keine" angeklickt wird, wenn keine Krankheiten gefunden wurde, das Volk aber auf Krankheiten überprüft wurde. Das offen lassen aller Felder bedeutet, dass keine Krankheitsüberprüfung durchgeführt wurde bzw. möglich war.

Bei der Meldung einer Krankheit soll die Ausprägungsschwere markiert werden. Zusätzlich kann markiert werden, ob ein labortechnischer Erregernachweis geführt wurde.

Die Schwere wird von 1 bis 4 bewertet, wobei ähnlich zu den Eigenschaften 1 die schlechteste Bewertung und 4 die mildeste Bewertung. Im Unterschied zu den Eigenschaften ist aber im Fall keiner Krankheit wie gewohnt "keine Krankheit" zu markieren (und nicht etwa für jede Krankheit eine 4 einzutragen).

Als Richtschnur kann folgende Einteilung dienen (die auch als Hinweis angezeigt wird, wenn der Mauszeigers über das Bewertungsfeld fährt):

- 4 ganz leichte Ausprägung, verschwindet wieder
- 3 leichte Ausprägung
- 2 mittlere Ausprägung
- 1 schwere Ausprägung

Wie auch bei den anderen Eigenschaften muss der Prüfer die Abstufung selbst austarieren. Wichtig ist, dass die vergleichende Bewertung auf dem Prüfstand in einem Prüfjahr korrekt ist. Dass unterschiedliche Prüfer die exakt die gleiche Krankheitseinstufung vornehmen, ist ohnehin unrealistisch, zumal schon die Umweltbedingungen auf dem Prüfstand die Krankheitsausprägung stark beeinflussen.

Die mildeste Bewertung sollte nur vergeben werden, wenn die Krankheitszeichen nur sehr leicht und vorübergehend sind, und den Vitalitätszustand des Volkes nicht beeinträchtigen. Die schwerste Bewertung sollte nur vergeben werden, wenn das Volk so stark geschädigt ist, dass die Leistungsprüfung ohnehin abgebrochen werden muss.

Wie auch bei den Eigenschaften können Abstufungen zwischen den Zensuren von mit bis zu 2 Kommastellen gegeben werden. Das Ziel dieser Erfassung ist die gezielte Zucht auf Krankheitsresistenz, die in der schrittweisen Einführung von Zuchtwerten zu Resistenzmerkmalen unterstützt wird.

### 5.4.9 Mehrere Leistungsprüfjahre

| Leistungsprüfung     |                |                     |     |
|----------------------|----------------|---------------------|-----|
| Weiteres Leistungspr | üfjahr anlegen |                     |     |
| Prüfjahr*            | 2024           | Stand*              |     |
| Einweiselung am      | TT.MM.         |                     |     |
| Stockkarte           |                | Stockkarte / SmartB | ees |

Auf dem höchsten Expertise-Level können auch Ergebnisse von zweiten und weiteren Leistungsprüfjahren aufgezeichnet werden. Technisch werden sie als Anhänge des Datensatzes der ersten Leistungsprüfung realisiert. Im Unterschied zum Datensatz der Hauptleistungsprüfung haben diese Datensätze keine eigenen Datenfelder zur Abstammung, Merkmalsbeurteilung, Körung und Verbleib. Sie enthalten lediglich die Leistungsdaten inklusive Stockkartendaten. Datensätze zu weiteren Leistungsprüfjahren werden über einen Knopf "Weitere Leistungsjahre anlegen" im Datensatz der Hauptleistungsprüfung erzeugt. Einmal angelegt, sind alle weiteren Leistungsprüfjahre an dieser Stelle abrufbar. In der Leistungsdaten-Editierfunktion eines weiteren Leistungsprüfung ist ein Link zum Hauptdatensatz anstelle der Abstammungsfelder zu finden. Die Einbeziehung mehrerer Leistungsprüfungen in die Zuchtwertschätzung wird in ausgewählten Populationen entwickelt, d.h. wird nicht automatisch in alle Berechnungen eingehen.

#### 5.4.10 Bemerkungsfelder

Zur näheren Spezifizierung eines Datensatzes stehen fünf Freitextfelder im Datensatz zur Verfügung:

**Bemerkung** / **Abstammung** Eine Bemerkung zur Abstammung, die nicht in eines der anderen Felder wie Linie, Zeichen usw. passt.

- Alternative Zuchtbuchnummer Eine Zuchtbuchnummer in einer anderen Nomenklatur als dem internationalen BeeBreed-Code, wie z.B. österreichische Lebensnummern und norwegische Zuchtbuchnummern.
- **Bemerkung** / **Leistungsprüfung** Eine Bemerkung zur Leistungsprüfung, die in keine der vorgegebenen Kategorien passt.
- Verbleib Eine Bemerkung zum Verbleib der Königin, die in keine der vorgegebenen Abgabegründe passt.

Bemerkung Eine Bemerkung, die in keine der obigen Felder passt.

#### 5.4.11 Rassemerkmale und Körung

| Rassemerkmale und Körung                                |              |
|---------------------------------------------------------|--------------|
| Arbeitsbienen rassetyp. j/n 🛛 🗸 Drohnen rassetyp. j/n 🔍 |              |
| Untersuchungsnummer Untersuchungsnummer                 |              |
| Körung                                                  | ✓ □bestätigt |

Nachdem die jährliche Zuchtwertschätzung durchgeführt wurde, und eine Königin aus einem eigenen Volk ausreichend hohe Zuchtwerte, geringe Inzucht und weitere Bedingungen erfüllt, die sie zu einem geeigneten Tier für die Weiterzucht machen, kann man sie für eine Körung vorschlagen. Siehe dazu einen Abschnitt "Beantragung der Körung" weiter unten.

Eine Bedingung für die Körung in der Carnica- und Mellifera-Reinzucht ist die Merkmalsuntersuchung, die an dieser Stelle eingetragen wird.

Die Körung soll also nicht bereits beim Eintragen der Leistungsprüfung beantragt werden sondern erst nach Durchsicht der Zuchtwerte!

#### 5.4.12 Abgabe/Verlust und Bemerkungen zur Leistungsprüfung

| Abgabe/Verlust             |   |
|----------------------------|---|
| Monat und Jahr MM.JJ Grund | ~ |
| Bemerkung                  |   |

Die darauffolgenden Sektionen "Rassemerkmale" und "Abgabe/Verlust" werden erst später ausgefüllt, und hier weiter unten behandelt.

#### 5.4.13 Datensatzstatus

| Da | ate | en | sa | tz- | St | tat | tu | S |
|----|-----|----|----|-----|----|-----|----|---|
|----|-----|----|----|-----|----|-----|----|---|

◉in Bearbeitung

○Leistungsprüfung erfolgt

OLeistungsprüfung abgebrochen

- Oohne Leistungsprüfung
- ⊖Eingeschränkte Prüfung (z.B. Mini-Volk)
- ⊖privater Datensatz
- ⊖geplantes Volk zur Zuchtwertvorausschätzung

Datensatz durch Landesverband freigegeben

Apimondia Open-Source-Lizenz

Ein neu angelegter Datensatz ist zunächst "in Bearbeitung". Solange er in diesem Status verbleibt wird er nicht für die Zuchtwertschätzung berücksichtigt, sie ist kein offizieller Bestandteil der Zuchtpopulation.

Wenn der Züchter die Bearbeitung des Datensatzes abgeschlossen hat, wählt er eine der anderen Möglichkeiten, je nachdem, ob die Leistungsprüfung abgeschlossen, abgebrochen, oder gar nicht durchgeführt wurde. Mit der Auswahl einer dieser Optionen gibt der Züchter den Datensatz in die Verantwortung des Verbandes. Der Obmann hat nun die Aufgabe, die Plausibilität der Abstammung und der Daten zu prüfen. Wenn das der Fall ist, wird der Datensatz freigegeben, d.h. die betreffende Königin gehört nun offiziell zur Zuchtpopulation und wird in die nächste Zuchtwertschätzung eingetragen.

In einigen Fällen ist es sinnvoll, auch ungeprüften Königinnen eine Zuchtbuchnummer zuzuweisen, und sie auch in BeeBreed einzutragen. Das sind zum einen Eintragungen von Drohnenvölkern, für die eine Merkmalsuntersuchung durchgeführt wird. Zum anderen kann das Eintragen Stammbaumlücken vervollständigen. Falls eine Königin aus einer Zucht registrierter Königinnen hervorgegangen ist, und zur Weiterzucht benutzt wird, ist es wichtig, sie auch ohne eigene Leistungsprüfung einzutragen (was gelegentlich bei der Weitergabe von Zuchtmaterial versehentlich vorkommt). Wichtig ist, dass der Datensatzstatus in diesen Fällen auf "ohne Leistungsprüfung" gestellt wird.

Der Status "Eingeschränkte Prüfung (z.B. Mini-Volk)" ist für alle Arten von reduzierter Leistungsprüfung, die erfolgreich absolviert ist. Sie ist insbesondere für ein-Drohn besamte Königinnen vorgesehen, die in MiniPlus-Beute gehalten werden.

Der Status "privater Datensatz" ist für Königinnen vorgesehen, die nicht in die offizielle Liste der Zuchtköniginnen gehören. Sie werden nicht vom Verband freigegeben und werden nicht in die Zuchtwertschätzung einbezogen.

Der Status "geplantes Volk zur Zuchtwertvorausschätzung" ist für hypothetische Königinnen vorgesehen, die temporär in die Zuchtwertschätzung einbezogen werden sollen, aber ansonsten nicht zur Zuchtpopulation zählen. Leistungsdaten werden hier nicht einbezogen, die Königinnen haben damit keinen Effekt auf die Zuchtwerte anderer Königinnen. Wenn die Königin später so realisiert wird, muss ihr ein anderer Status zugewiesen werden. Dieser Datensatz braucht nicht freigegeben werden. Der Zuchtwert wird nur berechnet, solange das Geburtsjahr aktuell ist.

Für diese Eingabemöglichkeit muss die Expertise des Züchters auf "alle Funktionen anzeigen" gesetzt sein.

Eine Königin kann der Open-Source-Lizenz (http://opensourcebees.org/?page\_id=142&lang=de) unterstellt werden, um sie vor Patentierung und Privatisierung rechtlich zu schützen.

#### 5.4.14 Daten zur Leistungsprüfung übertragen

| Daten zur Leistungsprüfung übertragen an:                                                                                                    |
|----------------------------------------------------------------------------------------------------|
| Land V LV Züchter                                                                                                    |
| vorsicht, die Übertragung wird beim Speichern durchgeführt und kann nur vom Empfänger oder dessen Obmann rückgängig gemacht werden! Sie können den |
| Datensatz dann nicht mehr bearbeiten.                                                                                                    |

In diesen Feldern kann der Züchter benannt werden, der Eigentümer des Datensatzes werden soll, also meist die Übertragung des Datensatzes vom Prüfer an den Züchter. Nach dem Speichern wird der Übertragungswunsch markiert. Erst wenn der Empfänger diesen Wunsch akzeptiert, wird der Datensatz vollends übertragen.

## 5.4.15 Prüfung und Speichern

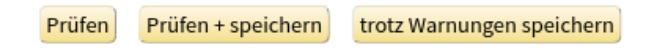

Die Dateneingabe wird mit "Prüfen + Speichern" abgeschlossen. Treten Warnungen aber keine Fehler auf, werden die Warnungen in der Eingabemaske angezeigt, der Datensatz ist zu diesem Zeitpunkt

noch nicht gespeichert. Es erscheint ein zusätzlicher Knopf "Trotz Warnungen speichern", auf den die Speicherung erfolgt.

Es kann viele Umstände geben, die einen Datensatz "außerhalb der Norm" ergeben. Das bedeutet nicht, dass der Datensatz "falsch" wäre. Es soll lediglich ein Hinweis darauf sein, den Datensatz noch einmal zu überprüfen. Wenn die Überprüfung ergibt, dass es so gemeint und korrekt ist, soll der Datensatz trotzdem gespeichert werden. Auf keinen Fall sollen die Daten verfälscht werden, nur damit Warnungen vermieden werden!

zur Dateneingabe-Übersicht

 Neuen Datensatz anlegen

 Fehler bei Ihren Eingaben - Bitte korrigieren und anschließend unten den Button 'Prüfen' anklicken

 Prüfen
 Prüfen + speichern

 Stockkarte
 Stockkarte / SmartBees

Treten aber Fehler auf, ist das Speichern des Datensatzes nicht möglich, und macht im Normalfall auch keinen Sinn, da der Fehler zu gravierend ist. Die Fehlermeldung ist direkt am Platz der falschen Eingabe zu finden. Zum Beispiel müssen die Felder der 1a immer ausgefüllt werden:

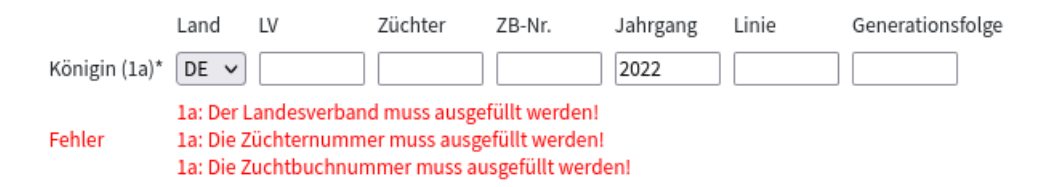

Das Feld "Prüfen" prüft den Datensatz, ohne dass die Eingabemaske verlassen wird und Daten geschrieben werden.

#### 5.4.16 Nächste Geschwisterkönigin bei Benutzung von "Neu"

Nach dem erfolgreichen Speichern des Datensatzes gelangt man zur Dateneingabe der nächsten Geschwisterkönigin. Da bedeutet, dass die Abstammung gleich gehalten wird, die Zuchtbuchnummer um 1 hochgezählt wird.

Das geschieht aber nur beim Neuanlegen des Datensatzes, d.h. wenn man die Eingabemaske über "Dateneingabe" und "Neu" betreten hat.

#### 5.4.17 Beantragen der Körung

Die Körung wird durch die Auswahl der Körklasse in der Eingabemaske der Königin beantragt. In der Abteilung "Rassemerkmale" findet sich der Auswahlbalken Körung, an dem die beantragte Körklasse ausgewählt werden kann. Die Körklassen beziehen sich auf die geltenden Regularien des D.I.B., sind aber ähnlich auch in anderen Ländern gültig. Die Körklassen sind:

- A die gewöhnliche Körung, die zulässig ist wenn alle herkömmlichen Zuchtwerte (für Honigertrag, Sanftmut, Wabensitz, Schwarmträgheit) über 100 sind, also überdurchschnittlich.
- Av die gewöhnliche Körung, wenn zusätzlich die Vorroatoleranzmerkmale gemessen wurden, und deren Zuchtwert überdurchschnittlich ist
- B für diese Körklasse muss der Leistungsindex, der sich zu gleichen Teilen aus den Zuchtwerten Honigertrag, Sanftmut, Wabensitz, Schwarmtrieb zusammensetzt, über 100 sein, d.h. diese Körklasse wird bei Königinnen ausgewählt, bei denen einzelne Zuchtwerte herausragend, andere jedoch unterdurchschnittlich sind

**D** die Körklasse für Drohnenvölker, die im wesentlichen eine Merkmalsuntersuchung der Drohnen erfordert.

P die Körklasse, falls die Bedingungen der anderen Körklassen nicht erfüllt werden, aber besondere Eigenschaften des Volkes es trotzdem zu einem Kandidaten für die Weiterzucht machen

J die Körklasse für Länder, auf die die besondere Unterteilung des D.I.B. nicht zutrifft

Mit einem nachfolgenden Klick auf den Knopf "prüfen + speichern" ist die Körung beantragt, und erscheint umgehend in einer Liste, die sich der Obmann abrufen kann.

Das Feld "bestätigt" ist ausgegraut, weil diese Bestätigung durch den Obmann erfolgen muss. Hat er die Körung bestätigt, wird in diesem Fall ein ausgegrautes Häkchen erscheinen.

In der deutschen Carnica-Reinzucht wird zur Körung verlangt, dass Proben von Arbeiterinnen und Drohnen auf Rassereinheit geprüft werden. Das heißt konkret, dass der Züchter die entsprechenden Bienen sammelt und an eine der Merkmalsuntersuchungsstellen verschickt.

Die Merkmalsuntersuchungsstellen haben einen gesonderten Bereich in BeeBreed, deren Endergebnis, den Merkmalsuntersuchungsbefund, ebenfalls in der Datensatzmaske erscheint, sobald er erstellt ist.

In der Schweizerischen Mellifera-Zucht werden genomische Analysen auf Rassereinheit durchgeführt, deren Untersuchungsnummern hier eingetragen werden können.

Für die endgültige Einstufung, ob die Arbeitsbienen und Drohnen rassetypisch sind, sind die Auswahlfelder darüber vorgesehen.

#### 5.4.18 Nachtragen des Verbleibs

Die Transparenz des Zuchtprozesses soll sich nicht nur auf das eine Jahr der Leistungsprüfung beziehen. Damit nachvollziehbar bleibt, was mit einem Volk geschehen ist, soll das unter "Abgabe/Verlust" eingetragen werden.

Die einzelnen Abgabegründe sind:

verkauft/abgegeben Hier exisitiert die Königin noch. Im Feld Verbleib sind ggf. nähere Angaben.

#### geschwärmt

- gestorben/umgeweiselt Hiermit ist vor allem gemeint, dass eine stille Umweiselung stattgefunden hat, die nicht auf ein Schwärmen zurückgeht, die Königin also gestorben oder von den Arbeiterinnen oder gar einer anderen Königin abgestochen wurde.
- **Bearbeitungsfehler/geschädigt** Hierbei wird darauf hingewiesen, dass ein Problem bestand, das definitiv nicht der Genetik zugeschrieben werden kann.
- **Volk aufgelöst** In dieser Option wird impliziert, dass im Volk ein Problem bestanden hat, das der Königin zugeschrieben wird. Der Imker hat also die Prüfung abgebrochen und das Volk nicht bis zum bitteren Ende gepflegt. Es geht hier z.B. nicht um die Auflösung eines starken Volkes mit einer gesunden Königin, das aus Platzgründen aufgelöst wurde oder um Bienen zu gewinnen für ein anderes Volk.
- **Volk eingegangen/Varroa** Hierbei wird auf den Umstand hingewiesen, dass das Volk nicht aufgegeben wurde und letztlich doch eingegangen ist, und dass Varroa-Befall dabei eine Rolle spielte. Es ist der typische negative Ausgang des Überlebens/Vitalitätstests.
- **nicht rassetypisch** Das Volk wurde aufgelöst, weil es nicht in das Rassezuchtprogramm passt, wobei es ansonsten keine besonderen Probleme hatte.
- drohnenbrütig Dieser Umstand kann unmittelbar nach der Begattung eintreten, oder auch auf eine vorzeitige Leerung der Spermablase hinweisen. Der Abgeabemonat klärt hier.

#### unbekannt

Ist bei Abgabe/Verlust nichts eingetragen, ist die Königin normalerweise noch beim Prüfer.

## 5.5 Dateneinsicht

Möchte man bestehende Datensätze weiter bearbeiten, benutzt man die Funktion Dateneinsicht.

|     |                   | zurück        | zurück zur Funktion   | nsübersicht       |          |                        |    |       |      |        |               |                |                     |                  |            |                        |     |       |        |           |   |
|-----|-------------------|---------------|-----------------------|-------------------|----------|------------------------|----|-------|------|--------|---------------|----------------|---------------------|------------------|------------|------------------------|-----|-------|--------|-----------|---|
|     |                   | Dat           | eneinsicht            |                   |          |                        |    |       |      |        |               |                |                     |                  |            |                        |     |       |        |           |   |
|     |                   | Prüfjah       | r 2023 oder Ja        | ahrgang JJJJ o    | der 🗆    | alle Jahre             |    |       |      |        |               |                |                     |                  |            |                        |     |       |        |           |   |
|     |                   | 🗆 Frem        | dgeprüfte Völker      |                   |          |                        |    |       |      |        |               |                |                     |                  |            |                        |     |       |        |           |   |
|     |                   | 🗹 nur a       | bgeschlossene Dater   | nsätze 🛛 nur gep  | rüfte Kö | niginnen (             | n  | ur fr | eige | gebene | Daten         | sätze (        | 🗆 nur gekör         | te Königin       | nen        |                        |     |       |        |           |   |
|     |                   | 🗆 verei       | nfachte Anzeige (schi | neller)           |          |                        |    |       |      |        |               |                |                     |                  |            |                        |     |       |        |           |   |
|     |                   | aktual        | isieren vorheriges J  | ahr nächstes Jahr |          |                        |    |       |      |        |               |                |                     |                  |            |                        |     |       |        |           |   |
|     |                   |               |                       |                   |          |                        |    |       |      |        |               |                |                     |                  |            |                        |     |       |        |           |   |
|     |                   | Neuer         | Datensatz             |                   |          |                        |    |       |      |        |               |                |                     |                  |            |                        |     |       |        |           |   |
|     |                   | Anzahl        | : 62 Datensätze       |                   |          |                        |    |       |      |        |               |                |                     |                  |            |                        |     |       |        |           |   |
| Nr. | Königin 🔻         | Prüfstand     | Mutter (2a)           | Anpaarung         | Р        | Belegstelle<br>Besamer | LP | FG    | Kör  | Honig  | Sanft-<br>mut | Waben-<br>sitz | Schwarm-<br>neigung | Ausräum-<br>rate | Milbenfall | Befallsmessung         | SMR | RECAP | RECINF | Krankheit |   |
| 1   | DE-4-1-94-2022-K  | DE-4-1-2-2023 | DE-4-1-316-2020-K     | DE-4-1-504-2019-K | КВ       | DE-4-11                | 1  | 1     | в√   | 48.6   | 3.5           | 3.6            | 4                   | 97               | 0/21       | 0/45.8; 0/47.6; 0/50.7 |     | 1     |        | 0         | 1 |
| 2   | DE-4-1-98-2022    | DE-4-1-1-2023 | DE-4-1-316-2020-K     | DE-4-1-504-2019-K | КВ       | DE-4-11                | 1  | 1     |      | 47.2   | 3.6           | 3.3            | 4                   | 79               | 0/21       | 0/55; 0/50.9; 0/48.9   | 23  | 2     | 39     | 0         | 1 |
| 3   | DE-4-1-101-2022-K | DE-4-1-2-2023 | DE-4-1-316-2020-K     | DE-4-1-504-2019-K | КВ       | DE-4-11                | 1  | 1     | в√   | 63.3   | 3.6           | 3.1            | 3.7                 | 97               | 0/21       | 0/50.8; 0/40.2; 1/51.7 | 18  | 3     | 55     | 0         |   |
| 4   | DE-4-1-102-2022-K | DE-4-1-1-2023 | DE-4-1-316-2020-K     | DE-4-1-504-2019-K | КВ       | DE-4-11                | 1  | 1     | в√   | 55     | 3.5           | 2.8            | 4                   | 63               | 1/21       | 1/47.5; 0/44.9; 3/63.5 | 36  | 3     | 82     | 0         |   |
| 5   | DE-4-1-103-2022   | DE-4-1-1-2023 | DE-4-1-316-2020-K     | DE-4-1-383-2019-K | КВ       | DE-4-11                | 1  | 1     |      | 47.1   | 3.9           | 3.8            | 4                   | 98               | 0/21       | 1/41.6; 3/47.9; 2/63.6 | 31  | 5     | 70     | 0         |   |
| 6   | DE-4-1-104-2022   | DE-4-1-1-2023 | DE-4-1-316-2020-K     | DE-4-1-383-2019-K | КВ       | DE-4-11                | 1  | 1     |      | 59.2   | 3.6           | 3.6            | 3.3                 | 78               | 0/21       | 0/40.2; 0/46.3; 0/49.3 | 0   | 1     | 33     | 0         |   |
| 7   | DE-4-1-105-2022   | DE-4-1-2-2023 | DE-4-1-316-2020-K     | DE-4-1-383-2019-K | КВ       | DE-4-11                | 2  | 1     |      |        | 3.9           | 3.9            | 1                   | 100              | 0/21       |                        |     |       |        | 0         |   |
|     |                   |               |                       |                   |          |                        |    |       |      |        |               |                |                     |                  |            |                        |     |       |        |           |   |

Hier stehen kurze Zusammenfassungen aller eigenen Datensätze des aktuellen Jahrgangs, einschließlich der Leistungs- und Eigenschaftsdaten. Sollen ältere Jahrgänge bearbeitet werden, wird dieser Jahrgang (oder das Prüfjahr) geändert und mit dem Klick auf "aktualisieren" erscheint die entsprechende Königin-Liste. Durch Klicken auf den Königin-Code gelangt man wieder in die Eingabemaske für den Datensatz.

Mit der entsprechenden Auswahlbox können fremdgeprüfte Königinnen eingesehen werden. Für einen Züchter sind dies die Königinnen mit dem eigenen Züchtercode. Für Zuchtobleute sind dies Königinnen des eigenen Verbandes, die in einem anderen Verband geprüft wurden.

Man kann auch die weiter oben beschriebene Funktion "Dateneingabe" benutzen. Hier muss das Bleistift-Symbol zum editieren des Datensatzes geklickt werden.

## 5.6 Übersicht über Leistungsdaten

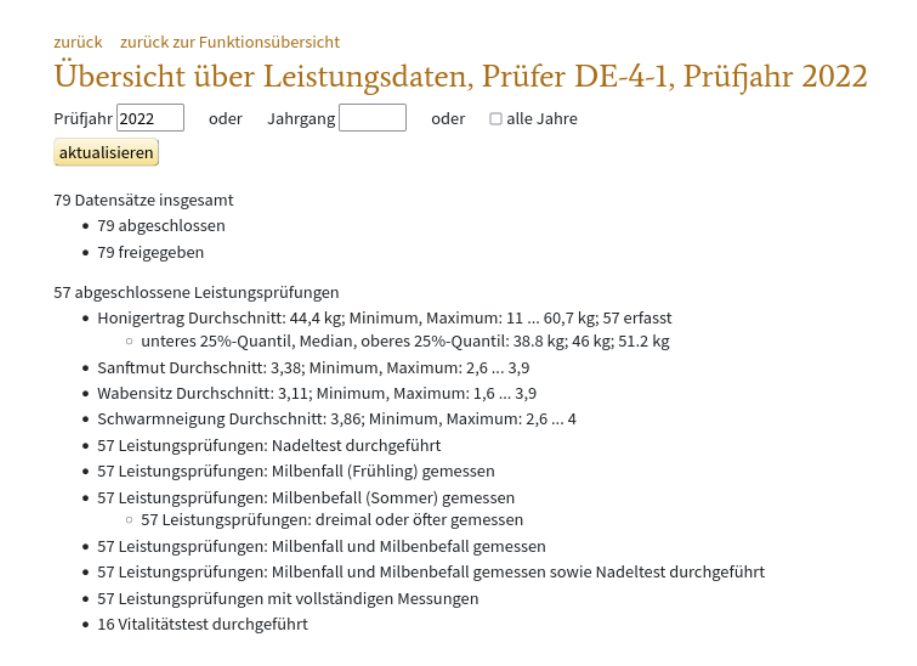

Hier wird eine Übersicht über die Anzahl von Datensätzen und Leistungsdaten eines bestimmten Prüfjahres gegeben.

## 5.7 Zuchtbuch drucken

Es gibt die Möglichkeit, Prüfdaten in zusammengefasster Form mit der Funktion "Druck von Zuchtbuch und Prüfbericht" aus BeeBreed auszulesen. Sie dient zunächst einmal der Erstellung der seit Jahrzehnten in der Zucht etablierten Zuchtbücher und Prüfberichte, sie ist aber sehr viel flexibler als es der Name zunächst vermuten lässt.

Leistungsdaten sind nicht öffentlich. Diese Funktion gibt immer nur die Daten aus, auf die der Nutzer Zugriff hat. Im Falle eines gewöhnlichen Züchters sind das seine eigenen Prüfdaten und die Ergebnisse der Fremdprüfung seiner Zuchtköniginnen. Im Falle eines Obmanns sind das die gesamten Prüfdaten des Landesverbandes, zuzüglich alle Fremdprüfdaten von Zuchtköniginnen aus dem Landesverband.

| zurück zur Funktionsübersicht                                                                          |
|----------------------------------------------------------------------------------------------------|
| Zuchtbuch drucken                                                                                      |
| Liste der zu druckenden Königinnen eingrenzen:                                                         |
| Anzahl vorhandener Königinnen im Landesverband DE-4: 3829                                              |
| drucken                                                                                                |
| Ausgabe als                                                                                            |
| PDF CCSV (Excel) Jahrgang: bis Jahrgang (optional):                                                    |
| Druckumfang                                                                                            |
| ●Zuchtbuch<br>○Zuchtbuch einschießlich von anderen Prüfern geprüfte eigene Königinnen<br>Freigabe      |
| ekeine Einschränkung<br>OAnzeige aller freigegebenen Sätze<br>OAnzeige aller nicht freigegebenen Sätze |
|                                                                                                    |
|                                                                                                    |
| Königin                                                                                                |
| OStand, Züchter, Königin                                                                               |
| ⊂Züchter, Königin                                                                                      |
| 04a                                                                                                    |
| drucken                                                                                                |

Wenn lediglich ein Ausdrucken gewünscht ist, dann ist die Wahlmöglichkeit "PDF" die richtige. Mit der Wahlmöglichkeit CSV werden die Daten hingegen tabellarisch ausgegeben. Die CSV-Datei kann mit Excel eingelesen werden, aber auch mit vielen anderen Programmen weiterverarbeitet werden. Anspruchsvolle Nutzer können mit dieser Funktion sämtliche in BeeBreed verfügbare Leistungsdaten auslesen, auf die der Zugriff erlaubt ist. Hierzu ist zu beachten, dass in der PDF-Ausgabe eine Auswahl von Feldern getroffen wird, damit die Druckausgabe noch funktioniert, in der CSV-Ausgabe sind die Daten hingegen komplett.

Gewöhnlich beziehen sich Zuchtbücher und Prüfberichte auf einen bestimmten Geburtsjahrgang, der in "Jahrgang:" einzutragen ist. Sollten mehrere Jahrgänge gewünscht sein, wird hier der erste gewünschte Jahrgang eingetragen und das Feld "bis Jahrgang: (optional)" der letzte gewünschte Jahrgang eingetragen. So können potenziell sämtliche Daten des Landesverbandes abgerufen werden.

Im Abschnitt Druckfunktion werden die unter "Prüfbericht (alle geprüften Königinnen)" alle verfügbaren Königinnen erfasst, mit "Zuchtbuch (nur eigene Königinnen)" werden die Prüfdaten ausgeblendet, die man selbst in Fremdprüfung durchgeführt hat.

Unter "Freigabe:" kann ein Filter nach der Setzung des Schalters "Leistungsprüfung erfolgt:" eingestellt werden.

Weiterhin kann die Sortierreihenfolge eingestellt werden. Bei der Auswahl "Königin" ist die Reihenfolge auf den Züchter der Königin bezogen, bei "Stand, Züchter, Königin" hingegen auf den Prüfer. Nach dem Klick auf "weiter" wird das PDF- oder CSV-Dokument erzeugt und an den Browser gesendet.

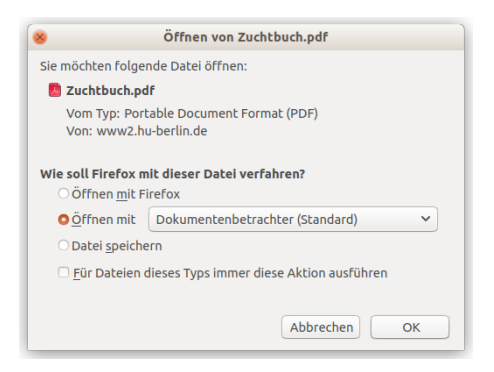

Gelegentlich kommt es zu Problemen mit der Anzeige von PDF-Dokumenten, wenn die automatische Anzeige von PDF-Dokumenten eingestellt ist, aber die Verbindung zum Acrobat Reader nicht richtig konfiguriert ist. Es empfiehlt sich, den Browser so zu konfigurieren, dass er vor der Anzeige des Dokuments nachfragt, und es gespeichert wird.

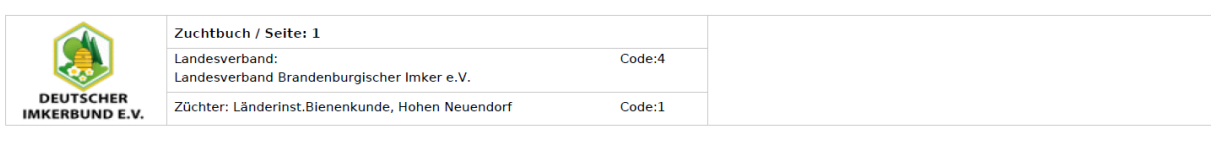

| Jahr:         |             |                  | Abstammung           |                 | Zucht      |         |                   |                           |                                 |               |             | Lei   | stung                        |                                    |                             |                         |            |                   |           | E |
|---------------|-------------|------------------|----------------------|-----------------|------------|---------|-------------------|---------------------------|---------------------------------|---------------|-------------|-------|------------------------------|------------------------------------|-----------------------------|-------------------------|------------|-------------------|-----------|---|
| Zuchtbuch-Nr. | Rasse-Linie | Generationsfolge | Zuchtbuch-Nr. Mutter | Anpaarung (4a)  | Schlüpftag | Zeichen | Art der Anpaarung | zur Belegstelle/besamt am | Beleg-/Besamungsstelle (LV/Nr.) | Eiablage seit | Volksnummer | Stand | 1. Teiltracht (kg) bis 15.6. | 2. Teiltracht (kg) 16.6. bis 15.8. | 3. Teiltracht (kg) ab 16.8. | geschätzte Vorräte (kg) | Summe (kg) | % vom Standmittel | Rangfolge |   |
| DE-4-1-101/64 |             |                  | DE-4-250-92/63       |                 |            |         | 5                 |                           |                                 |               |             | 1     |                              |                                    |                             |                         | 15,4       | 101,6             | 6         |   |
| DE-4-1-103/64 |             |                  | DE-4-250-92/63       |                 |            |         | 5                 |                           |                                 |               |             | 1     |                              |                                    |                             |                         | 10,7       | 70,6              | 10        |   |
| DE-4-1-104/64 |             |                  | DE-4-250-92/63       |                 |            |         | 5                 |                           |                                 |               |             | 1     |                              |                                    |                             |                         | 15,8       | 104,2             | 5         |   |
| DE-4-1-112/64 |             |                  | DE-4-250-92/63       | DE-16-5-848/62  |            |         | 3                 |                           | 16/10                           |               |             | 1     |                              |                                    |                             |                         | 16,6       | 109,5             | 4         |   |
| DE-4-1-113/64 |             |                  | DE-4-250-92/63       | DE-16-5-848/62  |            |         | 3                 |                           | 16/10                           |               |             | 1     |                              |                                    |                             |                         | 17,6       | 116,1             | 3         |   |
| DE-4-1-114/64 |             |                  | DE-4-250-92/63       | DE-16-5-848/62  |            |         | 3                 |                           | 16/10                           |               |             | 1     |                              |                                    |                             |                         | 14,9       | 98,3              | 7         |   |
| DE-4-1-115/64 |             |                  | DE-4-250-92/63       | DE-16-5-848/62  |            |         | 3                 |                           | 16/10                           |               |             | 1     |                              |                                    |                             |                         | 20,7       | 136,5             | 1         |   |
| DE-4-1-117/64 |             |                  | DE-4-250-92/63       | DE-16-5-848/62  |            |         | 3                 |                           | 16/10                           |               |             | 1     |                              |                                    |                             |                         | 11         | 72,6              | 9         |   |
| DE-4-1-118/64 |             |                  | DE-4-250-92/63       |                 |            |         | 5                 |                           |                                 |               |             | 1     |                              |                                    |                             |                         | 11,3       | 74,5              | 8         |   |
| DE-4-1-119/64 |             |                  | DE-4-250-92/63       |                 |            |         | 5                 |                           |                                 |               |             | 1     |                              |                                    |                             |                         | 17,6       | 116,1             | 2         |   |
| DE 4.1.104/05 |             |                  | DE 4.1.110/04        | DE 12 201 52/01 |            |         | 2                 |                           | 0/2                             |               |             | 1     |                              |                                    |                             |                         | 20.2       | 105.0             | 2         |   |

Das Zuchtbuch als PDF-Dokument ist für den A3-Ausdruck im Querformat (Landscape) konzipiert, der Ausdruck im A4-Format ist aber ebenso möglich.

| D     | atei     | Start        | Einfügen   | Seit  | enlayou | ut Form    | ieln Da  | iten           | Überprüfen | Д  | nsicht | Acrob    | at               |          |              |       |
|-------|----------|--------------|------------|-------|---------|------------|----------|----------------|------------|----|--------|----------|------------------|----------|--------------|-------|
|       | <u> </u> | 🔏 Ausschne   | eiden      | Calib | ri      | - 11       | • A      | A <sup>*</sup> | ≡≡         | Þ) | • •    | 📑 Zeilen | umbruch          |          | Standard     |       |
| Einfi | igen     | 💞 Format ü   | ibertragen | F     | KÜ      | •          | <u> </u> | A -            | E = =      | ¥  | ¥)     | 📲 Verbi  | nden und zentrie | ren 👻    | <b>∰</b> ≁ % | 000   |
|       | Zw       | ischenablage | - Fai      |       |         | Schriftart |          | - Fai          |            |    | Ausi   | richtung |                  | - Fa     | Zal          | hl    |
|       |          | A1           |            |       | $f_{x}$ | StL        |          |                |            |    |        |          |                  |          |              |       |
|       |          | А            | В          |       |         | С          | D        |                | E          |    |        | F        | G                |          | Н            |       |
| 1     | StL      |              | StLV       |       | StZ     |            | L1A      |                | LV1A       |    | Z1A    |          | NR1A             | J1/      | 4            | Linie |
| 2     | DE       |              |            | 4     |         | 1          | DE       |                |            | 4  |        | 1        | 10               | 1        | 1964         |       |
| 3     | DE       |              |            | 4     |         | 1          | DE       |                |            | 4  |        | 1        | 10               | 3        | 1964         |       |
| 4     | DE       |              |            | 4     |         | 1          | DE       |                |            | 4  |        | 1        | 10               | 4        | 1964         |       |
| 5     | DE       |              |            | 4     |         | 1          | DE       |                |            | 4  |        | 1        | 11               | 2        | 1964         |       |
| 6     | DE       |              |            | 4     |         | 1          | DE       |                |            | 4  |        | 1        | 11               | 3        | 1964         |       |
| 7     | DE       |              |            | 4     |         | 1          | DE       |                |            | 4  |        | 1        | 11               | 4        | 1964         |       |
| 8     | DE       |              |            | 4     |         | 1          | DE       |                |            | 4  |        | 1        | 11               | 5        | 1964         |       |
| 9     | DE       |              |            | 4     |         | 1          | DE       |                |            | 4  |        | 1        | 11               | 7        | 1964         |       |
| 10    | DE       |              |            | 4     |         | 1          | DE       |                |            | 4  |        | 1        | 11               | 3        | 1964         |       |
| 4.4   | DE       |              |            |       |         | 4          | DF.      |                |            |    |        | 4        | 44               | <b>`</b> | 1004         |       |

Das CSV-Format ist für die Bearbeitung mit Excel oder einem andere Tabellenkalkulationsprogramm konzipiert.

## 5.8 Merkmalsuntersuchungsbefunde

Sollten Sie Bienenproben bei der mit BeeBreed verbundenen Merkmalsuntersuchungsstellen eingeschickt haben, sind die Ergebnisberichte unter diesem Menüpunkt einzusehen. Zunächst kann der Jahrgang ausgewählt werden (andernfalls werde alle Befunde angezeigt).

| zurück zurück zur Funktionsübersicht                        |
|-------------------------------------------------------------|
| Merkmalsuntersuchungsbefunde                                |
| Liste der anzuzeigenden Königinnen eingrenzen:<br>Jahrgang: |
| weiter                                                      |

Mit dem Klick auf "weiter" werden die Befunde tabellarisch zusammengefasst.

zurück zurück zum Formular

#### Merkmalsuntersuchungsbefunde

Anzahl leistungsgeprüfter Königinnen im Landesverband 4 für Jahrgang (J1A) = 2021: 79

|   | ) Nr. | MUB | StL ∇ | StLV ∇ | stz ∇ | StNR | L1A | LV1A | Z1A | NR1A | J1A  | L2A | LV2A | Z2A | NR2A | J2A  | L4A | LV4A | Z4A | NR4A | J4A  | Ρ  | BL | BLV | в    | LL  | P FC | 6 Köi  | Kördatum   | Ar D | r |
|---|-------|-----|-------|--------|-------|------|-----|------|-----|------|------|-----|------|-----|------|------|-----|------|-----|------|------|----|----|-----|------|-----|------|--------|------------|------|---|
|   | 1     | T   | DE    | 4      | 1     | 2    | DE  | 4    | 1   | 589  | 2021 | DE  | 4    | 1   | 428  | 2019 | DE  | 4    | 1   | 488  | 2018 | кв | DE | 4   | 11 3 | 31  | 1    | B<br>✓ | 28.05.2023 | j j  | Ø |
| C | 2     | T   | DE    | 4      | 1     |      | DE  | 4    | 1   | 249  | 2021 | DE  | 4    | 1   | 504  | 2019 |     |      |     |      |      | St |    |     | 1.1  | 33  | ~    | D<br>V | 18.05.2022 | j    | Ø |
|   | 3     | T   | DE    | 4      | 1     |      | DE  | 4    | 1   | 241  | 2021 | DE  | 4    | 1   | 504  | 2019 |     |      |     |      |      | St |    |     | 10   | 33  | ~    | D<br>V | 18.05.2022 | j    | P |
|   | 4     | ħ   | DE    | 4      | 1     |      | DE  | 4    | 1   | 44   | 2021 | DE  | 4    | 1   | 383  | 2019 |     |      |     |      |      | St |    |     | 10   | 33  | ~    | D<br>V | 28.11.2022 | j    | Ø |
|   | 5     | ħ   | DE    | 4      | 1     | 2    | DE  | 4    | 1   | 594  | 2021 | DE  | 4    | 1   | 428  | 2019 | DE  | 4    | 1   | 488  | 2018 | кв | DE | 4   | 11 3 | 3 1 | ~    | B<br>✔ | 28.05.2023 | j j  | Ø |
|   | 6     | A   | DE    | 4      | 1     | 1    | DE  | 4    | 1   | 593  | 2021 | DE  | 4    | 1   | 428  | 2019 | DE  | 4    | 1   | 488  | 2018 | кв | DE | 4   | 11 3 | 3 1 | ~    | B<br>✔ | 28.05.2023 | j j  | P |
|   | 7     | N   | DE    | 4      | 1     | 1    | DE  | 4    | 1   | 587  | 2021 | DE  | 4    | 1   | 428  | 2019 | DE  | 4    | 1   | 488  | 2018 | кв | DE | 4   | 11 3 | 31  | 1    | B<br>✔ | 19.05.2023 | j j  | Ø |
|   | 8     | N   | DE    | 4      | 1     |      | DE  | 4    | 1   | 34   | 2021 | DE  | 4    | 1   | 383  | 2019 |     |      |     |      |      | St |    |     | 10   | 333 | ~    | D<br>V | 28.11.2022 | j    | P |

Der Klick auf das PDF-Symbol ermöglicht das Herunterladen des Dokuments.

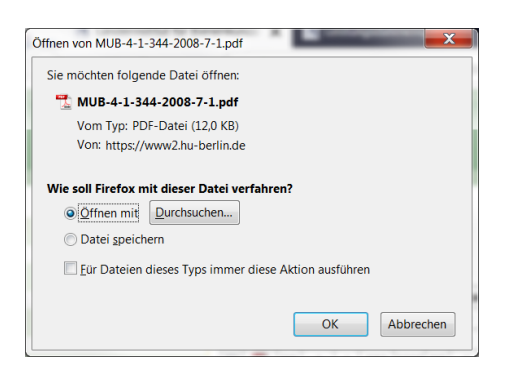

Das Merkmalsuntersuchungsblatt fasst die Ergebnisse der Untersuchung zusammen und ist Bestandteil der Körung in der Carnica-Zucht.

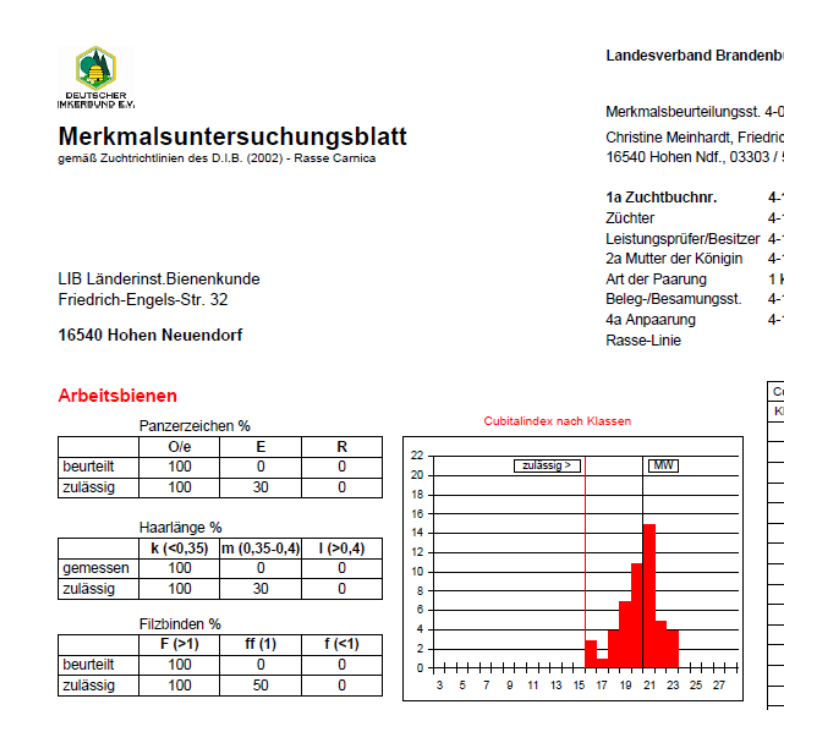

## 5.9 Leistungsdatenimport

Der Leistungsdatenimport ist eine Alternative zum Eingeben der Leistungen über die Eingabemaske. Sie ist für Nutzer mit guten Computerkenntnissen gedacht, die ihre Leistungsdaten in einer lokalen Datenbank erfassen. Es gibt eine separate Dokumentation des Importformats im Info-Bereich.

> zurück zurück zur Funktionsübersicht Leistungsdatenimport

Pfad und Dateiname der Datei mit den zu importierenden Daten angeben

Datei Durchsuchen... Keine Datei ausgewählt. Import

#### Hinweise

Datei kann aus einer Tabellen- oder Datenbankanwendung heraus erstellt werden, siehe dazu die Anleitung im Info-Bereich. Aus folgenden Offline-Programmen ist der Import derzeit möglich:

- PEXA
- Zuchtbuch-Programm Version 2.1 bis 2.4 (nur Daten im Obmann-Modus)
- LIB-Access-Anwendung Zuchtwertschätzung Version 3.4 und 3.5 (ZWS\_Programme.mdb)

Die vorbereitete Datei wird im Browser ausgewählt. Der Klick auf "weiter" importiert die Daten, wobei eine ausgiebige Warn- und Fehlerliste ausgegeben wird. Prüfen Sie diese Liste gründlich und achten Sie insbesondere darauf, ob der Import eines Datensatzes erfolgreich war oder verweigert wurde. Ein wiederholtes Einlesen der überarbeiteten Datei ist konzeptionell vorgesehen – neu eingelesene Daten überschreiben bisherigen Daten der gleichen Zuchtbuchnummer.

Der Leistungsdatenimport hat eine separate Bedienungsanleitung, die im Info-Bereich von BeeBreed heruntergeladen werden kann.

## 5.10 Kontrolle eigener Völker, die fremdgeprüft sind

Normalerweise hat der Prüfer die volle Verantwortung für einen Datensatz. Bei Fremdprüfung ist also der ursprüngliche Züchter nicht involviert. Er hat aber trotzdem ein Einsichtsrecht in die Daten, das über diese Funktion möglich ist.

zurück zurück zur Funktionsübersicht

# Fremdgeprüfte Völker

Liste der anzuzeigenden Königinnen eingrenzen:

Jahrgang:

weiter

Nach dem Klick auf "weiter" werden die fremdgeprüften eigenen Königinnen angezeigt, allerdings nur, wenn Sie vom Verband des Prüfers freigegeben worden sind.

zurück zum Auswahlformular

## Fremdgeprüfte Völker

99 Königinnen, die fremdgeprüft wurden oder werden, für Jahrgang (J1A) = 2021

| Nr. |   | L1A | LV1A | Z1A | NR1A | J1A  | L2A | LV2A | Z2A | NR2A  | J2A  | L4A | LV4A | Z4A | NR4A  | J4A  | Р       | BL | BLV | в  | StL ∇ | StLV ▽ | stz ∇ | StNR | L  | LP | FG | Kör |  |
|-----|---|-----|------|-----|------|------|-----|------|-----|-------|------|-----|------|-----|-------|------|---------|----|-----|----|-------|--------|-------|------|----|----|----|-----|--|
| 1   | P | DE  | 4    | 1   | 377  | 2021 | DE  | 4    | 1   | 90596 | 2019 | AT  | 99   | 645 | 708   | 2017 | кв      | AT | 2   | 3  | AT    | 2      | 3     | 7    | 90 | 1  | 1  |     |  |
| 2   | ß | DE  | 4    | 1   | 327  | 2021 | DE  | 4    | 1   | 90596 | 2019 | AT  | 99   | 671 | 8010  | 2018 | Be 3    | AT | 99  | 88 | AT    | 99     | 99    | 1    | 90 | 1  | 1  |     |  |
| 3   | P | DE  | 4    | 1   | 341  | 2021 | DE  | 4    | 1   | 383   | 2019 | AT  | 99   | 120 | 71841 | 2018 | КВ      | AT | 99  | 70 | AT    | 99     | 377   | 2    | 33 | 1  | 1  |     |  |
| 4   | P | DE  | 4    | 1   | 323  | 2021 | DE  | 4    | 1   | 90596 | 2019 | AT  | 99   | 120 | 71841 | 2018 | КВ      | AT | 99  | 70 | AT    | 99     | 377   | 2    | 90 | 1  | -  |     |  |
| 5   | P | DE  | 4    | 1   | 379  | 2021 | DE  | 4    | 1   | 90596 | 2019 | AT  | 99   | 671 | 8010  | 2018 | Be 3    | AT | 99  | 88 | AT    | 99     | 526   | 1    | 90 | 1  | -  |     |  |
| 6   | P | DE  | 4    | 1   | 462  | 2021 | DE  | 4    | 1   | 90596 | 2019 | BE  | 1    | 584 | 3361  | 2017 | KB (1b) |    |     |    | BE    | 1      | 584   | 1    | 90 | 2  | 1  |     |  |
| 7   | Ø | DE  | 4    | 1   | 459  | 2021 | DE  | 4    | 1   | 90596 | 2019 |     |      |     |       |      | St      |    |     |    | BE    | 1      | 584   | 1    | 90 | 1  | 1  |     |  |
| 8   | P | DE  | 4    | 1   | 469  | 2021 | DE  | 4    | 1   | 405   | 2019 | BE  | 1    | 584 | 3361  | 2017 | KB (1b) |    |     |    | BE    | 1      | 584   | 1    | 33 | 2  | 1  |     |  |

## 5.11 Druck von Körscheinen und Köranträgen

Dieser Menüpunkt ermöglicht den Ausdruck von Körscheinen. Ein Körantrag ist ein gleichartiges Dokument einer Königin, deren Körung noch nicht vom Landesverband bestätigt wurde. Die Beantragung der Körung ist weiter oben beschrieben. Zunächst kann die Liste der Körscheine auf einen bestimmten Jahrgang eingeschränkt werden.

zurück zur Funktionsübersicht
Druck von Körscheinen und Köranträgen
Liste der anzuzeigenden Königinnen eingrenzen:
Jahrgang:
weiter

Nach dem Klick auf "weiter" werden die verfügbaren Körscheine und Köranträge tabellarisch zusammengefasst, unterteilt nach Körungen für Nachzuchtköniginnen und Drohnenvölker (D-Körung).

|   |   | zurück zum Au    | swahl | for  | nular        |       |               |                |                     |                  |                     |                   |     |                  |     |    |                        |      |      |            |
|---|---|------------------|-------|------|--------------|-------|---------------|----------------|---------------------|------------------|---------------------|-------------------|-----|------------------|-----|----|------------------------|------|------|------------|
|   |   | Druck vo         | n F   | ζö   | rschein      | en ı  | und           | Köra           | nträge              | en               |                     |                   |     |                  |     |    |                        |      |      |            |
|   |   | Königinner       | n mi  | it l | oestätigte   | r Kö  | rung          | (4)            |                     |                  |                     |                   |     |                  |     |    |                        |      |      |            |
|   |   | Königin          | ми    | в    | Prüfstand    | Honig | Sanft-<br>mut | Waben-<br>sitz | Schwarm-<br>neigung | Varroa-<br>Index | Leistungs-<br>index | Mutter (2a)       | мив | Anpaarung (4a)   | мu  | BF | Belegstelle<br>Besamer | LP   | ĸ    | Kördatum   |
|   | 1 | DE-4-1-589-2021- | к 📆   | D    | E-4-1-2-2022 | 110   | 95            | 98             | 112                 | 104              | 104                 | DE-4-1-428-2019-K | Ы   | DE-4-1-488-2018- | < 🗖 | 1  | DE-4-11                | 1    | в    | 28.05.2023 |
| 1 | 1 | DE-4-1-594-2021- | к 📆   | D    | E-4-1-2-2022 | 106   | 95            | 96             | 112                 | 106              | 102                 | DE-4-1-428-2019-K | N   | DE-4-1-488-2018- | < 🗖 | 1  | DE-4-11                | 1    | в    | 28.05.2023 |
|   | 1 | DE-4-1-593-2021- | к     | D    | E-4-1-1-2022 | 108   | 95            | 96             | 111                 | 102              | 103                 | DE-4-1-428-2019-K |     | DE-4-1-488-2018- | 1   | 1  | DE-4-11                | 1    | в    | 28.05.2023 |
|   | 1 | DE-4-1-587-2021  | к 📆   | D    | E-4-1-1-2022 | 108   | 96            | 98             | 111                 | 99               | 104                 | DE-4-1-428-2019-K | Ы   | DE-4-1-488-2018- | < 🗖 | 1  | DE-4-11                | 1    | в    | 19.05.2023 |
|   |   | Drohnenvö        | ölkei | r n  | nit bestät   | igter | Kör           | ung (1         | 3)                  |                  |                     |                   |     |                  |     |    |                        |      |      |            |
| Γ |   | Königin          | м     | UB   | Prüfstand    | Honig | Sanft-<br>mut | Waben-<br>sitz | Schwarm-<br>neigung | Varroa-<br>Index | Leistungs-<br>index | Mutter (2a)       | мив | Anpaarung (4a)   | мив | P  | Belegstelle<br>Besamer | .р к | K Ki | ördatum    |
| 1 | 1 | Ø DE-4-1-249-202 | 1-D   | 9    | DE-4-12022   | 91    | 91            | 92             | 91                  | 93               | 90                  | DE-4-1-504-2019-K |     |                  |     | 5  | 117                    | 3 D  | 18   | 3.05.2022  |
| I | 3 | Ø DE-4-1-241-202 | 1-D   | 9    | DE-4-12022   | 91    | 91            | 92             | 91                  | 93               | 90                  | DE-4-1-504-2019-K | 1   |                  |     | 5  | 3                      | 3 D  | 18   | 3.05.2022  |

Nach dem Klick auf das Druckersymbol wird der Körschein oder -antrag als PDF heruntergeladen.

| DEUTSCHEF                                    | R<br>E.V.           | ſ          | DE-4                         | Körso<br>1-1-24                       | :he<br>8-2     | in<br>2016             | -к             |                  |                  |                  |
|----------------------------------------------|---------------------|------------|------------------------------|---------------------------------------|----------------|------------------------|----------------|------------------|------------------|------------------|
| Prüfbetrieb:<br>Züchter der I<br>1a Zuchtbuc | Königin:<br>:h-Nr.: | l          | .änderi<br>.änderi<br>DE-4-1 | nst.Bienen<br>nst.Bienen<br>-248-2016 | kunde<br>kunde | , LIB, 16<br>, LIB, 16 | 540 H<br>540 H | ohen N<br>ohen N | euendo<br>euendo | orf, C<br>orf, C |
|                                              |                     |            |                              |                                       |                |                        |                |                  | Inzuc            | htkc             |
| Rasse-Linie:                                 | Car-33              | 7          | Zeicher                      | n: weiß 48                            |                |                        |                |                  | Könio            | in: 1            |
| Generations                                  | olge:               | 5          | Schlüpf                      | tag: 15.06.                           | 2016           |                        |                |                  | Arbe             | terir            |
| A. Absta                                     | mmung               |            |                              |                                       |                |                        |                |                  |                  |                  |
|                                              | Königin 1a          |            |                              |                                       |                |                        | 1b             | Tö               | chter de         | r4a              |
|                                              | DE-4-1-248-         | 2016-K     |                              |                                       |                |                        | künst          | l. Besan         | nung             |                  |
|                                              | Länderinst.B        | ienenkund  |                              |                                       |                |                        | DE-4-          | 11               | -                |                  |
|                                              | Hohen Neue          | ndorf      |                              |                                       |                |                        | LIB            |                  |                  |                  |
| 2a                                           |                     |            |                              | 2b                                    | 4a             |                        |                |                  |                  | 1                |
| DE-4-1-465-                                  | 2014-K              | künstl. Be | samuno                       |                                       | DE-4           | 1-245-20               | 13-к           |                  | künst            | . Bes            |
| Länderinst.E                                 | Bienenkund          | DE-4-11    |                              |                                       | Lände          | erinst.Bie             | nenkur         | d                | DE-4-            | 11               |

Hohen Neuendorf

endorf amung

6b 7a 🗆

4-1-378-2008-K

01-2011-K

7b 12a 🗆

4-1-378-2008-K

-2010-K

## 5.12 Druck von Zuchtkarten

Hohen Neuendorf

pur

65-2012-K ist.Bienenku

mung

3a 🗆

LIB

6a [

зь

L1-1-22220-2009-K

Töchter der 6a

ist.Bienenkund

endorf

01-2011-K

Dieser Menüpunkt ermöglicht den Ausdruck von Zuchtkarten, die verkauften oder weitergegebenen Königinnen beigelegt werden können.

gunu

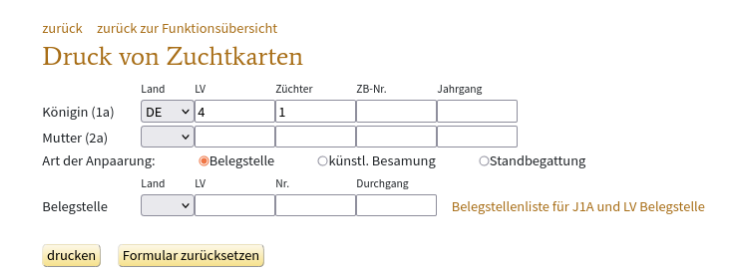

Es muss eine Zuchtbuchnummer unter der eigenen Züchterkennung vergeben werden, der Code der Mutter und der Anpaarung, sowie entweder der Code der Belegstelle oder des Besamers eingetragen

werden.

| zurück zurüc   | k zur Fur | ktionsüb    | ersicht    |               |                                              |
|----------------|-----------|-------------|------------|---------------|----------------------------------------------|
| Druck v        | on Z      | ucht        | karten     |               |                                              |
|                | Land      | LV          | Züchter    | ZB-Nr.        | Jahrgang                                     |
| Königin (1a)   | DE        | <b>~</b> ]4 | 1          | 14123         | 2022                                         |
| Mutter (2a)    | DE        | <b>~</b> ]4 | 1          | 316           | 2020                                         |
| Art der Anpaar | ung:      | ●Bele       | gstelle Ok | ünstl. Besamı | ung OStandbegattung                          |
|                | Land      | LV          | Nr.        | Durchgang     |                                              |
| Belegstelle    | DE        | <b>~</b> ]4 | 3          |               | Belegstellenliste für J1A und LV Belegstelle |
|                |           |             |            |               |                                              |
| drucken        | ormular   | zurückse    | tzen       |               |                                              |

Nach dem Klick auf "drucken" das Druckersymbol wird die Zuchtkarte als PDF-Dokument heruntergeladen.

| S Öffner                                           | von Zuchtkarte-DE-4-1-14123-2022.pdf         |
|----------------------------------------------------|----------------------------------------------|
| Sie möchten folge                                  | nde Datei öffnen:                            |
| 📕 Zuchtkarte-D                                     | )E-4-1-14123-2022.pdf                        |
| Vom Typ: Por<br>Von: www2.h                        | table Document Format (PDF)<br>u-berlin.de   |
| <b>Wie soll Firefox m</b><br>○Öffnen <u>m</u> it F | <b>nit dieser Datei verfahren?</b><br>irefox |
| O <u>Ö</u> ffnen mit                               | Dokumentenbetrachter (Standard)              |
| ○ Datei <u>s</u> peiche                            | ern                                          |
| 🗆 <u>F</u> ür Dateien (                            | dieses Typs immer diese Aktion ausführen     |
|                                                    | Abbrechen   OK                               |

Die Zuchtkarte sieht folgerndermaßen aus:

|                                                                                                    | Königin 1a                                                                       |               |                                                                                                    |                  | 1b          | Linienbel    | egste | elle     |          |                                                                                                    |
|----------------------------------------------------------------------------------------------------|----------------------------------------------------------------------------------|---------------|----------------------------------------------------------------------------------------------------|------------------|-------------|--------------|-------|----------|----------|----------------------------------------------------------------------------------------------------|
|                                                                                                    | DE-4-1-14123                                                                     | -2022         |                                                                                                    |                  |             | DE-4-3       |       |          |          |                                                                                                    |
|                                                                                                    | Länderinstitut                                                                   | ür Bienen     |                                                                                                    |                  |             | Waldhof      |       |          |          |                                                                                                    |
|                                                                                                    | Hohen Neuen                                                                      | dorf          |                                                                                                    | 6 Töchter der 4a |             |              |       |          |          |                                                                                                    |
| 2a                                                                                                    |                                                                                  |               | 2b                                                                                                    | 4a               |             |              |       |          | -        |                                                                                                    |
| DE-4-1-316-2                                                                                                    | 020-K                                                                            | künstl. Besam | nuna                                                                                                    | DE-4-30          | 4-90-2      | 018-K        |       | Linier   | nbeleast | elle                                                                                                |
| Länderinstitut                                                                                                    | für Bienen                                                                       | DE-4-11       | 5                                                                                                    | Brockm           | ann         |              |       | DE-4-    | -3       |                                                                                                    |
| Hohen Neuen                                                                                                    | dorf                                                                             | LIB           |                                                                                                    | Neustad          | dt Doss     | e            |       | Wald     | hof      |                                                                                                    |
|                                                                                                    |                                                                                  | 7 Töchter der | 6a                                                                                                    |                  |             |              |       | 7 Tốc    | hter der | 12a                                                                                                 |
| 3a                                                                                                    | 3b                                                                               | 6a            | 6b                                                                                                    | 7a               |             |              | 7b    | 12a      |          |                                                                                                    |
|                                                                                                    |                                                                                  |               |                                                                                                    |                  |             |              | 0     |          |          |                                                                                                    |
|                                                                                                    | <u> </u>                                                                         |               | ~                                                                                                    |                  |             |              | 12-   |          |          |                                                                                                    |
| le                                                                                                    | 15-1                                                                             | ы.            | 14-                                                                                                    | ¥                |             | É.           | 1-20  | ¥        |          |                                                                                                    |
| ₩.<br>Bie<br>F                                                                                                    | 9-20                                                                             | 关惑<br>문       | 9-20                                                                                                    | 017              |             | 5 4          | 150   | 015      |          |                                                                                                    |
| für<br>ndo                                                                                                    | -39                                                                              | für<br>für    | -42<br>-42                                                                                                    | 8-2              |             | tell ur      | 0-1   | 8-2      |          | telk                                                                                                |
| 93-<br>titut                                                                                                    | esa                                                                              | 36-3          | esa 1                                                                                                    | -12              | den         | esa          | 9-1   | -26      | len      | sfa                                                                                                 |
| n N                                                                                                    | 11 11 P                                                                          | n N           | 11 B                                                                                                    | 100 ×            | e la        | d. B<br>9-70 | AT-9  | 8        | iha k    | ade 8                                                                                               |
| E-4-                                                                                                    | E-4-<br>Tö.V                                                                     | Phe Phe       | lo te la te                                                                                                    | E-4-             | - Erd       | Inst<br>T-99 | >     | 4        | erd      | ad ad                                                                                               |
| O "I Ť                                                                                                    |                                                                                  | O " T         | 2855                                                                                                    | 1 ā ž            | Ö           | × < m        | 2     | 0        | 20       | I = 0 ≥                                                                                             |
| άŤΪ                                                                                                    | 0 L D V                                                                          | τeo           | 9 E E                                                                                                    | Δž               | Ö           | 240          | Τč    | ٥        | zo       |                                                                                                    |
| . Mutte                                                                                                    | va⊐⊙                                                                             | ΪĒΟ           | 0. <u>E E E</u>                                                                                                    | āž               | J<br>Zuchtv | verte        | Tč    | <u> </u> | zo       | Sicherbe                                                                                            |
| . Mutter                                                                                                    | i (2a)                                                                           | Ξī            | 111                                                                                                    |                  | ڻ<br>Zuchtv | verte        | Tč    |          | z 0      | Sicherhe                                                                                            |
| Gesamtzuc<br>Honigleistu                                                                                                    | u 2 a ⊐ 6<br>r (2a)<br>htwert                                                    | Ϊ             | 111                                                                                                    |                  | Zuchtv      | verte        | Té    |          |          | Sicherhe                                                                                            |
| Gesamtzuc<br>Honigleistu<br>Sanftmut                                                                                                    | <u>⊻ a ⊐ </u>                                                                    | Ţ, Ţ, Ŏ       | 111<br>100<br>105                                                                                                    |                  | Zuchtv      | verte        | 1     |          |          | Sicherhe                                                                                            |
| ے ع ت<br>Mutter<br>Gesamtzuc<br>Honigleistu<br>Sanftmut<br>Wabensitz                                                                                                    | ⊻ a ⊐ 6<br>r (2a)<br>htwert<br>ng                                                | Δ " Ť         | 2 8 5 6<br>111<br>100<br>105<br>108                                                                                                    |                  | Zuchtv      | verte        |       |          |          | Sicherhe<br>0.5<br>0.6<br>0.6                                                                       |
| Gesamtzuc<br>Honigleistu<br>Sanftmut<br>Wabensitz<br>Schwarmve                                                                                                    | r (2a)                                                                           | ΔJĬ           | 2 A 5 0<br>111<br>100<br>105<br>108<br>106                                                                                                    |                  | Zuchtv      | werte        |       |          |          | Sicherhe<br>0.5<br>0.6<br>0.54                                                                      |
| Gesamtzuc<br>Honigleistu<br>Sanftmut<br>Wabensitz<br>Schwarmve<br>Varroainde:                                                                                                  | r (2a)<br>htwert<br>ng<br>erhalten<br>x                                          | Ť             | 2 A 5 0<br>1111<br>100<br>105<br>108<br>106<br>114                                                                                                    |                  | Zuchtv      |              |       |          |          | Sicherhe<br>0.5<br>0.6<br>0.54<br>0.56                                                              |
| Gesamtzuc<br>Honigleistu<br>Sanftmut<br>Wabensitz<br>Schwarmve<br>Varroainde:                                                                                                  | r (2a)<br>htwert<br>ng<br>erhalten<br>x                                          | Ť             | 2 A 5 0<br>111<br>100<br>105<br>108<br>106<br>114                                                                                                    |                  | Zuchtv      | verte        |       |          | 20       | Sicherhe<br>0.5<br>0.6<br>0.54<br>0.56                                                              |
| A main main main main main main main main                                                                                                    | r (2a)<br>htwert<br>ng<br>rhalten<br>x                                           | Í É Ó         | 111<br>100<br>105<br>108<br>106<br>114                                                                                                    | 2 Ž              | Zuchtv      | verte        |       |          | 2 0      | Sicherher<br>0.5<br>0.6<br>0.6<br>0.54<br>0.56                                                      |
| Gesamtzuc<br>Honigleistu<br>Sanftmut<br>Wabensitz<br>Schwarmve<br>Varroainde:                                                                                                  | r (2a)<br>htwert<br>ng<br>erhalten<br>x<br>rung (4a)                             | Ť Ë O         | 111<br>100<br>105<br>108<br>106<br>114                                                                                                    | □ Ž              | Zuchtv      | werte        |       |          | z 0      | □ □ ≥<br>Sicherhe<br>0.5<br>0.6<br>0.6<br>0.54<br>0.56<br>Sicherhe                                  |
| A I I I                                                                                                    | r (2a)<br>htwert<br>ng<br>erhalten<br>x<br>rung (4a)<br>htwert                   | Í E O         | 3     3     5     6       111     100       105       108       106       114                                                                                                    |                  | Zuchtv      | verte        |       |          | Z 0      | □ □ ○ >                                                                                             |
| A II I                                                                                                    | r (2a)<br>htwert<br>ng<br>rhalten<br>x<br>rung (4a)<br>htwert<br>ng              | Ţ E O         | Image: 2 minipage       Image: 111       100       105       108       106       114       86       101                                                                                                    |                  | Zuchtv      | verte        |       |          | z 0      | □ □ ≥ ≤ ≤ ≤ ≤ ≤ ≤ ≤ ≤ ≤ ≤ ≤ ≤ ≤ ≤ ≤ ≤ ≤                                                             |
| A II II     Gesamtzuc     Gesamtzuc     Sanftmut     Wabensitz     Schwarmve     Varroainde:     Anpaa     Gesamtzuc     Honigleistu     Sanftmut                              | r (2a)<br>htwert<br>ng<br>erhalten<br>x<br>rung (4a)<br>htwert<br>ng             |               | Image: Second second second |                  | Zuchtv      | werte        |       |          |          | □ □ ≥ ≤ ≤ ≤ ≤ ≤ ≤ ≤ ≤ ≤ ≤ ≤ ≤ ≤ ≤ ≤ ≤ ≤                                                             |
| A II I                                                                                                    | r (2a)<br>htwert<br>ng<br>erhalten<br>x<br>rung (4a)<br>htwert<br>ng             | 63±           | 3 8 5 6<br>111<br>100<br>105<br>104                                                                                                    |                  | Zuchtv      | verte        |       |          |          | Sicherher<br>0.5<br>0.6<br>0.54<br>0.55<br>Sicherher<br>0.72<br>0.81<br>0.8                         |
| A II II     Gesamtzuc     Honigleistu     Sanftmut     Wabensitz     Schwarmve     Varroainde:     Anpaa     Gesamtzuc     Honigleistu     Sanftmut     Wabensitz     Sanftmut | r (2a)<br>htwert<br>ng<br>erhalten<br>x<br>rung (4a)<br>htwert<br>ng<br>erhalten |               | 3         A         A         A           111         100         105         108           106         114         106         114           866         101         105         104           97         97         97         97                                                                                                    |                  | Zuchtv      | werte        |       |          |          | Sicherher<br>0.5<br>0.6<br>0.54<br>0.56<br>0.54<br>0.56<br>Sicherher<br>0.72<br>0.81<br>0.8<br>0.76 |

#### Zuchtbuch-Nummer DE-4-1-14123-2022

## 5.13 Genomische Zuchtwerte

Jeder Züchter kann die Genomischen Zuchtwerte seiner Königinnen einsehen, von denen bereits Genotypisierungen durchgeführt wurden. Sie sind in der Funktion "Genomische Zuchtwerte" hinterlegt.

## Zucht- & Leistungsdaten

- Dateneingabe
- Dateneinsicht
- Übersicht über Leistungsdaten
- Zuchtbuch drucken
- Merkmalsuntersuchungsbefunde
- Leistungsdatenimport
- Fremdgeprüfte Völker
- Druck von Körscheinen und Köranträgen
- Druck von Zuchtkarten
- Genomische Zuchtwerte

Es werden alle Genprofile gezeigt, für die der Züchter ein Einsichtsrecht hat. Die angezeigte Liste kann, ähnlich wie in der Funktion "Dateneinsicht", auf ein Prüfjahr bzw. Jahrgang gefiltert werden.

| zurück zurück zur Funktions<br>Genomische Zu                                                   | sübe<br>ch | ersi<br>1tv | <sup>cht</sup><br>Werte |       |               |                |                     |                  |     |  |  |
|------------------------------------------------------------------------------------------------|------------|-------------|-------------------------|-------|---------------|----------------|---------------------|------------------|-----|--|--|
| Prüfjahr[JJJJ] oder Jahrgang[2017] oder 🗆 alle Jahre<br>aktualisieren<br>Anzahl: 22 Datensätze |            |             |                         |       |               |                |                     |                  |     |  |  |
|                                                                                                | Nr.        |             | Königin 🔻               | Honig | Sanft-<br>mut | Waben-<br>sitz | Schwarm-<br>neigung | Varroa-<br>Index | GZ۱ |  |  |
|                                                                                                | 1          | T.          | DE-4-1-183-2017         | 89    | 98            | 98             | 96                  | 101              | 98  |  |  |
|                                                                                                | 2          | F.          | DE-4-1-184-2017         | 86    | 92            | 92             | 93                  | 98               | 94  |  |  |
|                                                                                                | 3          | М           | DE-4-1-185-2017         | 92    | 96            | 98             | 96                  | 96               | 97  |  |  |
|                                                                                                | 4          | m           | DE-4-1-186-2017         | 87    | 90            | 90             | 93                  | 94               | 92  |  |  |

Jede Zeile enthält die folgenden Informationen:

- fortlaufende Nummer
- · PDF-Druck eines Dokuments, das die genomischen Zuchtwerte und Inzuchtwerte im Kontext der klassischen Zuchtwerte enthält. Der Rahmen wird durch die Stammdaten und die Abstammungen der Königin gebildet

|                  | Phänotyp |     |   |     |       |   | Zuc | htw | erte | •          |           |            |
|------------------|----------|-----|---|-----|-------|---|-----|-----|------|------------|-----------|------------|
|                  |          |     | g | eno | miscl | h |     |     |      | Sicherheit | klassisch | Sicherheit |
| Gesamtzuchtwert  | -        | 98  |   |     |       |   |     |     |      |            | 101       |            |
| Honigleistung    | 48,4 kg  | 89  |   |     |       |   | Т   |     | Γ    |            | 86        | 0,55       |
| Sanftmut         | 3,30     | 98  |   |     |       |   |     |     |      |            | 97        | 0,64       |
| Wabensitz        | 3,20     | 98  |   |     |       |   |     |     |      |            | 99        | 0,64       |
| Schwarmverhalten | 4        | 96  |   |     |       |   | Т   |     | Γ    |            | 102       | 0,59       |
| Varroaindex      | -        | 101 |   | 1   |       |   |     |     |      |            | 106       | 0,58       |
| Nadeltest        | 83 %     | 109 |   |     |       |   |     |     | Ι    |            | 105       | 0,58       |
| VBE1             | 0,42     | 93  |   |     |       | 1 |     |     | Т    |            | 106       | 0,49       |

C. Inzuchtkoeffizienten in %

|                | der Königin | der Arbeiterinnen |
|----------------|-------------|-------------------|
| genomisch      | 11,1        |                   |
| nach Stammbaum | 8.8%        | 11.9%             |

- · Königin-Code, auf deren Klick zum Stammbaum-Brwoser weitergeleitet wird
- · Genomische Zuchtwerte der 4 klassischen Merkmale, des Varroaindex und des Gesamtzuchtwertes, der hier nicht in den Gewichten anpassbar ist.
- Klick auf das DNA-Symbol, um weitere Details des Genomprofils zu zeigen. In dieser Übersicht werden Stammdaten, Informationen zu den Proben, die Laborinformationen zu den Genotypisierungen, und die ausführlichen Genomischen Zuchtwerte gezeigt.

zurück zurück zur Liste zurück zur Funktionsübersicht

Genotypisierung DE-4-1-183-2017

 Körung
 keine

 Züchter
 Code
 DE-4-1

 Vom Züchter selbst geprüft.
 Status
 in Bearbeitung

 Genomische Zuchtwerte drucken (PDF).
 Stammbaum-Browser

 Datensatz editieren
 Datensatz editieren

Proben

|   | Nr. | Status | Einsender | Typ der Probe | Individuen | Einsendedatum | Eingangsdatum | Labor | Aufbewahrun |
|---|-----|--------|-----------|---------------|------------|---------------|---------------|-------|-------------|
| P |     |        | 1         | eingegangen   | DE-4-1     | Weiselzelle   |               |       | 15.9.2018   |

#### Genomprofile

| Proben-Nr. | Nr. | Genotypisierungsdatum | Chip | Call Rate Chip | Call Rate gefiltert | DNA Konzentration | Beme |
|------------|-----|-----------------------|------|----------------|---------------------|-------------------|------|
| 1          | 1   | 15.9.2018             | 1    | 54%            | 88%                 |                   |      |
| 1          | 2   |                       | 1    | 96%            | 9996                |                   |      |

Genomische Zuchtwerte

#### Zuchtwerte

| Eigenschaften   | genomisch | klassisch | Wichtung in % |
|-----------------|-----------|-----------|---------------|
| Honigertrag     | 89        | 86(55%)   | 15            |
| Sanftmut        | 98        | 97(64%)   | 15            |
| Wabensitz       | 98        | 99(64%)   | 15            |
| Schwarmneigung  | 96        | 102(59%)  | 15            |
| Varroaindex     | 101       | 106(58%)  | 40            |
| Gesamtzuchtwert | 98        | 101       |               |
| Leistungsindex  | 94        | 95(55%)   |               |
|                 |           |           |               |

Bleistift-Symbol zum Editieren des Datensatzes

## 5.14 Genotypisierungsanträge

Die Genotypisierungen werden über das LIB abgewickelt, wobei die Probennehmer die Proben direkt an das Labor (IFN Schönow) senden. Proben können nur bearbeitet werden, wenn sie zusammen mit einem Antrag auf Genotypisierung verschickt werden, auf dem ein Barcode abgedruckt ist, die das direkte Einlesen in die Laborsoftware des Labors ermöglichen. Sendungen an das Labor ohne entsprechenden Antrag können nicht bearbeitet werden und werden verworfen.

Genotypisierungen werden nur von Verbänden und Zuchtbeteiligten freigeschaltet, die eine entsprechende Vereinbarung mit dem LIB geschlossen haben. Der Regelfall wird sein, dass ein Verband eine gewisse Anzahl von Genotypisierungen beauftragt, die einem bestimmten Zweck dienen. Individuelle Genotypisierungen einzelner Königinnen eines Züchters mit eigener Rechnungslegung ist derzeit nicht vorgesehen, da eine Genotypisierung nur im Kontext von anderen Genotypisierungen sinnvoll ist. Allerdings können einzelne Nutzer, für die eine gröpßere Anzahl von Genotypisierungen durchführen (z.B. Belegstellenbetreiber), eine individuelle Rechnungslegung bekommen.

Inhalt der Vereinbarung über Genotypisierungen ist, dass das LIB eine Sammelrechnung an den Rechnungsnehmer der Genotypisierungen gestellt wird, die sich auf alle in seiner Verantwortung gestellten Genotypisierungen beziehen. Der zuständige Zuchtobmann kann in der Nutzerverwaltung Züchtern in seinem Zuständigkeitsbereich erlauben, Genotypisierungen eigenständig zu beantragen. Diese müssen dann individuell genehmigt werden. Zu Genotypisierung berechtigte können die Proben selbst einsenden oder einen Züchter benennen, die die Proben einsenden.

Es sind in Bezug auf die Genanträge folgende Rollen, die sich durch freigeschalteten Webseiten und Funktionen in BeeBreed unterscheiden.

### Zuchtobmann als Rechnungsnehmer Zuchtobleute können im Rahmen der Nutzer-Administration Züch-

ter für die Beantragungung von Genotypisierungen freischalten, wobei diese Zuordnung auch die Rechnungslegung festlegt. Zuchobleute können Königinnen des Verbandes zur Genotypisierung vorsehen und den Einsender der Probe festlegen.

- Züchter auf individuelle Rechnung können Genotypisierungen beantragen und bekommen eine individuelle Rechnung vom LIB
- Züchter mit Rechnungslegung durch den Verband können Genotypisierungen beantragen, die aber individuell durch den zuständigen Obmann freigegeben werden können, und dann auch durch den Verband bezahlt werden
- Einsender von Proben Wenn bei der Beantragung der Genotypisierung ein anderer Züchter als Einsender benannt ist, kann dieser Züchter das Antragsformular erzeugen.

#### 5.14.1 Zuchtobmann als Rechnungsnehmer

Ein Zuchtobmann, der als Rechnungsnehmer im LIB registriert ist, hat zunächst die Möglichkeit, Züchter zu autorisieren, Genotypisierungsanträge zu stellen. Dazu müssen die Benutzerdaten im Verwaltungsmenü bearbeitet werden.

| Passwort*                                                         | •••••• |  |  |  |  |  |  |  |
|-------------------------------------------------------------------|--------|--|--|--|--|--|--|--|
| Passwort wiederholen*                                             | •••••  |  |  |  |  |  |  |  |
| Nutzer darf seine persönlichen Daten selbst ändern.               |        |  |  |  |  |  |  |  |
| ZAutorisiere als Genotypisierungs-Berechtigter auf meine Rechnung |        |  |  |  |  |  |  |  |
| Angaben zum Umgang mit persönlichen Daten                         |        |  |  |  |  |  |  |  |

Die Auswahl von "Autorisiere als Genotypisierungs-Berechtigter auf meine Rechnung" schaltet für diesen Züchter BeeBreed-Funktionen für die Genotypisierungsfunktionen frei. Gleichzeitig werden die Rechnungs-Daten des Verbandes in den Nutzerdaten vermerkt. Das bewirkt, dass die Rechnung des LIB über alle Genotypisierungen dieses Züchters an den Zuchtobmann des Verbandes geht, der diese Änderung vorgenommen hat.

Der Zuchtobmann hat im Menü "Zucht- und Leistungsdaten" 2 zusätzliche, die Genanträge betreffende Funktionen. Die

- Genomische Zuchtwerte
- Genotypisierungsanträge
- Genehmigung von Genotypisierungen

Die Funktion "Genotypisierungsanträge" erlaubt das Stellen, Bearbeiten, Löschen und Ausdrucken von Genotypisierungsanträgen im eigenen Namen. Die genaue Ausführung wird weiter unten beschrieben. Die "Genehmigung von Genotypisierungen" betrifft nur Züchter, denen die Beantragung von Genotypisierungen erlaubt wurde. Mit dieser Funktion werden im Falle, dass diese Züchter tatsächlich Genotypisierungen beantragt haben, freigegeben, d.h. bestätigt.

| zurück zur Funktionsübersicht                   |  |  |  |  |  |  |  |  |  |  |
|-------------------------------------------------|--|--|--|--|--|--|--|--|--|--|
| Genehmigung von Genotypisierungen               |  |  |  |  |  |  |  |  |  |  |
| Liste der freizugebenden Königinnen eingrenzen: |  |  |  |  |  |  |  |  |  |  |
| Jahrgang: 2022                                  |  |  |  |  |  |  |  |  |  |  |
| Freigabe:                                       |  |  |  |  |  |  |  |  |  |  |
| ○ keine Einschränkung                           |  |  |  |  |  |  |  |  |  |  |
| Anzeige aller nicht freigegebenen Sätze         |  |  |  |  |  |  |  |  |  |  |
| O Anzeige aller freigegebenen Sätze             |  |  |  |  |  |  |  |  |  |  |
| Antragsteller DE-44-10                          |  |  |  |  |  |  |  |  |  |  |
| weiter                                          |  |  |  |  |  |  |  |  |  |  |

Zunächst kann hier nach Jahrgang gefiltert werden und ob alle, nur die nicht freigegebenen oder nur die bereits freigegebnen Anträge gezeigt werden sollen.

| zurück zurück zum Formular<br>Genehmigung von Genotynisierungen |     |     |    |       |        |       |     |      |     |      |       |            |   |
|-----------------------------------------------------------------|-----|-----|----|-------|--------|-------|-----|------|-----|------|-------|------------|---|
| Einschränkung der Satzauswahl: keine                            |     |     |    |       |        |       |     |      |     |      |       |            |   |
| Anzahl: 2                                                       |     |     |    |       |        |       |     |      |     |      |       |            |   |
|                                                                 | Nr. |     | FG | StL ∇ | StLV ▽ | stz ∇ | L1A | LV1A | Z1A | NR1A | J1A 🔻 | Proben-Nr. | Γ |
|                                                                 | 1   |     | 1  | DE    | 44     | 10    | DE  | 44   | 1   | 33   | 2016  | 1          | 1 |
|                                                                 | 2   |     | 4  | DE    | 44     | 10    | DE  | 44   | 10  | 1    | 2021  | 1          | 1 |
| Freigabe setzen Freigabe au                                     | fhe | bei | n  |       |        |       |     |      |     |      |       |            |   |

×

Die Probennahme kann über die Anklickbox individuell, oder im Block (Anklickbox in der Titelzeile) ausgewählt werden und mit Klick auf "Freigabe setzen" bestätigt werden. Umgekehrt kann auch die Freigabe aufgehoben werden. Über das Bleistift-Symbol kann der Genantrag eingesehen werden. Der Effekt der Freigabe für den Züchter wird weiter unten beschrieben.

#### 5.14.2 Züchter auf individuelle Rechnung

Züchter, die von LIB oder vom Zuchtobmann dafür freigeschaltet wurden, haben die Menüoption Genotypisierungsanträge und Genomische Sammelanträge (siehe Abschnitt 5.14.7) im Menü "Zucht- & Leistungsdaten"

## Zucht- & Leistungsdaten

- Dateneingabe
- Dateneinsicht
- Übersicht über Leistungsdaten
- Zuchtbuch druckenMerkmalsuntersuchungsbefunde
- Leistungsdatenimport
- Fremdgeprüfte Völker
- Druck von Körscheinen und Köranträgen
- Druck von Zuchtkarten
- Genomische Zuchtwerte
- Genotypisierungsanträge
- Genomische Sammelanträge

Sie dient dem Auswahl der Königinnen für die Beprobung, der Bearbeitung der Details für die Anträge, dem Löschen von Anträgen und schließlich dem Drucken der begleitenden Schreiben.

| zurüc  | k zurü                       | ck zur Funktionsü | bersicht     |                 |     |           |    |   |   |  |  |
|--------|------------------------------|-------------------|--------------|-----------------|-----|-----------|----|---|---|--|--|
| Ge     | noty                         | pisierung         | santräg      | ge              |     |           |    |   |   |  |  |
| Prüfja | hr JJJJ                      | oder Ja           | hrgang JJJ.  | oder            | 🗹 a | lle Jahre |    |   |   |  |  |
| Zücht  | er: Land V Landesverband ZNr |                   |              |                 |     |           |    |   |   |  |  |
| Oalle  |                              |                   |              |                 |     |           |    |   |   |  |  |
| ●nur   | Königin                      | nen mit Genotypi  | sierungsantr | ag              |     |           |    |   |   |  |  |
| Onur   | Königini                     | nen ohne Genotyp  | oisierungsan | trag            |     |           |    |   |   |  |  |
| aktua  | alisieren                    | )                 |              |                 |     |           |    |   |   |  |  |
| Neue   | r Datens                     | atz               |              |                 |     |           |    |   |   |  |  |
| Anzah  | nl: 2 Dat                    | ensätze           |              |                 |     |           |    |   |   |  |  |
| Тур    | der F                        | robe              |              |                 |     |           |    |   |   |  |  |
| 0      | Droh                         | nenmaden          |              |                 |     |           |    |   |   |  |  |
| ۲      | Arbe                         | iterin            |              |                 |     |           |    |   |   |  |  |
| Geno   | typisier                     | ungen beantrager  | Genotypis    | sierungsanträge | auf | heben     |    |   |   |  |  |
| Nr. 🗆  | Antrag                       | Königin 🔻         | Proben-Nr.   | Prüfstand       |     | Status    | FG |   | Γ |  |  |
| 1      | 1                            | DE-44-1-33-2016   | 1            | DE-44-102017    |     | beantragt | 4  | × | 5 |  |  |
| 2 🗆    | 1                            | DE-44-10-1-2021   | 1            | DE-44-102022    |     | beantragt | 1  | × | 5 |  |  |

Zunächst sind hier Filter für die Auswahl der infrage kommenden Königinnen zu finden: das Prüfjahr oder der Jahrgang, abschaltbar über "alle Jahre". Die Liste kann auf bestimmte Züchter eingeschränkt werden, wobei hier nur Könginnen gezeigt werden, die man selbst geprüft hat.

Danach wird die Auswahl getroffen, ob alle Königinnen, nur die Königinnen mit bereits gestelltem Genotypisierungsantrag (für das Bearbeiten und Löschen von Genanträgen) oder nur Königinnen ohne

Genotypisierungsantrag (für das Neubaentragen). Der Knopf "aktualisieren" dient der Inkraftsetzung der Filter.

Jede zur genotypisierende Probe muss als Datensatz im BeeBreed-Zuchtbuch vorliegen. Falls man feststellt, dass dieser Datensatz noch nicht existiert, gibt es zur Vereinfachung hier einen Knopf, einen neuen Datensatz anzulegen.

Darunter findet sich ein Vermerk, wie viele Königinnen nach Filterung verblieben sind. Die darauffolgende Auswahl "Typ der Probe" dient bezieht sich auf die Schnellbeantragung mehrerer Genotypisierungen im Block. Dabei entfallen aber einige Angaben, die im kompletten Antrag abgefragt werden (wie die Anzahl der Individuen). Der darunterliegende Knopf "Genotypisierungen beantragen" setzt die in den darunterliegenden Tabelle angewählten Proben in Genanträge um. Auf die gleiche Weise können Genanträge *en bloc* aufgehoben werden.

Genotypisierungen können aber auch einzeln gestellt werden, und zwar in der darunterliegenden Tabelle mit Klick auf das "neues Dokument"-Symbol.

| Nr. | Antrag | Königin 🔻       | Proben-Nr. | Prüfstand       | Status    | FG |   |   |
|-----|--------|-----------------|------------|-----------------|-----------|----|---|---|
| 1   | Ľ      | DE-44-1-1-2019  |            | DE-44-10-1-2020 |           |    |   |   |
| 2   | Ľ      | DE-44-1-4-2016  |            | DE-44-10-1-2017 |           |    |   | Π |
| 3   | 1      | DE-44-1-33-2016 | 1          | DE-44-102017    | beantragt | 1  | × | 5 |

Die Tabelle der Genotpyisierungsanträge enthält folgende Informationen bzw. Verweise:

- fortlaufende Nummer
- · Auswahlbox für die Schnellbeantragung
- Direktlink zum Stellen oder Bearbeiten des Antragens
- · Code der Königin und Verweis zum Genprofil
- Probennummer
- · Code des Prüfstand
- Druckmöglichkeit des Antragsformulars
- Status der Probe. Ein Genotypisierungsantrag, wo die Probe bereits im Labor registriert ist, oder die schon zu einem Genprofil verarbeitet worden ist, kann nicht mehr verändert werden
- Markierung der Freigabe durch den Rechnungsnehmer (FG)
- Löschmöglichkeit des Antrages
- Kennung des Rechnungsempfängers (Züchtercode)

Das Neu-Anlegen wie auch das Bearbeiten von Genotypisierungsmasken führt zu der Funktion

#### 5.14.3 Antrag auf genomische Untersuchung bearbeiten

| zurück  | ück zurück zur Liste zum Genprofil         |  |  |  |  |
|---------|--------------------------------------------|--|--|--|--|
| Ant     | rag auf genomische Untersuchung bearbeiten |  |  |  |  |
| Königi  | igin: DE-44-1-1-2019                       |  |  |  |  |
| Prober  | n-Nr.: 1                                   |  |  |  |  |
| Тур     | der Probe                                  |  |  |  |  |
| 0       | Drohnenmaden                               |  |  |  |  |
| 0       | Arbeiterin                                 |  |  |  |  |
| 0       | Königin                                    |  |  |  |  |
|         | Drohneneier                                |  |  |  |  |
|         | Drohnen-Puppen                             |  |  |  |  |
|         | Drohnen                                    |  |  |  |  |
|         | Weiselzelle                                |  |  |  |  |
|         | Flugmuskel der Weisel                      |  |  |  |  |
|         | Drohnen-Brutwabe                           |  |  |  |  |
| Individ | uen                                        |  |  |  |  |
| Labo    | )r                                         |  |  |  |  |
| ۲       | IFN Schönow                                |  |  |  |  |
|         | Aros                                       |  |  |  |  |
| Einsen  | dedatum                                    |  |  |  |  |
|         |                                            |  |  |  |  |
|         |                                            |  |  |  |  |
|         |                                            |  |  |  |  |
| Bemer   | kung                                       |  |  |  |  |
| Eins    | ender                                      |  |  |  |  |
| 🖲 selb  | selbst O Züchternummer O Adresse           |  |  |  |  |
| speich  | nern löschen                               |  |  |  |  |

Da im Falle einer misslungenen Probenahme eine Beprobung wiederholt werden könnte, trägt jede Probe noch eine zusätzliche fortlaufende Probennummer, im Normalfall ist das aber die 1. Dann wird der Typ der Probe angegeben. Bislang sind in der Prozesskette mit dem Labor lediglich Drohnenmaden, Arbeiterinnen und Königinnen etabliert. Im Regelfall sollten junge Drohnenmaden genotypisiert werden, hier sind verlässliche Ergebnisse zu erwarten und die Königin wird nicht getötet.

Arbeiterinnen können ebenfalls bearbeitet werden, allerdings muss für jede einzelne Arbeiterin eine eigene Zuchtbuchnummer vergeben werden. Auch ganze Königinnen können genotypisiert werden, wobei sie getötet werden, d.h. das macht nur bei ausgesonderten Königinnen Sinn. Die andere Optionen sind derzeit ausgegraut und sind nicht erreichbar.

Die Anzahl der Individuen bezieht sich auf die Anzahl der Drohnenlarven, die gemeinsam den Genotyp der Königin repräsentieren. Gegenwärtig gibt es nur die Prozesskette mit IFN Schönow, Aros bezieht sich auf das Kooperationslabor des Vorgängerprojektes, deren Daten aber auch in BeeBreed abrufbar sind. Das Einsendedatum und das Bemerkung-Feld ergänzen die Informationen.

Die Auswahlmöglichkeit Einsender erlaubt es, in eigenem Namen einen Züchter zu benennen, der die Probe versendet. Wird Züchternummer ausgewählt und eingetragen, bekommt der Züchter eine Ausdruckmöglichkeit des Antragsformulars, die weiter unten beschrieben ist.

Bei Eingabe der Adresse des Einsenders wird lediglich die Adresse im Antragsformular eingetragen, es ergeben sich keine veränderten BeeBreed-Funktionen. Die Einsenderadresse bezieht sich in jedem Fall auf die tierzuchtrechtliche Rolle "Probennehmer", durch seine Unterschrift bestätigt der Probennehmer die ordnungsgemäße Probennahme und vertritt den Verband, der die Rechnung bezahlt. Im Antragsformular wird das LIB als Rechnungsnehmer bezeichnet, weil das Labor eine Rechnung der Laborkosten an das LIB stellt, was nichts damit zu tun hat, dass das LIB Rechungen an die Zuchtverbände und Züchter stellt.

Die Antragstellung wird mit Speichern abgeschlossen.

#### 5.14.4 Züchter mit Rechnungslegung durch den Verband

Wie schon erwähnt, können diese Züchter zwar eine Genotypisierung beantragen, aber erst die Freigabe durch den rechnungsempfangenden Zuchtobmann abwarten, bevor sie das Antragsformular audrucken können.

| Nr. | Antrag | Königin 🔻      | Proben-Nr. | Prüfstand       | Status    | FG |   | Rechnungsempfänger |
|-----|--------|----------------|------------|-----------------|-----------|----|---|--------------------|
| 1   | 1      | DE-44-1-1-2019 | 1          | DE-44-10-1-2020 | beantragt |    | × | DE-44-42           |

zeigt den Zustand vor der Freigabe, nach der Freigabe sieht es so aus:

| I | ۱r. | Antrag | Königin 🔻      | Proben-Nr. | Prüfstand       | Status    | FG |   | Rechnungsempfänger |
|---|-----|--------|----------------|------------|-----------------|-----------|----|---|--------------------|
|   | L   | 1      | DE-44-1-1-2019 | 1          | DE-44-10-1-2020 | beantragt | 4  | × | DE-44-42           |

Neben dem Häkchen für die Freigabe ist das Druckersymbol erschienen.

## 5.14.5 Einsender von Proben

Wie erwähnt, kann ein Antrag auf Genotypisierung auch einen Züchter benennen, der die Probe versendet, auch wenn er nicht selbst Genotypisierungen beantragen kann. Sollten für einen Züchter solche Anträge vorliegen, findet sich unter "Zucht- & Leistungsdaten" der Menüpunkt "Genotypisierungsanträge", der zu einer Liste der druckbaren Anträge führt.

| zuri                    | ick | zurück zur Funktionsü | bersicht |  |  |  |  |  |
|-------------------------|-----|-----------------------|----------|--|--|--|--|--|
| Genotypisierungsanträge |     |                       |          |  |  |  |  |  |
| Nr.                     | Ger | otypisierungsanträge  |          |  |  |  |  |  |
| 1                       |     | DE-44-1-1-2019, 1     |          |  |  |  |  |  |
| 2                       |     | DE-44-10-2-2018, 1    |          |  |  |  |  |  |
| 3                       |     | DE-44-1-33-2016, 1    |          |  |  |  |  |  |

#### 5.14.6 Genotypisierungsantrag

Der Genotypisierungsantrag einer Genprobe sieht folgendermaßen aus:

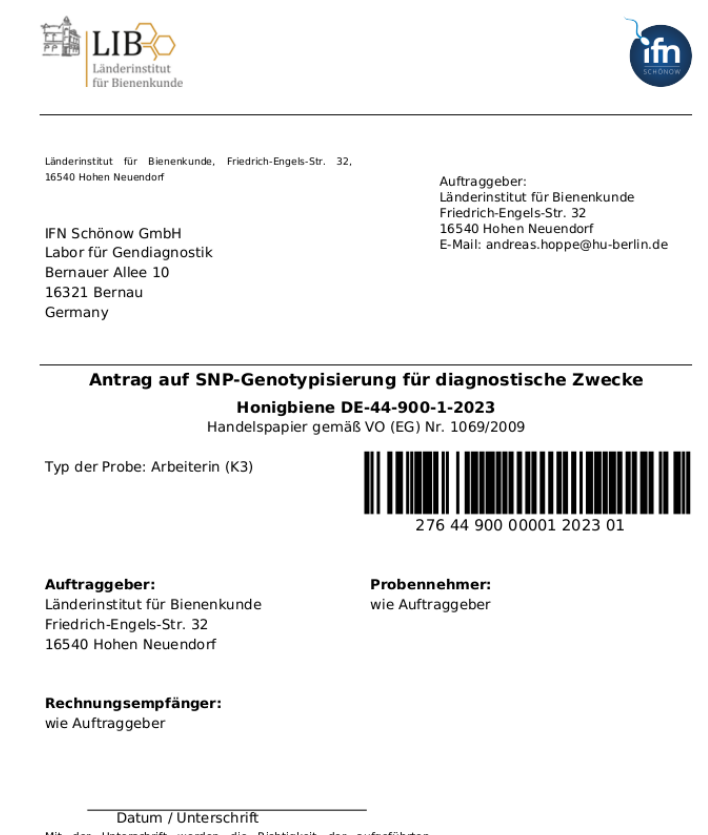

Mit der Unterschrift werden die Richtigkeit der aufgeführten Angaben bestätigt und die AGBs der IFN Schönow GmbH akzeptiert.

Der Einsender der Probe unterschreibt bitte. Durch den Vorgang der Freigabe des Antrages wird diese Unterschrift durch den Auftragnehmer legitimiert.

#### 5.14.7 Sammelanträge von Genotypisierungen

Wenn mehrere Proben von einem Züchter genotypisiert werden sollen, wird es zunehmend aufwendiger, jeder Probe einen eigenen Antragsausdruck beizulegen. Um das zu vereinfachen, stellt BeeBreed ein Antragsformular für mehrere Proben zur Verfügung.

Die Proben sollten hierfür in Kisten verpackt werden, in der die Proben in einer bestimmten Reihenfolge stehen und es dem Labormitarbeiter ermöglichen, eine Probe nach der anderen abzuarbeiten. Üblicherweise wird ein Eppendorff-Tube genutzt, es können aber auch andere auslaufsichere Gefäße benutzt werden. Der Deckel sollte mit der Positionsnummer beschriftet werden, die Seite des Gefäßes entweder mit der vollständigen Zuchtbuchnummer oder der Volksnummer (Bezeichnung bei Arbeiterinnen). Um Proben zu einen Sammelantrag zusammenzufassen, müssen die Proben zunächst einen gültigen Einzelantrag darstellen, d. h. ggf. mit der Genehmigung des Rechnungsnehmers.

Nach dem Auswählen des Menüantrages für Sammelanträge

## Zucht- & Leistungsdaten

- Dateneingabe
- Dateneinsicht
- Übersicht über Leistungsdaten
- Zuchtbuch drucken
- MerkmalsuntersuchungsbefundeLeistungsdatenimport
- Fremdgeprüfte Völker
- Druck von Körscheinen und Köranträgen
- Druck von Zuchtkarten
- Genomische Zuchtwerte
- Genotypisierungsanträge
- Genomische Sammelanträge

gibt es zunächst nur eine leere Liste von Sammelanträgen:

Genomische Sammelanträge neu Nr. ▼ Sammelprobenbezeichner versandt Größe

Durch klicken auf "neu" wird ein neuer Sammelantrag mit dem Namen "neu" angelegt, der im nächsten Schritt benannt wird.

| Genomische Sammelanträge |                        |          |       |   |  |  |  |  |
|--------------------------|------------------------|----------|-------|---|--|--|--|--|
| neu                      |                        |          |       |   |  |  |  |  |
| Nr. 🔻                    | Sammelprobenbezeichner | versandt | Größe |   |  |  |  |  |
| 37                       | neu                    |          |       | × |  |  |  |  |

Durch das Klicken auf dem Sammelantragsbezeichner gelangt man zur Bearbeitungsfunktion der Sammelbestellung:

Genomischen Sammelantrag bearbeiten
Sammelbestellung speichern
Sammelbestellung drucken
Beschriftung der Sammelbestellung: neu
Größe:
Größe:
Größe:
Sersandt
Keine Genotypisierungsanträge gefunden! Bitte zuerst Königinnen zur Genotypisierung auswählen!

Hier kann die Beschriftung der Sammelbestellung verändert werden, die auch auf dem Sammelantrag abgedruckt ist. Sie sollte genau der Beschriftung der Kiste entsprechen, um Verwechselungen im Labor auszuschließen. Hier kann auch die Größe der Kiste eingetragen werden. Nachdem der Name und die Grüße eingetragen wurden, sollte zunächst die Sammelbestellung gespeichert werden. Die Aufforderung, Königinnen zur Genotypisierung auszuwählen, deutet darauf hin, dass noch keine gültigen Anträge vorliegen. Sobald diese vorliegen, wird hier die Liste der gültigen Anträge gezeigt. Sollte ein erwarteter Antrag hier nicht erscheinen, kann das an der fehlenden Genehmigung des Rechnungsnehmers liegen. Diese Anträge werden in dieser Liste so lange angezeigt, bis die Probe im Labor bearbeitet wurde oder bis der Antrag wieder gelöscht wurde.

| G   | Genomischen Sammelantrag bearbeiten                      |                    |               |               |            |           |                        |
|-----|----------------------------------------------------------|--------------------|---------------|---------------|------------|-----------|------------------------|
| Sa  | Sammelbestellung speichern Sammelbestellung drucken      |                    |               |               |            |           |                        |
| Bes | Beschriftung der Sammelbestellung: Erbeskopf Größe: 12 💿 |                    |               |               |            |           |                        |
| D٧  | ersandt                                                  |                    |               |               |            |           |                        |
| Nr. | Position ∇                                               | Königin 🛆          | Volksnummer 🛦 | Typ der Probe | Individuen | Bemerkung | Datensatz<br>editieren |
| 1   | 0                                                        | DE-11-1-90001-2023 | V1/2          | Arbeiterin v  | 0          |           | 1                      |

Der Antrag wird dem Sammelantrag durch das Eintragen einer Positionsnummer hinzugefügt.

| G   | Genomischen Sammelantrag bearbeiten                                                |                    |      |              |   |  |   |
|-----|------------------------------------------------------------------------------------|--------------------|------|--------------|---|--|---|
| Sa  | Sammelbestellung speichern Sammelbestellung drucken                                |                    |      |              |   |  |   |
| Bes | eschriftung der Sammelbestellung: Erbeskopf Größe: 12                              |                    |      |              |   |  |   |
| ۵v  | ersandt                                                                            |                    |      |              |   |  |   |
| Nr. | Individuen Volksnummer ▲ Typ der Probe Individuen Bemerkung Datensatz<br>editieren |                    |      |              |   |  |   |
| 1   | 1 0                                                                                | DE-11-1-90001-2023 | V1/2 | Arbeiterin v | 0 |  | 1 |

Nach dem Vergeben der Positionsnummer das Speichern nicht vergessen!

| G   | Genomischen Sammelantrag bearbeiten                |                 |                     |               |            |           |                        |
|-----|----------------------------------------------------|-----------------|---------------------|---------------|------------|-----------|------------------------|
| Sa  | Sammelbestellung speichem Sammelbestellung drucken |                 |                     |               |            |           |                        |
| Bes | chriftung der Sammelbestel                         | lung: neu       |                     | Größe: 12     | 0          |           |                        |
| ۵v  | ersandt                                            |                 |                     |               |            |           |                        |
| Nr. | Position <b>V</b>                                  | Königin 🛆       | Volksnummer $ abla$ | Typ der Probe | Individuen | Bemerkung | Datensatz<br>editieren |
| 1   | 1                                                  | DE-44-11-9-2022 | A12                 | Arbeiterin ~  | 0          |           | 1                      |
| 2   | 2                                                  | DE-44-11-8-2022 | B1                  | Arbeiterin 🗸  | 0          |           | 1                      |
| 3   | 3                                                  | DE-44-11-5-2022 | B2                  | Arbeiterin 🗸  | 0          |           | 1                      |
| 4   | 4 0                                                | DE-44-1-57-2022 | A1                  | Arbeiterin v  | 0          |           | 1                      |
| 5   | 5                                                  | DE-44-1-55-2022 | A2                  | Arbeiterin ~  | 0          |           | 1                      |
| 6   | 6                                                  | DE-44-1-19-2022 | A3                  | Arbeiterin ~  | 0          |           | 0                      |
| 7   | 7 0                                                | DE-44-1-8-2022  | A10                 | Arbeiterin 🗸  | 0          |           | 1                      |

Die Organisation von längeren Listen wird durch das Sortieren durch Klick auf die Überschrift von Position, Königin und Volksnummer.

| G   | Genomischen Sammelantrag bearbeiten                 |                 |               |               |            |           |                        |  |
|-----|-----------------------------------------------------|-----------------|---------------|---------------|------------|-----------|------------------------|--|
| Sa  | Sammelbestellung speichern Sammelbestellung drucken |                 |               |               |            |           |                        |  |
| Bes | Beschriftung der Sammelbestellung: neu Größe: 12    |                 |               |               |            |           |                        |  |
| ٦v  | ersandt                                             |                 |               |               |            |           |                        |  |
| Nr. | Position ∇                                          | Königin ∆       | Volksnummer 🔻 | Typ der Probe | Individuen | Bemerkung | Datensatz<br>editieren |  |
| 1   | 4 0                                                 | DE-44-1-57-2022 | A1            | Arbeiterin v  | 0          |           | 0                      |  |
| 2   | 7 0                                                 | DE-44-1-8-2022  | A10           | Arbeiterin ~  | 0          |           | 1                      |  |
| 3   | 1                                                   | DE-44-11-9-2022 | A12           | Arbeiterin ~  | 0          |           | 0                      |  |
| 4   | 5                                                   | DE-44-1-55-2022 | A2            | Arbeiterin v  | 0          |           | 0                      |  |
| 5   | 6                                                   | DE-44-1-19-2022 | A3            | Arbeiterin ~  | 0          |           | 0                      |  |
| 6   | 2                                                   | DE-44-11-8-2022 | B1            | Arbeiterin v  | 0          |           | 0                      |  |
| 7   | 3                                                   | DE-44-11-5-2022 | B2            | Arbeiterin ~  | 0          |           | 0                      |  |

Nach der Fertigstellung der Kiste kann der Sammelantrag über "Sammelbestellung drucken" als PDF heruntergeladen und ausgedruckt werden.

> Sammelantrag auf genomische Untersuchungen Honigbiene Sammelprobenbezeichner: neu

Handelspapier gemäß VO (EG) Nr. 1069/2009

Probennehmer: wie Auftraggeber Position 1 A12 DE-44-11-9-2022

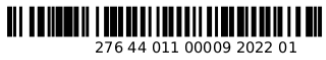

Rechnungsempfänger:

wie Auftraggeber

Position 2 B1 DE-44-11-8-2022

Position 3 B2 DE-44-11-5-2022

Position 4 A1 DE-44-1-57-2022

Position 5 DE-44-1-55-2022

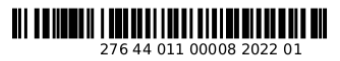

276 44 011 00005 2022 01

276 44 001 00057 2022 01

276 44 001 00055 2022 01

6 INFO

## 6 Info

Im Infobereich gibt es weiterführende Dokumentationen, die für alle Besucher der Webseite frei zugänglich sind.

#### Infobereich

- Neuerungen in BeeBreed
- Bedienungsanleitung für Züchter (PDF)
- Allgemeine Informationen über ZuchtwertschätzungEmpfehlung zur Planung von Prüfständen
- FAQ häufig gestellte Fragen und Antworten
- rAQ naung gestente Fragen und Antworten
   zugelassene Merkmalsuntersuchungsstellen
- Körrichtlinien ausgewählter Verbände
- Beleg- und Besamungsstellenrichtlinie des ACA
- Code-Nummern der Zuchtverbände
- Poster BeeBreed Heiratsvermittlung für Honigbienen (PDF Druckversion, 2,71 MB)
- Datenschutzerklärung
- Erklärung zur digitalen Barrierefreiheit
- Verwandtschaften zwischen wichtigen Völkern der Carnica-Zucht (XLSX)
- Dokumentation des Datenimports (PDF), Tabellenkopf (CSV), Beispiel (XLS)

Der wichtigste Anlaufpunkt für den Fall, dass etwas nicht wie gewohnt ist, ist die Liste der letzten Änderungen unter "Neuerungen in BeeBreed".

| Neuerungen in BeeBreed                                                                                                    |
|----------------------------------------------------------------------------------------------------|
| Bewertung des Vitalitätstests, 8.6.2023                                                                                                    |
| Als zusätzliche Zuchtmerkmale kann nun auch das Ergebnis des Vitalitätstests, also die Weiterführung eines Prüfvolkes über den nächsten Winter hinweg ohne Varroa-<br>Behandlung. Die Bewertung wird mittels zweier Zensurenparameter vorgenommen, der Überwinterungsstärke und der Frühjahrsentwicklung. Die Art der Bewertung<br>entspricht der Winterfestigkeit und der Frühjahrsentwicklung der eigenrichten Leistungsprüfung, es bezieht sich aber auf die nachfolgende Saison.<br>Der Vitalitätstest bezieht sich auf einem Zeitraum außerhalb der regulären Leistungsprüfung und unterliegt deswegen nicht der Freigabe durch den Administrator. |
| Bewertung Krankheitsschwere und Erregernachweis, 8.6.2023                                                                                                    |
| Ab sofort kann bei der Meldung einer Krankheit die Ausprägungsschwere markiert werden. Zusätzlich kann markiert werden, ob ein labortechnischer Erregernachweis<br>geführt wurde.<br>Die Schwere wird von 1 bis 4 bewertet, wobei ähnlich zu den Eigenschaften 1 die schlechteste Bewertung und 4 die mildeste Bewertung. Im Unterschied zu den<br>Eisenschaften ist aber im Tall keiner Krankheit wie sowohnt. Jeeine Krankheit <sup>11</sup> zu markieren lund richt der Krankheit eine 4 einzutragen.                                                                                                    |
| <ul> <li>A Bichtschnur kann folgende Einteilung dienen (die auch als Hinweis angezeigt wird, wenn der Mauszeigers über das Bewertungsfeld fährt):</li> <li>4</li></ul>                                                                                                    |

Ein Einführungstext ist unter "Allgemeine Informationen über Zuchtwertschätzung" zu finden.

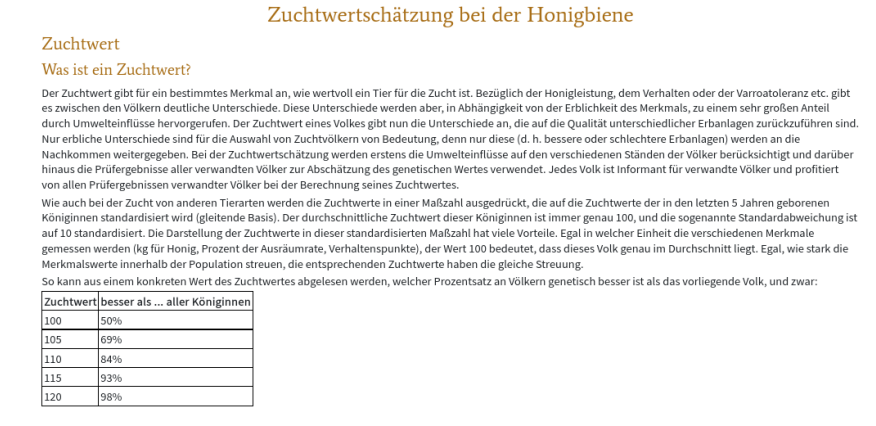

Beachten Sie die Informationen zur Planung von Prüfständen, mit dem Ziel, die Qualität der Zuchtwertschätzung zu verbessern.

61

### 7 VERWALTUNGSFUNKTIONEN

| Planung von Prüfständen                                                                                                    |
|----------------------------------------------------------------------------------------------------|
| Empfehlung: 12 Prüfvölker aus 3 Geschwistergruppen                                                                                                    |
| Dabei eine Schnehrberzerserve schon eingerechnet, falls einige Völker eingehen - softe z.B. bei 4 Völkern die Leistungsprüfung durchfgeführt werden können, liefert<br>das immer noch reichteiln hormantolit ein die Zuchtwerte. Er handet sich hier um eine Empfehlung, die von vielen Zuchter ernit bestelwen aus<br>schnet zuchter mit verliger Völkern nicht an der Zucht teilnehmen solt. Es bedeutet lediglich: wenn für einen Zuchter die Möglichkeit besteht, an einem<br>Stand 12 Völker zur pröre, dass das dann aus Sicht der Genaungible die Zuchtwerte Erken wich schwert zuchter mit eine Aussien zur Einer auf<br>Die meisten Zuchter zuflicher mit einen einzigen Prüfstand anlegen, und von zwei anderen Züchtern mindetters jeweils 1.2 Königinnen zur Fendprüfung<br>hinzundheme. Erke teil zuchter mit mit einderen Züchter mit Profile und<br>Wirtschaftwolkern sollte die Prüfvölker aut vereige Stände konzentrieren anstat sie gleichmäßig auf alle Stände zu vereilen. Insgesamt gilt, umso mehr Völker auf dem<br>Prüfstand, umso mehr Geschwitzergruppen, destes beser - nachter die Leisten Stände zur verliellen. Insgesamt gilt, umso mehr Völker auf dem<br>Prüfstand, umso mehr Geschwitzergruppen, destes beser - nachter die Ständer zur verliellen. Eingesamt gilt, umso mehr Völker auf dem<br>Prüfstand, umso mehr Geschwitzergruppen, destes beser - nachter die Ständer dar verliellen. |
| Bei Züchtern mit weniger als 8 Prüfvölkern ist die Einrichtung eines gemeinsamen Prüfstandes mit einem benachbarten Züchter eine Möglichkeit. Die Daten müssen<br>dann aber unter der Kennung nur eines Prüfers eingebracht werden.                                                                                                    |
| Solten in der ersten Überwinterung zu weing Völker auf einem Prüfstand überleben, ist es nach Möglichkeit besser, die Völker auf einen anderen Prüfstand zu<br>überführen: Zusst nicht dier der Prüfberdingungen nicht gang gefäch, abei die positiven Effekte eines ausrechten geförefs Mande überwiegen.<br>Prüfung von Völkern unterschiedlicher Abstammung (unterschiedliche Za) auf einem Stand ist der Schlüssel zu Zuchtwerten, die innerhalb der Population vergleichbar<br>sind.                                                                                                    |
| Die Zuchtwertschätzung ist auf das erste Prüfjahr, also das Jahr nach der Geburt, standardisiert - das zweite Prüfjahr zählt nicht.                                                                                                    |

Weitere, laufend ergänzte Frage und Antworten zu BeeBreed sind in "FAQ – häufig gestellte Fragen und Antworten" zu finden.

| FAQ BeeBreed und Zuchtwerte                                                                                                    |
|----------------------------------------------------------------------------------------------------|
| Wie kommt die Bewertung der Krankheitsanfälligkeit zustande?                                                                                                    |
| Wir werten das Auftreten von Krankheiten in der Zuchtpopulation mit einer Methodik aus, die der Zuchtwertschätzung der anderen Merkmale ähnelt. Das Auftreten<br>einer Krankheit wird betrachtet als das Zusammentreffen ungünstiger Bedingungen auf dem Bienenstand (Vorhandensein des Krankheitserregers, allgemein<br>schwierige Bedingungen für Bienen), genetischer Anfälligkeit, und Sonderfaktoren. Um die genetische Anfälligkeit darzustellen, müssen die anderen Faktoren<br>herausgerechnet werden. |
| Hilfe, meine Königin hat Krankheitsanfälligkeit rot! Was kann ich tun?                                                                                                    |
| Keine Panikl<br>Rot bedeutet lediglich, dass die Königin überdurchschnittliche Anfälligkeit hat. Das bedeutet nicht, dass das Volk auch krank wird - dafür sind auch Krankheitserreger<br>und allgemein ungünstige Bedingungen notwendig.                                                                                                    |
| Hinter der Bewertung "rot" stehen konkrete Krankheitsfälle von Verwandten, die eine familäre Häufung nahelegen. Darum macht es Sinn, erhöhte Aufmerksamkeit auf<br>Krankheitssymptome zu richten.                                                                                                    |
| Eine rote Bewertung bedeutet nicht, dass das Volk selbst krank gewesen sein muss. Ein isolierter Fall begründet noch keine familiäre Häufung. Für die Bewertung sind<br>Krankheitsfälle von Nachfahren wichtiger als der eigene Krankheitsfall.                                                                                                    |
| Wichtig ist: Ein rote Bewertung bedeutet kein Nachzuchtverbot, anders als ein Krankheitsfall.                                                                                                    |
| Man kann nun beginnen, gegen diese Krankheitsanfälligkeit zu selektieren. Wenn diese Königin von den anderen Eigenschaften her sehr gut ist, kann man sie durch<br>Einkreuzung von anderen Material verbessen - ähnlich wie man eine leistungsstarke aber schwarmfreudige Königin durch Einkreuzung von schwarmträgeren<br>Zuchtmaterial verbessern wirde.                                                                                                    |
|                                                                                                    |
|                                                                                                    |

Es gibt die Körrichtlinien von D.I.B. und ACA.

| örrichtlinien ausgewählter Verbände                                                                                                    |  |
|----------------------------------------------------------------------------------------------------|--|
| LB. ACA                                                                                                    |  |
| örrichtlinien des D.I.B. (Deutscher Imker-Bund)                                                                                                    |  |
| tsprechend und in Ergänzung der Richtlinien für das Zuchtwesen des Deutschen Imkerbundes (ZRL 2002) ist folgendes festgelegt (10.02.2009, ergänzt am 6.6.2018<br>d am 21.11.2018). |  |
| a Körung als Zuchtvolk wird ausgesprochen als                                                                                                    |  |
| lasse Av (*),                                                                                                    |  |
| 200                                                                                                    |  |
| 2 Varroamerkmale beurteilt sind,                                                                                                    |  |
| der Varroaindex über 100 liegt,                                                                                                    |  |

Für die Einführung des Ländercodes wurde diese Liste der Verbände mit Codenummern vorher/nachher erstellt.

| Alte und a          | aktuelle (                  | Codenummern der Züchterverbände                                   |                                                            |  |  |  |  |  |
|---------------------|-----------------------------|-------------------------------------------------------------------|------------------------------------------------------------|--|--|--|--|--|
| Diese Liste dient d | er Zuordnung de             | r alten Verbandsnomenklatur vor der Einführung des Länderkürzels. | Für die offizielle Liste aller aktuellen Verbände, siehe K |  |  |  |  |  |
| A.m. carnica        | L                           |                                                                   |                                                            |  |  |  |  |  |
| Königinnen werde    | n unter den Cod             | es der D.I.B. Landesverbände geführt.                             |                                                            |  |  |  |  |  |
| bisheriger Code*    | aktueller Code <sup>*</sup> | Bezeichnung                                                       |                                                            |  |  |  |  |  |
| 1                   | DE-1                        | Landesverband Badischer Imker e.V.                                |                                                            |  |  |  |  |  |
| 2                   | DE-2                        | Landesverband Bayerischer Imker e.V.                              |                                                            |  |  |  |  |  |
| 3                   | DE-3                        | Imkerverband Berlin e.V.                                          |                                                            |  |  |  |  |  |
| 4                   | DE-4                        | 4 Landesverband Brandenburgischer Imker e.V.                      |                                                            |  |  |  |  |  |
| 5                   | DE-5                        | Imkerverband Hamburg e.V.                                         |                                                            |  |  |  |  |  |
| 6                   | DE-6                        | Landesverband Hannoverscher Imker e.V.                            |                                                            |  |  |  |  |  |
| 7                   | DE-7                        | Landesverband Hessischer Imker e.V.                               |                                                            |  |  |  |  |  |
| 8                   | DE-8                        | Landesverband der Imker Mecklenburg Vorpommern e.V.               |                                                            |  |  |  |  |  |

## 7 Verwaltungsfunktionen

## Verwaltungsfunktionen

• Verwaltung des eigenen Nutzerkontos

Für Züchter gibt es hier die Möglichkeit, die eigenen Nutzerdaten zu editieren, aber nur, wenn der zuständige Obmann das freigeschaltet hat. Der Hintergrund dieser Einschränkung ist, dass BeeBreed, wie oben erwähnt, ein Service für die Verbände ist, die über die Eingaberechte der einzelnen Züchter selbst befinden.

#### 8 KONTAKTE

| zurück zurück zur Funktionsübersicht |                                |  |  |  |  |  |  |  |
|--------------------------------------|--------------------------------|--|--|--|--|--|--|--|
| Benutzer-Daten bearbeiten            |                                |  |  |  |  |  |  |  |
| Züchter-Nr.*                         | 1                              |  |  |  |  |  |  |  |
| Vorname <sup>1</sup>                 |                                |  |  |  |  |  |  |  |
| Name*                                | Länderinstitut für Bienenkunde |  |  |  |  |  |  |  |
| Straße                               | Friedrich-Engels-Str. 32       |  |  |  |  |  |  |  |
| PLZ                                  | 16540                          |  |  |  |  |  |  |  |
| Wohnort                              | Hohen Neuendorf                |  |  |  |  |  |  |  |
| Region                               |                                |  |  |  |  |  |  |  |
| Telefon                              | 03303 293830                   |  |  |  |  |  |  |  |
| Fax                                  | 03303 293840                   |  |  |  |  |  |  |  |

Im Formular können Name, Adresse und weitere persönliche Informationen verändert werden. Beachte Sie auch die unten stehenden Optionen, welche dieser persönlichen Informationen öffentlich angezeigt werden sollen.

Ist der angemeldete Nutzer Administrator einer Züchtergruppe (oder mehrerer Züchtergruppen), erscheint an dieser Stelle ein Verweis auf eine Unterseite, an der die Mitglieder dieser Züchtergruppe eingetragen werden können.

Ist der angemeldete Nutzer Administrator einer Linie, kann er an dieser Stelle die Stammdaten und Beschreibungstexte der Linie ändern und ein Bild hochladen, das die Linie repräsentiert. Diese Beschreibung erscheint im Menü Linien, das für alle Webseitenbesucher anzeigbar ist.

## 8 Kontakte

Unter Kontakte ist die Liste aller Züchter, organisiert nach Verbänden, zu finden.

|                                                                                                    | Verzeichnis der Zuchtobleute/Administratoren |                                                                                                    |                                                                                                    |                                                                                                    |                                                                                                    |                                                                                                    |                                                                                                    |                                                                                                    |                                                                                                    |                                                                                                    |                                                                                                    |                                                                                                    |                                                                                                    |
|----------------------------------------------------------------------------------------------------|----------------------------------------------|----------------------------------------------------------------------------------------------------|----------------------------------------------------------------------------------------------------|----------------------------------------------------------------------------------------------------|----------------------------------------------------------------------------------------------------|----------------------------------------------------------------------------------------------------|----------------------------------------------------------------------------------------------------|----------------------------------------------------------------------------------------------------|----------------------------------------------------------------------------------------------------|----------------------------------------------------------------------------------------------------|----------------------------------------------------------------------------------------------------|----------------------------------------------------------------------------------------------------|----------------------------------------------------------------------------------------------------|
| Sie erreichen die Liste aller aktiven Züchter eines Verbandes mit Klick auf das Symbol unter Züchter. |                                              |                                                                                                    |                                                                                                    |                                                                                                    |                                                                                                    |                                                                                                    |                                                                                                    |                                                                                                    |                                                                                                    |                                                                                                    |                                                                                                    |                                                                                                    |                                                                                                    |
| Population: Carnica - Hauptpopulation                                                                 |                                              |                                                                                                    |                                                                                                    |                                                                                                    |                                                                                                    |                                                                                                    |                                                                                                    |                                                                                                    |                                                                                                    |                                                                                                    |                                                                                                    |                                                                                                    |                                                                                                    |
| Verband Züchter Zuchtobleute/Administratoren                                                          |                                              |                                                                                                    |                                                                                                    |                                                                                                    |                                                                                                    |                                                                                                    |                                                                                                    |                                                                                                    |                                                                                                    | $\square$                                                                                                    |                                                                                                    |                                                                                                    |                                                                                                    |
| VΖ                                                                                                    | Name                                         |                                                                                                    | ZNr ∇                                                                                                    | Name                                                                                                    | Vorname                                                                                                    | Tel.                                                                                                    | Fax                                                                                                    | Mobil                                                                                                    | Straße                                                                                                    | PLZ                                                                                                    | Wohnort                                                                                                    | E-Mail                                                                                                    |                                                                                                    |
|                                                                                                    | Landesverband<br>Badischer Imker e.V.        | <u>1</u> 1                                                                                                    | 999                                                                                                    | Famulla                                                                                                    | Leo                                                                                                    | 07634/2999                                                                                                    |                                                                                                    |                                                                                                    | Rheinstr. 65                                                                                                    | 79395                                                                                                    | Grißheim                                                                                                    | Leo.Famulla@<br>t-online. <b>de</b>                                                                                                    |                                                                                                    |
|                                                                                                    |                                              |                                                                                                    | 114                                                                                                    | Günthner                                                                                                    | Theo                                                                                                    | 09938 597                                                                                                    | 09938 950190                                                                                                    |                                                                                                    | Haidstr. 2 Nindorf                                                                                                    | 94533                                                                                                    | Buchhofen                                                                                                    | theo.guenthner@<br>t-online. <b>de</b>                                                                                                    |                                                                                                    |
| E                                                                                                    | andesverband<br>ayerischer Imker e.V.        | 21                                                                                                    | 990                                                                                                    | Günthner                                                                                                    | Theo                                                                                                    | 09938 597                                                                                                    |                                                                                                    |                                                                                                    | Nindorf, Haidstr. 2                                                                                                    | 94533                                                                                                    | Buchhofen                                                                                                    | theo.guenthner@<br>t-online. <b>de</b>                                                                                                    |                                                                                                    |
|                                                                                                    |                                              |                                                                                                    | 994                                                                                                    | Wintersperger                                                                                                    | Ruediger                                                                                                    | 09564/4511                                                                                                    |                                                                                                    |                                                                                                    | Hildburghaeuser<br>Str. 46                                                                                                    | 96476                                                                                                    | Bad Rodach                                                                                                    | r.wintersperger@<br>web.de                                                                                                    |                                                                                                    |
| 1                                                                                                    | ion                                          | Verband<br>Verband<br>V ▼ Name<br>Landesverband<br>Badischer imker e.V.<br>Landesverband<br>Bayerischer Imker e.V. | Vor Districa - Hauptpopula           Verband         Zietne           V Name         Landesverband           Badischer Imker e.V.         34           Landesverband         Bayerischer Imker e.V. | tion: Carnica - Hauptpopulation<br>Verband 2arre<br>v∇ Name 2Nr ∇<br>Landeeverband<br>Badischer Imker e.V. II. 999<br>Handesverband<br>Bayerischer Imker e.V. II. 999<br>999 | Item         Date           Verband         Date           Landesverband         ZV ▼ Name           Landesverband         ZV ▼ State           Badticher Imiler e.V.         It           Badticher Imiler e.V.         It           Bayerinscher Imiler e.V.         It           Bayerinscher Imiler e.V.         It           Bayerinscher Imiler e.V.         It           Steperinscher Imiler e.V.         It | In:         Carnica - Hauptpopulation           Vehand         Isome           Vehand         2Kr ♥           Name         2Kr ♥           Landesverband         590           Badischer imker e.V.         \$4           Systemic reinker e.V.         \$4           Systemic reinker e.V.         \$4           Systemic reinker e.V.         \$4           Systemic reinker e.V.         \$4           Systemic reinker e.V.         \$4           Systemic reinker e.V.         \$4           Systemic reinker e.V.         \$4           Systemic reinker e.V.         \$4           Systemic reinker e.V.         \$4           Systemic reinker e.V.         \$4 | Landesverband         Sector Sector S | Join: Carnica - Hauptpopulation         Zuchtick         State         Zuchtick         State         State | Ion: Carnica - Hauptpopulation:<br>vervand 2010 Parame Voraame Teil. Southerete/Administ<br>Landesverband Badricker imiker e.v. II. 199 Famulia k.co 07534/2599 Fix Mobil<br>Badricker imiker e.v. II. 199 Gintherer Theo 0938 597 0938 592190 Fix<br>Badricker imiker e.v. 199 Gintherer Theo 0938 597 0938 592190 Fix Mobile<br>Landesverband Bayerischer imiker e.v. 199 Gintherer Theo 0938 597 0938 592190 Fix Mobile<br>199 Gintherer Theo 0938 597 0938 592190 Fix Mobile<br>199 Gintherer Theo 0938 597 0938 592190 Fix Mobile<br>199 Gintherer Theo 0938 597 0938 592190 Fix Mobile<br>199 Gintherer Theo 0938 597 0938 592190 Fix Mobile<br>199 Gintherer Theo 0938 597 0938 592190 Fix Mobile<br>199 Gintherer Theo 0938 597 0938 592190 Fix Mobile<br>199 Gintherer Theo 0938 597 0938 592190 Fix Mobile<br>199 Gintherer Theo 0938 597 0938 592190 Fix Mobile<br>199 Gintherer Theo 0938 597 0938 592190 Fix Mobile<br>199 Gintherer Theo 0938 597 0938 592190 Fix Mobile<br>199 Gintherer Theo 0938 597 0938 597 0938 59 | Jacute Justice State State Sta | Substrate of the substrate of the subst | Substrate and a substrate and a substrate a | Ion: Carnica - Hauptpopulation:<br><u>versad</u> 2007 <u>Name Vorsam Tet. Pax Mobil Straße PLZ wohnort E.Mail<br/>Badiruberrinker e.V. <b>11</b> 999 (annula Loo 0454/2599 In heinste 65 7355 Galbeim Leofanul@<br/>Landeverband<br/>Badyricher inker e.V. <u>11</u> 999 (annula Loo 0433 597 05938 59039 in haidst. 2 Kindor 14333 Buchhofen beoguenther@<br/>Landeverband<br/>Bayerischer inker e.V. <u>11</u> 999 (auchleer new 0433 597 05938 59039 in haidst. 2 Kindor 14333 Buchhofen beoguenther@<br/>Landeverband<br/>Bayerischer inker e.V. <u>11</u> 999 (auchleer new 0433 597 05938 59039 in haidst. 2 Kindor 14333 Buchhofen beoguenther@<br/>Landeverband<br/>Bayerischer inker e.V. <u>11</u> 999 (auchleer new 0438 597 05938 59039 in heider 2 Kindor Haidst. 2 Kindor 1 8433 Buchhofen beoguenther@<br/>Landeverband<br/>Bayerischer inker e.V. <u>11</u> 999 (auchleer new 0438 597 05938 59039 in heider 2 Kindor 1 8433 Buchhofen beoguenther@<br/>Landeverband<br/>Bayerischer inker e.V. <u>11</u> 999 (auchleer new 0438 597 05938 59039 in heider 2 Kindor 1 8433 Buchhofen beoguenther@<br/>Landeverband<br/>Bayerischer inker e.V. <u>11</u> 990 (auchleer new 0438 597 05938 59039 in heider 1 84347 1 84347 1 8447 1 8447 1 8447 1 8447 1 8447 1 8447 1 8447 1 8447 1 8447 1 8447 1 8447 1 8447 1 8447 1 8447 1 8447 1 8447 1 8447 1 8447 1 8447 1 8447 1 8447 1 8447 1 8447 1 8447 1 8447 1 8447 1 8447 1 8447 1 8447 1 8447 1 8447 1 8447 1 8447 1 8447 1 8447 1 8447 1 8447 </u> |

Nach dem Klick auf Kontakte ist zunächst die Liste aller Zuchtobleute der Verbände zu finden. Mit dem Klick auf das Personen-Symbol gelang man dann zur Liste aller (aktiven) Züchter des Verbandes.

| Liste der aktiven Züchter im Landesverband DE-1 |    |       |                         |               |              |     |              |                        |       |                        |        |                                          |                      |               |
|-------------------------------------------------|----|-------|-------------------------|---------------|--------------|-----|--------------|------------------------|-------|------------------------|--------|------------------------------------------|----------------------|---------------|
| Land                                            | LV | ZNr 🔻 | Name                    | Vorname       | Tel.         | Fax | Mobil        | Straße                 | PLZ   | Wohnort                | Region | E-Mail                                   | Kontakt-<br>formular | mehi<br>Infos |
| DE                                              | 1  | 1     | Famulla                 | Leo           | 07634/2999   |     |              | Rheinstr.65            | 79395 | Grißheim               |        | Leo.Famulla@t-online.de                  |                      | 6             |
| DE                                              | 1  | 3     | Imkerverein<br>Freiburg | Züchtergruppe |              |     | 016099106631 | Am Silberhof 3         | 79110 | Freiburg               |        | https://www.imkerverein-<br>freiburg.de/ |                      | <b>a</b>      |
| DE                                              | 1  | 5     | Böhler                  | Martin        | 0761/43457   |     |              | Basler-Landstr.<br>53a | 79111 | Freiburg               |        | info@sklenar-bienen.de                   |                      | <b>a</b>      |
| DE                                              | 1  | 6     | Polzer                  | Monika        | +49629395038 | Γ   |              | 74834                  | 74834 | Elztal-<br>Rittersbach |        | monika.polzer@t-online<br>.de            |                      |               |
| DE                                              | 1  | 7     | Wildauer                | Roswitha      |              |     |              | Talstr. 74             | 76316 | Malsch                 |        | r.wildauer@freenet.de                    |                      |               |

Mit dem Brief-Symbol ganz rechts gelangt man zur Kontaktanfrage-Maske.

#### 9 WEITERE ELEMENTE DER WEBSEITE

| zurück                                                                                                    |
|----------------------------------------------------------------------------------------------------|
| lhre Nachricht an                                                                                                    |
| 3itte teilen Sie Ihr Anliegen und Ihre Kontaktdaten mit                                                                                   |
| – Anfrage an: Leo Famulla                                                                                                    |
| Ihre Nachricht bzw. Ihre Anfrage                                                                                                    |
|                                                                                                    |
|                                                                                                    |
|                                                                                                    |
|                                                                                                    |
|                                                                                                    |
|                                                                                                    |
|                                                                                                    |
|                                                                                                    |
|                                                                                                    |
| E-Mail                                                                                                    |
|                                                                                                    |
| Telefon                                                                                                    |
|                                                                                                    |
| Name                                                                                                    |
| Straße                                                                                                    |
|                                                                                                    |
| Wohnort                                                                                                    |
|                                                                                                    |
| Ihre Nachricht wird ohne Zwischenspeicherung direkt an die Kontaktperson weitergeleitet. Es erfolgt keine andere Verwendung der           |
| Daten oder eine Weitergabe an Dritte. Sie erklären sich mit der                                                                           |
| Verarbeitung und der Weiterleitung der oben eingetragenen Daten<br>einverstanden. Diese Einwilligung können Sie inderzeit mit Wirkung für |
| die Zukunft widerrufen.                                                                                                    |
| senden                                                                                                    |

Diese Kontaktanfrage funktioniert auch dann, wenn die E-Mail-Adresse nicht öffentlich angezeigt wird.

| zurück zum Menü Zuchtwerte |                         |  |  |  |  |  |  |  |  |
|----------------------------|-------------------------|--|--|--|--|--|--|--|--|
| Informationen zum Züchter  |                         |  |  |  |  |  |  |  |  |
| Kontaktformular            |                         |  |  |  |  |  |  |  |  |
| Land                       | DE                      |  |  |  |  |  |  |  |  |
| Landesverband              | 1                       |  |  |  |  |  |  |  |  |
| Züchter-Nr.                | 1                       |  |  |  |  |  |  |  |  |
| Vorname                    | Leo                     |  |  |  |  |  |  |  |  |
| Name                       | Famulla                 |  |  |  |  |  |  |  |  |
| Straße                     | Rheinstr.65             |  |  |  |  |  |  |  |  |
| PLZ                        | 79395                   |  |  |  |  |  |  |  |  |
| Wohnort                    | Grißheim                |  |  |  |  |  |  |  |  |
| Telefon                    | 07634/2999              |  |  |  |  |  |  |  |  |
| E-Mail                     | Leo.Famulla@t-online.de |  |  |  |  |  |  |  |  |
| Linie                      | Sklenar G/10            |  |  |  |  |  |  |  |  |

Das Informationssymbol führt zu weiteren Details über den Züchter.

## 9 Weitere Elemente der Webseite

## 9.1 Cookies

Wenn man sich das erste Mal unter seiner Züchterkennung anmeldet, wird man zur Bestätigung des Setzen eines Cookies aufgefordert. Dieses Cookie kann nicht abgelehnt werden, denn über das Cookie wird gesichert, dass man in seiner Anmeldesitzung nur auf seine eigenen temporären Daten zugreifen kann. Andere Cookies, wie zum sogenannten Tracking, werden nicht gespeichert.

Der Cookie wird über lange Zeit gespeichert, so dass eine Neubestätigung nur nötig wird, wenn die Cookies gelöscht wurden, oder man sich auf einem anderen Computer oder Browser anmeldet.

## 9.2 Kopfzeile — über der Seite

## 9.2.1 BeeBreed-Logo

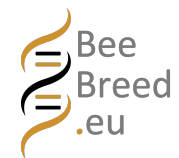

Hier geht es direkt zur Startseite, die Seite mit den Bienen der einzelnen Rassen.

## 9.3 Abmelden

Mit Klick auf diesen Knopf meldet man sich ab und hat direkt die Möglichkeit zur Neuanmeldung. Das ist sinnvoll, wenn man mehrere Nutzerkontos besitzt. Die Abmeldefunktion löscht zudem Session-Informationen und ist eine Möglichkeit für einen sauberen Anfang, falls es unerklärliche Probleme in der BeeBreed-Webseite gibt, die durch widersprüchliche interne Daten oder Netzwerkprobleme möglich sind.

## 9.3.1 Logo des LIB

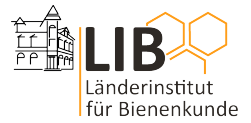

Hier geht es zur Instituts-Homepage.

## 9.4 Brotkrumen — Webseitenhierarchie

Die sogenannnte Breadcrumbs finden sich unter dem Hauptmenü und über dem Titel. Sie enthalten Direktlinks zu den übergeordneten Seiten in der Webseitenhierarchie.

## 9.5 Fußzeile — unter der Seite

#### 9.5.1 Kontakt

Hier findet sich eine Kontaktmöglichkeit zum Administrator von BeeBreed im Länderinstitut für Bienenkunde Hohen Neuendorf e.V. (LIB), für den schnellen Zugriff bei Problemen.

## 9.5.2 Impressum

Hier finden sich Information zum Betreiber der Webseite, dem Länderinstitut für Bienenkunde Hohen Neuendorf e.V. (LIB).

#### 9.5.3 Datenschutzerklärung

Hier findet sich die Datenschutzerklärung des Länderinstitut für Bienenkunde Hohen Neuendorf e.V. zum BeeBreed-Service.

## 9 WEITERE ELEMENTE DER WEBSEITE

### 9.5.4 Barrierefreiheit

Hier findet sich die Erklärung zur digitalen Barrierefreiheit.

## 9.5.5 Seite neustarten

Diese Funktion löscht alle Session-Informationen und den unten beschriebenen Cookie und ist eine Möglichkeit für einen sauberen Anfang, falls es unerklärliche Probleme in der BeeBreed-Webseite gibt, die durch widersprüchliche interne Daten oder Netzwerkprobleme möglich sind.